1C mühasibat proqramının Azərbaycan Respublikasının qanunveriyiciliyinə və sair tələblrinə uyğunlaşdırılmış konfiqurasiyası haqqında qısa məlumat:

- 1. Ilkin olaraq proqraqramın işe salınması etapları:
- 1.1 Pəcərədə bizə lazəm olan bazanı seşirik

| wjm.                                                                    | OK       |
|-------------------------------------------------------------------------|----------|
| 🐓 1S:Predpriətie 🔄 🦵 Monopol                                            | İnkar    |
| nformasiya Bazaları:<br>1S:Buxgalteria, Ticoyaa konfiguraçiia           | - Devie  |
| 1S:Buxqalteriə. Tipovaə konfiquraüiə (demo)<br>X                        | Əlava et |
| Y<br>İnformaüionneə Baza #1<br>Konfiquraüiə "Portal realizatora" (demo) | Sil      |
| Nümunə                                                                  |          |
|                                                                         | 122      |

1.2 Sonra istifadeçini seçərək, qeyd olunan istifadəçiyə məxsus parolu daxil edirik:

|                                             | 1С:Предпри                               | <b>ІЯТИЄ</b>  |
|---------------------------------------------|------------------------------------------|---------------|
| Авторизация до                              | ступа                                    |               |
| istifadeci:<br>Parol:                       | Muhasib1                                 | ek L          |
| ицензия на программу пј<br>зег<br>даризајор | оннадлежит:<br>© 1996-1999 фирма 1С. Все | лрава защищен |

1.3 Artıq proqram istifadə üçün açıqdır:

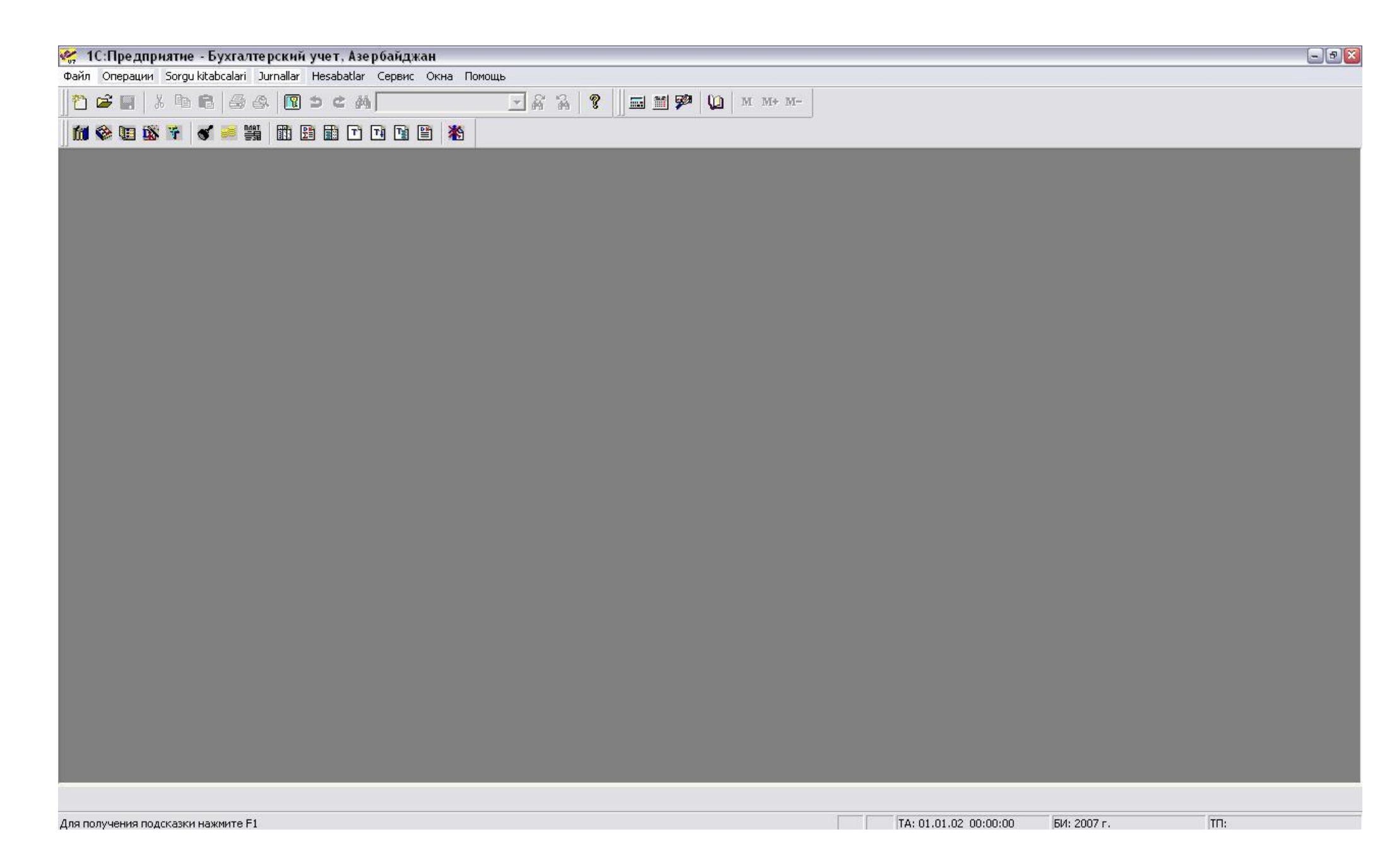

2. Sonra proqramda təşkilata aid olan "Sorgu kitabçları" doldurulur:

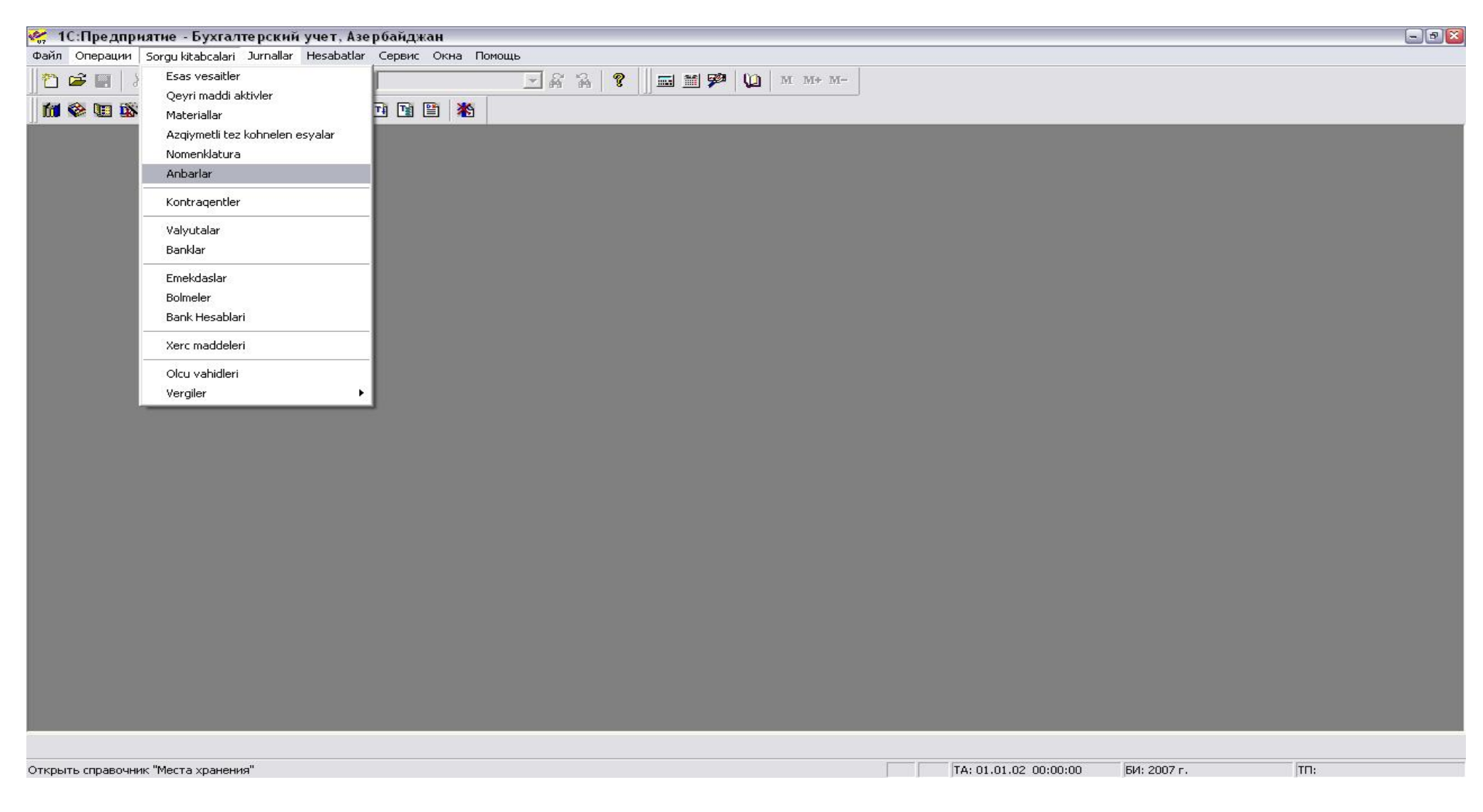

3. Yuxarıda qeyd olunan əməliyyatlar aparıldıqdan sonra "Jurnallar" bölməsində təşkilatın mühasibat işi (müxtəlif mühasibat yazılışları, ilkin mühasibat sənədlərinin çapı) avtomatlaşmış sənədlər vasitsi ilə işlənilr.

| 候 1С:Предприятие - Бухгалтерский учет, Азербайджан                                                                                                    |                                     |                       |             | - 28 |
|----------------------------------------------------------------------------------------------------|-------------------------------------|-----------------------|-------------|------|
| Файл Операции Sorgu kitabcalari Jurnallar Hesabatlar Сервис Окна Помощ                                                                                                    | le                                  |                       |             |      |
| 🚹 🖆 🚅 🖌 🖻 💼 进 🍪 Emeliyyat jurnali<br>🛄 Muhasibat yazilis jurnali<br>Mi 🕸 💷 🎬 🎓 🥩 🚝 🎬 🎢 Umumi jurnal                                                                                                    | ] & % ? ] = # <b>%</b> (0   m m+ m- |                       |             |      |
| Image: Sector of the sector of the secto |                                     |                       |             |      |
| Банк                                                                                                    |                                     | TA: 01.01.02 00:00:00 | БИ: 2007 г. | [TΠ: |

Jurnallarada hazır sənədlər vasitəsi ilə avtomatlaşdırılmış mühasibat yazılışının verilməsi: Ilkin olaraq lazımı jurnalda dövrü açaraq dövrü veririk:

| j 🖪 🕺 🖪                                  | @ & I¶ ⇒ ¢ M                             | - A A ? 🔤 🖬 🌮 😡       | M M+ M-  |           |                                                                                                    |           |
|------------------------------------------|------------------------------------------|-----------------------|----------|-----------|----------------------------------------------------------------------------------------------------|-----------|
| ) III II II II II II II II II II II II I | ≝ ∰ 10 0 0 0 0 0 1 0 0 1 1 1 1 1 1 1 1 1 |                       |          |           |                                                                                                    |           |
| Tarix                                    | Sənəd                                    | Nómrə                 | Məda xil |           | Məxaric                                                                                                    |           |
| 11.10.07                                 | Çıxarış                                  | 000080                |          |           |                                                                                                    | 5,035     |
| 19.10.07                                 | Çıxarış                                  | 000081                |          | 4,816.10  |                                                                                                    |           |
| 23.10.07                                 | Çıxarış                                  | 000082                |          |           |                                                                                                    | 2,014     |
| 24.10.07                                 | Çıxarış                                  | 000083                |          |           |                                                                                                    | 1,425     |
| 05.11.07                                 | Çıxarış                                  | 000084                |          |           |                                                                                                    | 2,363     |
| 07.11.07                                 | Çixarış                                  | 000085                |          | 590.00    |                                                                                                    |           |
| 08.11.07                                 | Çixarış                                  | 000086                |          | 7,080.00  |                                                                                                    |           |
| 13.11.07                                 | Çıxarış                                  | 000087                |          |           |                                                                                                    | 11,484    |
| 14.11.07                                 | Çixarış                                  | 000088                |          | 590.00    |                                                                                                    | 345       |
| 16.11.07                                 | Çixarış                                  | 000089                |          | 991.20    |                                                                                                    |           |
| 21.11.07                                 | Çixarış                                  |                       |          | 2,896.00  |                                                                                                    |           |
| 22.11.07                                 | Çıxarış                                  | Jurnalin parametri    |          |           |                                                                                                    | 278       |
| 23.11.07                                 | Çixarış                                  |                       |          |           | 20                                                                                                    | 2,617     |
| 26.11.07                                 | Çixarış                                  | Jurnalin intervali    |          | 1,500.00  | <u> </u>                                                                                                    |           |
| 28.11.07                                 | Çixarış                                  | Den: \$1.01.07 🛅 Dek: | 31.12.08 |           | 20                                                                                                    | 1,242     |
| 03.12.07                                 | Çixarış                                  |                       |          | 5,900.00  |                                                                                                    |           |
| 04.12.07                                 | Çixarış                                  |                       | l Kömok  |           |                                                                                                    | 222       |
| 06.12.07                                 | Cixariş                                  |                       |          | 3         |                                                                                                    | 2,459     |
| 10.12.07                                 | Çixarış                                  |                       |          | 590.00    | 22                                                                                                    |           |
| 11.12.07                                 | Cixaris                                  | 000093                |          |           | <i><sup>2</sup></i>                                                                                                    | 2         |
| 11.12.07                                 | Cixaris                                  | 000100                |          | 1,180.00  | <u> </u>                                                                                                    | 1,455     |
| 12.12.07                                 | Cixaris                                  | 000101                |          | 1,455.50  |                                                                                                    |           |
| 14.12.07                                 | Cixaris                                  | 000102                |          | 20.012.80 | 1997 - Contra de Contra de |           |
| 17.12.07                                 | Cixaris                                  | 000103                |          |           | 17                                                                                                    | 14.329    |
| 24.12.07                                 | Cixaris                                  | 000104                |          | 2,950.00  | ă.                                                                                                    | 10001-000 |
| 25.12.07                                 | Cixaris                                  | 000105                |          |           | 2                                                                                                    | 5.169     |
| 27.12.07                                 | Cixaris                                  | 000107                |          | 5,900.00  |                                                                                                    | 10.875    |
| 28.12.07                                 | Cixaris                                  | 000106                |          |           | ő.                                                                                                    | 2.839     |
| 30.12.07                                 | Cixaris                                  | 000108                |          | 590.00    | ă.                                                                                                    | 0.0010.00 |
| 16.01.08                                 | Cixaris                                  | 000001                |          | 500.00    | ă                                                                                                    |           |
| 13.02.08                                 | Verginin Depozit Hesabi                  | 000001                |          |           | đ                                                                                                    |           |
|                                          |                                          |                       |          |           |                                                                                                    |           |
| mmentariy:<br>jlarmaq                    | Xərəkət Reestr 5                         | (52) hes. kartoçkası  |          |           |                                                                                                    |           |

1.1 Bank jurnalıdaki 2-ki sənədi işləyək:

1.1.1 Bank çıxarışı (Bu sənəddə cari bank çıxarışları işlənərək, sənəd vasitəsi ilə avtomatlaşmış mühasibat yazılışı verilir ):

| 💘 1С:П     | редприятие - Бухгалтерский учет, Азербайджан - [Bank с         | rixarisi - 000012]     |                                |                  |                   | -0       |
|------------|----------------------------------------------------------------|------------------------|--------------------------------|------------------|-------------------|----------|
| 🖹 Файл     | Действия Операции Sorgu kitabcalari Jurnallar Hesabatlar Серви | с Окна Помощь          |                                |                  |                   | _ 8 :    |
| 1 🖻        | . X h C (                                                      | - A A ?                | 📷 🎬 🦻 🛄 🛛 M M+ M-              |                  |                   |          |
| 11 😵       | u 🗱 🏹 💰 🚔 🏭 🛍 🖽 🖬 T 🗅 🖬 🕷                                      |                        |                                |                  |                   |          |
| 🗃 🕮 U      | 🐺 🖫 🔂 🗽 🗗 🎁 🕇 🗸 🏭 🕄 🕅                                          |                        |                                |                  |                   |          |
| Çixirişin  | növü                                                           |                        |                                |                  |                   |          |
| manat (5   | 1-ci hesab üzrə) ÇIXARIŞ I                                     | <b>V2</b>  000012  13. | 02.07                          |                  |                   |          |
| № 380      | 030000001138 "QSC Bank Standard" KB                            |                        |                                |                  |                   |          |
| N          | Pul vəs. hərəkəti                                              | Subk, 1 növü           | Sub konto 1                    | Miqdar           | Daxil olma        | Ödəniş 🔥 |
|            | Ödənişin təyinatı                                              | Subk. 2 növü           | Subkonto2                      | Öd. sənədi       |                   |          |
|            | Mixb. hesab                                                    | Subk. 3 növü           | Subkonto3                      |                  |                   |          |
| 1          | Udanş                                                          | Dogovori               | TAG TIMASI<br>VHE GB Nr 876364 |                  |                   | 7.00     |
|            | 76 1                                                           |                        | VIII GBIW 070304               |                  |                   |          |
| 2          | Ödəriş                                                         | Statği zətrət          | Bank xərci                     |                  |                   | 8.00     |
|            |                                                                | Podrazdelenia          | Ofis                           |                  |                   |          |
| 2          | 20                                                             |                        |                                |                  |                   |          |
| 3          | Ödəriş                                                         | Kontragenti            | "Xpress-Elita" MMC             |                  |                   | 11.40    |
|            | 70.4                                                           | Doqovori               | Hesab Faktura Nº 91            |                  |                   |          |
| 4          | Öderia                                                         |                        |                                |                  |                   | 15.40    |
| 1          | ⊖deniş<br>Ə/H galir vergisi Yanvar-2007                        |                        |                                |                  |                   | 15.40    |
|            | 68.1                                                           |                        |                                |                  |                   |          |
| 5          | Ödəniş                                                         | Kontragent             | Bakcell LTD                    |                  |                   | 55.48    |
|            | COLORING DRY                                                   | Dogovori               | Hesab Nº 2066574               |                  |                   |          |
|            | 76.1                                                           |                        |                                |                  |                   |          |
| 6          | Odaniş<br>Balura osu y                                         |                        |                                |                  |                   | 11.40    |
|            | LOSME 3% Yanvar-2007                                           |                        |                                |                  |                   |          |
| 7          | Ödaris                                                         | -                      |                                | -                |                   | 83.60    |
|            | DSME 22% Yanvar-2007                                           |                        |                                |                  |                   | 00.00    |
| o          | 69.2                                                           |                        |                                |                  |                   |          |
| 8          | Ödəriş                                                         | Kontragenti            | "Royal Express" MMC            |                  |                   | 120.20   |
|            |                                                                | Doqovori               | VHF GB Nº 382874               |                  |                   |          |
|            | 76.1                                                           | 102                    |                                |                  |                   |          |
|            |                                                                |                        |                                |                  |                   |          |
|            |                                                                |                        |                                |                  |                   |          |
| 1          |                                                                |                        |                                |                  |                   |          |
| -          | Günün əvvəlinə gəlgə: 359-64                                   | 4 Daviloluh:           | 0.00                           |                  |                   |          |
| 1          | Qliqlari göstər Qünün əvvəninə qaliq. 40 50                    | C Silinib              | 0-00                           |                  |                   |          |
|            | Gunun sonana qanq. 48-5                                        | o siinii).             | 313-06                         |                  |                   |          |
| Şərh:      |                                                                |                        |                                |                  |                   |          |
| Variation  |                                                                |                        |                                |                  |                   |          |
| Yazma      | av OK Eagla Harakat                                            |                        |                                |                  |                   |          |
| ПОпера     | щии по расчетному сче 🖹 Bank cixarisi - 000012                 |                        |                                |                  |                   |          |
|            |                                                                |                        |                                | TA. 01.00.00     | 00.00             | TD.      |
| для получе | зния подсказки нажмите гт                                      |                        |                                | TA: 01.01.02 UU; | 00:00 DM: 2007 F. | (IH6)    |

Yuxarıda göründüyu kimi biz sadəcə olara proqramın bizdən istədiyi məlumatları daxil edərək aşğıdaki formada mühasibat yazılışı əldə edirik:

| <b>%</b> 7 1  | С:Предприятие - Б         | ухгалтерский учет, Азербайд              | цжан - [Операция   | (Чыхарыш) - 000012]                          |                |                     |                      |                     | - 2 🛛    |
|---------------|---------------------------|------------------------------------------|--------------------|----------------------------------------------|----------------|---------------------|----------------------|---------------------|----------|
| <b>μ</b> α Φ. | айл Действия Опера        | ации Sorgu kitabcalari Jurnallar He      | sabatlar Сервис Ок | ഷം Помощь<br>] വ വ   മ   — ല ജം ജഅം   ഗം   ം | W . M. M.      |                     |                      |                     | _ 8 ×    |
|               |                           |                                          |                    | ] M                                          | *1 141+ 141-   |                     |                      |                     |          |
|               |                           |                                          |                    |                                              |                |                     |                      |                     |          |
| 2000 i        |                           |                                          |                    |                                              |                |                     |                      |                     |          |
| Дата          | 13.02.07 <u>■</u> №  000  | 012 Сумма) 313.08 С                      | одержание  Щ/щ щяр | якяти                                        |                |                     |                      |                     |          |
|               | № Дт                      | СубконтоДт<br>                           | KT                 | СубконтоКт<br>                               | Валюта<br>Курс | Кол-во<br>Сод.Пров. | Вал.Сум.             | Сумма ИЖ            | <u>^</u> |
| *             | 1 76.1                    | "ТАЖ" фирмасы<br>VHF ЭБ № 876364         | 51                 | Щ/Щ "ГСЖ Банк Стандард"                      |                |                     |                      | БК                  | 7.60     |
| *             | 2 20                      | Банк хяржи<br>Офис                       | 51                 | Щ/Щ "ГСЖ Банк Стандард"                      |                |                     |                      | БК                  | 8.00     |
| *             | 3 76.1                    | "Хпресс-Елита" ММЖ<br>Щесаб Фактура № 91 | 51                 | Щ/Щ "ГСЖ Банк Стандард"                      |                |                     |                      | БК                  | 11.40    |
|               | 4 68.1                    |                                          | 51                 | Щ/Щ. "ГСЖ. Банк. Стандард"                   |                |                     | 181791 - 1917919-191 | (4)<br>5 - 3(241/85 | 15.40    |
|               | 10 10 10 10               |                                          |                    |                                              |                | Я/Щ эялир верзиси   | и Йанвар-2007        | БК                  |          |
| *             | 5 76.1                    | Бакжелл ЛТД<br>Щесаб№ 2066574            | 51                 | Щ/Щ "ГСЖ Банк Стандард"                      |                |                     |                      | БК                  | 55.48    |
| -             | 6 69.1                    |                                          | 51                 | Щ/Щ "ГСЖ Банк Стандард"                      |                | ДСМФ 3% Йанвар      | -2007                | БК                  | 11.40    |
| *             | 7 69.2                    |                                          | 51                 | Щ/Щ "ГСЖ Банк Стандард"                      |                | ДСМФ 22% Йанвар     | o-2007               | БК                  | 83.60    |
| *             | 8 76.1                    | "Ройал Ехпресс" ММЖ<br>VHF ЭБ № 382874   | 51                 | Щ/Щ "ГСЖ Банк Стандард"                      |                | 1                   |                      | БК                  | 120.20   |
|               |                           |                                          |                    |                                              |                |                     |                      |                     |          |
|               |                           | 2                                        |                    |                                              |                |                     |                      |                     |          |
|               |                           |                                          |                    |                                              |                |                     |                      |                     | ×        |
| Комм          | іентарий:  <br>писать  ОК | <u>З</u> акрыть                          |                    |                                              |                |                     |                      |                     |          |
| fit Or        | перации по расчетно       | му сче 🙀 Операция (Чыхар                 | оыш) - 00          |                                              |                |                     |                      |                     |          |
| Для по        | олучения подсказки наж    | кмите F1                                 |                    |                                              |                | TA: 01.01.02 0      | 0:00:00 БИ: 2007 г   | . TT:               |          |

Valyuta hesabını seçərək bizə "valyuta heasbı" ilə işləmək üçün əlavə panellər açılır:

| <b>1</b> C                   | Предприятие - Бухгалтерский уче                                                | ет, Азербайджан - [Bank cix           | xarisi - 000094]        |                                  |                  |                   |           | -8×      |
|------------------------------|--------------------------------------------------------------------------------|---------------------------------------|-------------------------|----------------------------------|------------------|-------------------|-----------|----------|
|                              | л Действия Операции Sorgu kitabcalari<br>😤 📰   🐰 🖻 🛍   🎒 🚳   🔞 ⊅               | Jurnallar Hesabatlar Сервис           |                         | ∃ 🎬 🌮 🔰 M M+ M-                  |                  |                   |           |          |
|                              | ) 🖬 🚯 🖌 📢 🛤 🖽 🖽 🖽                                                              |                                       |                         |                                  |                  |                   |           |          |
| <b>a a</b>                   | , 🖳 🖥 🗣 🕼 🕇 🖡 🔛 😫                                                              | KI ? <b>\</b> ?                       |                         |                                  |                  |                   |           |          |
| - Çıxırış<br>valyu ta<br>№ 3 | in növü Valvuta, məzənnə<br>a (52-ci hesab üzrə) USD 0<br>3813168 "UNİBANK" KB | 0.8475 Çıxarış N                      | <b>Q</b> 000094 26.11   | .07 🔲                            |                  |                   |           |          |
| N                            | Pul vəs. hərəkəti                                                              |                                       | Subk. 1 növü            | Subkonto1                        | Migdar           | Daxil o ma        | Ōdəniş    |          |
|                              | Ödənişin təyinatı                                                              |                                       | Subk. 2 növű            | Subkonto2                        | Öd. sənədi       |                   |           |          |
|                              | 1 Devil olma                                                                   |                                       | Kontragent              | OOO INWEST-POLICY                |                  | 1                 | 1 500 00  |          |
|                              |                                                                                |                                       | Dogovori                | H/F Nº 07/0058                   |                  |                   | 1,000,000 | I        |
|                              |                                                                                | Укажите расчетный счет                | (Выбор)                 |                                  | 2                |                   |           |          |
| 2                            |                                                                                | · 💘 ?                                 | (00100)                 |                                  |                  |                   |           |          |
|                              |                                                                                | Наименование                          | Номер счета             | Банк                             |                  |                   |           |          |
|                              | 20                                                                             | 📋 USD "ГСЖ Банк Станд                 | 381300001000804         | "ГСЖ Банк Стандард" КБ           |                  |                   |           |          |
|                              |                                                                                | 📋 USD "УНИБАНК" КБ                    | 3813168                 | "УНИБАНК" КБ                     |                  |                   |           |          |
|                              |                                                                                |                                       | 3803114                 |                                  |                  |                   |           |          |
|                              |                                                                                | ВЛВ депозит шесабы                    | 14001                   | Bau Diovingt Xazingdadalaa (9DV) |                  |                   |           |          |
|                              |                                                                                |                                       | 14001                   |                                  |                  |                   |           |          |
|                              |                                                                                |                                       |                         |                                  |                  |                   |           |          |
|                              |                                                                                |                                       |                         |                                  |                  |                   |           |          |
| 2                            | (d) (                                                                          |                                       |                         |                                  | 2 4              |                   |           |          |
|                              |                                                                                | <u>З</u> акрыть                       |                         |                                  |                  |                   |           |          |
|                              |                                                                                |                                       |                         |                                  |                  |                   |           |          |
|                              |                                                                                |                                       |                         |                                  |                  |                   |           | <b>~</b> |
| 3                            | Oliqları göstər Günün əvvə<br>Günün sor                                        | əlinə qalıq: 0-00<br>nuna qalıq: 0-00 | Daxil olub:<br>Silinib: | 1,500-00<br>0-00                 |                  |                   |           |          |
| Şərh:                        |                                                                                |                                       |                         |                                  |                  |                   |           |          |
| Yaz                          | maq OK <u>B</u> ağla                                                           | <u>H</u> ərəkət                       |                         |                                  |                  |                   |           |          |
| 📶 Опе                        | рации по расчетному сче 🖹 Bank                                                 | cixarisi - 000094                     |                         |                                  |                  |                   |           |          |
| Для полу                     | иения подсказки нажмите F1                                                     |                                       |                         | NUM                              | TA: 01.01.02 00: | 00:00 БИ: 2007 г. | TU:       |          |

Aşağıdakı formada "mühasibat yazılışı verilir:

| <b>1</b> 07  | 1С:Преді       | приятие - Бу>   | кгалтерский учет, Азербай       | джан - [Операция (   | Чыхарыш) - 000094] |             |                    |                     |          |    | - 7 🛛    |
|--------------|----------------|-----------------|---------------------------------|----------------------|--------------------|-------------|--------------------|---------------------|----------|----|----------|
|              | Файл Дей       | ствия Операци   | и Sorgu kitabcalari Jurnallar H | esabatlar Сервис Окі | на Помощь          | · · · · · · |                    |                     |          |    | _ 8 ×    |
| 12           | <b>F</b>       | X 🖻 🛍           | a a <b>R</b> ⇒ ⊂ <b>M</b>       |                      | a a ? 🛛 🖬 🏴 🕨      | M M+ M-     |                    |                     |          |    |          |
| fi           | 😵 🛄            | 🕅 😚 🖌           | 🛯 🞬 🛅 📴 🖬 🗖 🗖                   | 1 🖹 🖄                |                    |             |                    |                     |          |    |          |
| 200          | * <b>#</b> 8   | . R B B         | B + 🔄 † 🖡 😰 😽                   | 20 N                 |                    |             |                    |                     |          |    |          |
| Дата         | a 26.11.07     | m № 00009       | 4 Симма 1,500.00 г              | Содержание Ш/ш шяря  | кяти               |             |                    |                     |          |    |          |
|              | N <del>*</del> | Дт              | СубконтоДт                      | Кт                   | СубконтоКт         | Валюта      | Кол-во             | Вал.Сум.            | Сумма    |    |          |
|              |                |                 |                                 |                      |                    | Курс        | Сод.Пров.          |                     |          | NЖ |          |
| -            | 1              | 83.4            | 2                               | 52                   | USD "УНИБАНК" КБ   | USD         |                    |                     | 20       | 10 | 11.16    |
|              |                |                 |                                 |                      |                    | 0.8475      | Мязяння фярги      |                     |          | BY |          |
| -            | 2              | 83.4            |                                 | 62.2                 | 000 INWEST-POLICY  | USD         |                    |                     |          |    | 1.20     |
|              |                |                 |                                 |                      | H/F № 07/0058      | 0.8475      | 5 Мязяння фярги    |                     |          | BY |          |
| -            | 3              | 52              | USD "УНИБАНК" КБ                | 62.2                 | 000 INWEST-POLICY  | USD         | 3.2                |                     | 1,500.00 |    | 1,271.25 |
|              |                |                 |                                 |                      | H/F № 07/0058      | 0.8475      | ō                  |                     |          | БК |          |
|              |                |                 | 0                               |                      |                    |             | 3 20               |                     |          |    |          |
|              |                |                 |                                 |                      |                    |             |                    |                     |          |    |          |
|              |                |                 |                                 |                      |                    |             |                    |                     |          |    |          |
|              |                |                 |                                 | 12                   |                    |             |                    |                     |          |    |          |
|              |                |                 |                                 |                      |                    |             |                    |                     |          |    |          |
|              |                |                 |                                 | 2010                 |                    | 20          | 35                 |                     |          |    |          |
|              |                |                 |                                 |                      |                    |             |                    |                     |          |    |          |
|              |                |                 | 4                               |                      |                    |             |                    |                     |          |    |          |
|              |                |                 |                                 |                      |                    |             |                    |                     |          |    |          |
|              |                |                 |                                 |                      |                    |             |                    |                     |          |    |          |
|              |                |                 |                                 | 1                    |                    |             |                    |                     |          |    |          |
|              |                |                 |                                 |                      |                    |             |                    |                     |          |    |          |
|              |                |                 |                                 |                      |                    |             | 2 25               |                     |          |    |          |
|              |                |                 |                                 |                      |                    |             |                    |                     |          |    |          |
|              |                |                 |                                 |                      |                    |             |                    |                     |          |    |          |
|              |                |                 |                                 |                      |                    |             |                    |                     |          |    |          |
|              |                |                 |                                 |                      |                    |             |                    |                     |          |    |          |
|              |                |                 |                                 | 22                   | 8                  |             | 3.2.               |                     |          |    |          |
|              |                |                 |                                 |                      |                    |             |                    |                     |          |    | ×        |
| Ком          | ментарий:      |                 |                                 |                      |                    |             |                    |                     |          |    |          |
| 3            | аписать        | OK              | Закрыты                         |                      |                    |             |                    |                     |          |    |          |
|              |                |                 |                                 |                      |                    |             |                    |                     |          |    |          |
| <b>fil</b> c | перации        | по расчетному   | у сче 🙀 Операция (Чыха          | рыш) - 00            |                    |             |                    |                     |          |    |          |
| Для в        | зыбора знач    | чения нажмите к | лавишу Е4.                      |                      |                    |             | NUM TA: 01.01.02 1 | 00:00:00 БИ: 2007 г | . T      | n: |          |

1.1.2 Yuxarıda adı qeyd olunan jurnalın 2-ci sənədini seçərək işləyirik ("Verginin depozit hesabi") (Onu da nəzəriniza çatdırmaq istəyirəm ki, 55.3 hesab Vergini depozit hesabidır)).

| Cor 1       | С:Предприятие - Бухгал      | терский учет, Азербайджан - [Оп                       | ерации по расчетному   | счету (13.02.07-31.1 | 2.08)]  |                   |             | -8        |
|-------------|-----------------------------|-------------------------------------------------------|------------------------|----------------------|---------|-------------------|-------------|-----------|
|             | ил Действия Операции 5      | orgu kitabcalari Jurnallar Hesabatlar Ce<br>会 🔞 🕫 🗢 🖨 | рвис Окна Помощь       | 🖬 🎬 🦻 🜘 м 1          | M+ M-   |                   |             |           |
| <b>f</b> íl | 🏟 🗉 🎊 😚 😽 🐖                 |                                                       |                        | J <u> </u>           |         |                   |             |           |
| <b>a</b> (  | 8 🖉 🗮 🐚 🐺 🛏 🚜               | <mark>1}} 1}k ⊠ †⊠ 1?</mark> /?                       |                        |                      |         |                   |             |           |
|             | Tarix                       | Sənəd                                                 |                        | Nomra                | Mədaxil |                   | Məxaric     | ^         |
| M           | 14.12.07                    | Çixarış                                               |                        | 000102               |         | 20,012.80         |             |           |
| M           | 17.12.07                    | Çıxarış                                               |                        | 000103               |         |                   |             | 14,329.48 |
| M           | 24.12.07                    | Çıxarış                                               |                        | 000104               |         | 2,950.00          |             |           |
| M           | 25.12.07                    | Çıxarış                                               |                        | 000105               |         |                   |             | 5,169.44  |
| M           | 27.12.07                    | Çixarış                                               |                        | 000107               |         | 5,900.00          |             | 10,875.60 |
| M           | 28.12.07                    | Çıxarış                                               |                        | 000106               | 1       |                   |             | 2,839.74  |
| 2           | 30.12.07                    | Çıxarış                                               |                        | 000108               | 1       | 590.00            |             |           |
|             | 16.01.08                    | Çıxarış                                               |                        | 000001               |         | 500.00            |             |           |
| 1           | 13.02.08                    | Verginin Depozit Hesabi                               | Senedin novu           | nun secilmesi        |         |                   |             |           |
|             |                             |                                                       | Jene un novu           | indit sectimest      |         | 1                 |             |           |
|             |                             |                                                       | Cixaris (Vipiska       | 1                    |         |                   |             |           |
|             |                             |                                                       | Verginin Depoz         | it Hesabi (Vipiska)  |         |                   |             |           |
| -           |                             |                                                       |                        |                      | Inkar   |                   |             |           |
|             |                             |                                                       |                        |                      | Kömek   |                   |             |           |
|             |                             |                                                       |                        |                      |         |                   |             |           |
|             |                             |                                                       |                        |                      |         |                   |             |           |
|             |                             |                                                       |                        |                      |         |                   |             |           |
|             |                             |                                                       |                        |                      |         |                   |             |           |
|             |                             |                                                       |                        |                      |         |                   |             |           |
| -           |                             |                                                       |                        |                      |         |                   |             |           |
|             |                             |                                                       |                        |                      |         |                   |             |           |
| -           |                             |                                                       |                        |                      |         | 3                 |             |           |
| -           |                             |                                                       |                        |                      |         | 2                 | ä           |           |
| -           |                             | A                                                     |                        |                      |         | 3                 | ä           |           |
| -           |                             | ň                                                     |                        |                      |         |                   | ä           |           |
| -           |                             |                                                       |                        |                      |         |                   |             |           |
|             |                             |                                                       |                        |                      |         |                   |             |           |
|             |                             |                                                       |                        | 1                    | -       |                   |             |           |
|             |                             |                                                       |                        | 1                    |         |                   |             |           |
| -           |                             |                                                       |                        | -                    |         | 70                |             |           |
| -           |                             |                                                       |                        |                      |         |                   |             |           |
| -           |                             |                                                       |                        |                      |         |                   |             |           |
| 1           |                             | 0/                                                    |                        |                      |         | 12                |             | (cross    |
| K           | ommentariy:                 |                                                       |                        |                      |         |                   |             |           |
| Ba          | x loamelő                   | Kereket Reestr 5                                      | 1 (52) hes, kartockası |                      |         |                   |             |           |
|             |                             |                                                       |                        |                      |         |                   |             |           |
| 10-         | ерации по расчетному с      |                                                       |                        |                      |         |                   |             |           |
|             | e pagan no pacae mony c     |                                                       |                        |                      |         |                   |             |           |
| ля по       | пучения подсказки нажмите Е | 1                                                     |                        |                      | TA:     | 01.01.02 00:00:00 | БИ: 2007 г. | TD:       |

| <b>%</b> , 10 | Предприятие - Бухгалтерский учет, Азербайджан - [Depo                               | ozit Hesabindan Cixari | - 000001]                  |                           |                    |               |                   | - 7 ×    |
|---------------|-------------------------------------------------------------------------------------|------------------------|----------------------------|---------------------------|--------------------|---------------|-------------------|----------|
| 📄 Фай         | л Действия Операции Sorgu kitabcalari Jurnallar Hesabatlar Сері                     | вис Окна Помощь        |                            |                           |                    |               |                   | _ & ×    |
| 1             | € 🖪 👗 🖻 🖨 🖨 🕼 ⊃ ⊄ 🛤 🗍                                                               | · # # ?                | 🖬 🎬 🌮 🜘 мм+ м              | 4-                        |                    |               |                   |          |
|               | 🕷 🗈 🗹 🖬 🛍 🛍 🗰 🖉 🕷                                                                   |                        |                            |                           |                    |               |                   |          |
| <b>a a</b>    | . 🐺 🖫 🙀 😰 📩 🕇 🖡 🔃 XI 🕐 😚                                                            |                        |                            |                           |                    |               |                   |          |
| Depo<br>ma na | ozit hesabin növü<br>it (55.3 hesab üzrə)<br>⊵ 14001 Baş Dövlət Xəzinədarlığı (ƏDV) | 1                      | Depozit Hesabınd<br>000001 | dan Çıxarış<br>13.02.08 💼 |                    |               |                   |          |
| N             | Pul ves. hereketi                                                                   | Subk. 1 nôvū           | Subkonto1                  |                           | Miqdar             | Medaxil       | Mexaric           | <u>^</u> |
|               | Ödənişin təyinatı                                                                   | Subk. 2 növü           | Subkonto2                  |                           | Öd. tapşırığı      |               |                   |          |
|               | Mūxb. hesab                                                                         | Subk. 3 növü           | Subkonto3                  |                           |                    | 3             | 558 16 28 95 58 T |          |
| 1             | Daxil olma                                                                          | Kontragenti            | "Royal Express" MMC        |                           |                    |               | 500.00            |          |
|               |                                                                                     | Doqovori               | VHF - ÇK № 072760          |                           | -                  |               |                   |          |
|               | 62.1                                                                                |                        |                            |                           |                    |               |                   |          |
| 2             | Odeniş                                                                              |                        |                            |                           |                    |               |                   | 600.00   |
|               | 69.2                                                                                |                        |                            |                           |                    |               |                   |          |
| -             | 06.2                                                                                |                        |                            |                           |                    |               |                   |          |
|               |                                                                                     |                        |                            |                           |                    |               |                   |          |
|               |                                                                                     |                        |                            |                           |                    |               |                   |          |
|               |                                                                                     | -                      |                            |                           |                    |               |                   | <u> </u> |
|               |                                                                                     |                        |                            |                           |                    |               |                   |          |
|               |                                                                                     |                        |                            |                           |                    |               |                   |          |
|               |                                                                                     |                        |                            |                           |                    |               |                   |          |
|               |                                                                                     |                        |                            |                           |                    |               |                   |          |
|               |                                                                                     |                        |                            |                           |                    |               |                   |          |
|               |                                                                                     | 2                      |                            |                           |                    |               |                   |          |
|               |                                                                                     |                        |                            |                           |                    |               |                   |          |
|               |                                                                                     |                        |                            |                           |                    |               |                   |          |
|               |                                                                                     | ŝ                      |                            |                           |                    |               |                   |          |
|               |                                                                                     |                        |                            |                           | <b>I</b>           |               |                   | <u> </u> |
| 1             | Qalıqları göstər Qünün evveline qa                                                  | liq:                   | D-00 Daxil olub:           | 500-00                    |                    |               |                   |          |
| 100           | Gūnūn sonuna ga                                                                     | lia:                   | 0-00 Silinib:              | 500-00                    |                    |               |                   |          |
| -             | enter senare de                                                                     |                        | <b>U</b> IIIIA             | 000 00                    |                    |               |                   |          |
| Şərl          | n:                                                                                  |                        |                            |                           |                    |               |                   |          |
| -             |                                                                                     | 1                      |                            |                           |                    |               |                   |          |
| )             | ′a <u>z</u> maq OK <u>B</u> ağla <u>H</u> ərəkət                                    |                        |                            |                           |                    |               |                   |          |
|               | 10-                                                                                 |                        |                            |                           |                    |               |                   |          |
| 100 Опе       | рации по расчетному сче]) 🖹 Depozit Hesabindan Cixaris                              |                        |                            |                           |                    |               |                   |          |
| Для полу      | учения подсказки нажмите F1                                                         |                        |                            | T.                        | A: 01.01.02 00:00: | 00 БИ: 2007 г | .  TN:            |          |

Yuxarıda göründüyü kimi "Royal Express" MMC-ti tərəfindən bizim şirkətin "Depozit hesabına" 500 manat məbləğində ƏDV-si məbləği daxil olunub və bizim təşkilat dərhal olaraq "verginin depozit hesabındaki məbləği verginin əsas hesabına köçürmüşdür". Yuxarıda qeyd olunan mühasibat yazılışı proqram tərəfindən aşğıdakı formada verilir:

| W7       | 1С:Пред         | приятие - Бух   | галтерский учет, Азербай,        | джан - [Операция (   | Верэинин Депозит Щесабы) - 00 | 0001]    |                           |                     |          | -88                                     |
|----------|-----------------|-----------------|----------------------------------|----------------------|-------------------------------|----------|---------------------------|---------------------|----------|-----------------------------------------|
|          | Файл Дей        | іствия Операци  | и Sorgu kitabcalari Jurnallar He | esabatlar Сервис Окн | а Помощь                      |          |                           |                     |          | _ 8 ×                                   |
| 一个       | ) 🖼 🔲           | X 🖻 🖻 🛛         | 54 🛛 🛪 🗖                         | •                    | a a 🤋 🖬 🌌 🗭 🔟                 | M M+ M-  |                           |                     |          |                                         |
| Ta       | 1 🕸 🛅           | 18 😚 💰 🗧        |                                  |                      |                               |          |                           |                     |          |                                         |
| 30000 J  | × mi 4          |                 |                                  |                      |                               |          |                           |                     |          |                                         |
|          |                 |                 |                                  |                      |                               |          |                           |                     |          |                                         |
| Дат      | a   13.02.08    |                 |                                  | одержание јщ/щ щяря  | Кяти                          | <b>D</b> |                           | De a Court          | C        |                                         |
|          | N <sup>+−</sup> | Дт              | Субконтодт                       | KT                   | LYOKOHTOKT                    | Кирс     | Сод Пров.                 | вал.сум.            | сумма N2 | к – – – – – – – – – – – – – – – – – – – |
|          | 1               | 55.3            | ЯДВ депозит щесабы               | 62.1                 | "Ройал Ехпресс" ММЖ           |          | Contraction of the second |                     |          | 500.00                                  |
| 1.00     | 3               | 10000000        |                                  |                      | ВЩФ - ЧК № 072760             |          |                           |                     | БК       |                                         |
|          |                 | 00.0            |                                  | FE 0                 | G.B.D.                        |          |                           |                     |          |                                         |
| <b>*</b> | 2               | 60.2            |                                  | .00.3                | я дв депозит щесаоы           |          |                           |                     | БК       | 500.00                                  |
|          |                 |                 |                                  |                      |                               |          |                           |                     |          |                                         |
|          |                 |                 |                                  |                      |                               |          |                           |                     |          |                                         |
|          |                 |                 |                                  |                      |                               |          |                           |                     |          |                                         |
|          |                 |                 |                                  |                      |                               |          |                           |                     |          |                                         |
|          |                 |                 |                                  |                      |                               |          |                           |                     |          |                                         |
|          |                 |                 |                                  | 12 50                |                               |          | 12 50                     |                     |          |                                         |
|          |                 |                 |                                  |                      |                               |          |                           |                     |          |                                         |
|          |                 |                 | 2                                | 85                   |                               |          | 83                        |                     |          |                                         |
|          |                 |                 |                                  |                      |                               |          |                           |                     |          |                                         |
|          |                 |                 |                                  |                      |                               |          |                           |                     |          |                                         |
|          |                 |                 | -                                |                      |                               |          |                           |                     |          |                                         |
|          |                 |                 |                                  |                      |                               |          |                           |                     |          |                                         |
|          |                 |                 |                                  |                      |                               |          |                           |                     |          |                                         |
|          |                 |                 |                                  |                      |                               |          |                           |                     |          |                                         |
|          |                 |                 |                                  |                      |                               |          |                           |                     |          |                                         |
|          |                 |                 |                                  |                      |                               |          |                           |                     |          |                                         |
|          |                 |                 |                                  |                      |                               |          |                           |                     |          |                                         |
|          |                 |                 |                                  |                      |                               |          |                           |                     |          |                                         |
|          |                 |                 |                                  |                      |                               |          |                           |                     |          |                                         |
|          |                 |                 |                                  | 0.0                  |                               |          |                           |                     |          |                                         |
|          |                 |                 |                                  |                      |                               |          |                           |                     |          | ×                                       |
| Kor      | <br>Іментарий:  |                 | ••                               |                      |                               |          |                           |                     |          |                                         |
| NON      | порти ории.     | 1               | 1                                |                      |                               |          |                           |                     |          |                                         |
|          | Записать        | OK.             | <u>З</u> акрыть                  |                      |                               |          |                           |                     |          |                                         |
| fri .    | Операции        | по пасчетном    | сче 🖸 Операция (Верэг            | инин Лепо            |                               |          |                           |                     |          |                                         |
| 0.nc     | pui6opa aus     |                 |                                  |                      |                               |          | TA: 01.01.02              | 00,00,00            | - TO.    |                                         |
| RIGH.    | овююра зна      | чения нажинте к | nabrimy (14)                     |                      |                               |          | TA: 01.01.02              | 00.00:00 DM: 2007 I | 0 (116)  |                                         |

1.2 "Ödəniş tapşırığı jurnalı":

|   | Tarix    | Nº     | Məbləğ  | Kontragent                                | Qeyd                                                                                                    |
|---|----------|--------|---------|-------------------------------------------|----------------------------------------------------------------------------------------------------|
|   | 23.01.08 | 000001 | 197.95  | Yasamal YXO                               | 2007-ci ilin Dekabrayı üçün hesablanmış 18% ƏDV ödənilir                                                                             |
|   | 23.01.08 | 000002 | 100.00  | Yasamal YXO                               | 2008-ci ilin Yanyar ayi Əmək Haqqından hesablanmış qəlir verqisi<br>2004-ci ilin Yanyar ayi Əmək Haqqından hesablanmış qəlir verqisi |
|   | 24.01.08 | 000003 | 215.55  |                                           | 30.12.2007-ci il tarixli GD № 363526 sayli VHF-na esasen                                                                             |
|   | 24.01.08 | 000004 | 38.80   |                                           | 30.12.2007-ci il terixii GD № 363526 sayii VHF-na əsasən ƏDV üç                                                                      |
|   | 24.01.08 | 000005 | 11.69   |                                           | 30, 12, 2007-ci il tarixii GD № 47,267 i sayii VHF-na esasen                                                                         |
|   | 24.01.00 | 000008 | 2.11    | TAC IIIIIIIII<br>Maridiaa Tadica I TD MMC | 25 12 2007 -ci il tarixii GD № 47 267 i sayii VHF -la esasen ƏDV üç                                                                  |
|   | 24.01.00 | 000007 | 15 69   | Meridian Trading LTD MMC                  | 25.12.2007-ci il brieli CD Ne 392076 sayli VHE pa esasen<br>25.12.2007 ei il brieli CD Ne 202976 sayli VHE pa esasen ODV üs          |
|   | 24.01.08 | 000008 | 5022    |                                           | 07 01 2009 of it brief CC No 564296 could VHE a coase 2009 of it                                                                     |
|   | 24.01.08 | 000010 | 10.68   | AB Skybell MMC                            | 07.01.2000-ci il tarixli GC № 564396 sayli VHE-a esasan 2000-ci il                                                                   |
|   | 24.01.08 | 000012 | 1825.00 | Kaspian Investment MMC                    | 07.01.2008-ci il tarivii GD No 388929 savii VHE-na esasen                                                                            |
|   | 24.01.08 | 000013 | 328.50  | Kaspian Investment MMC                    | 07.01.2008-ci il tarixli. GD No 388929 savli VHE-na esasen ADV ür                                                                    |
|   | 24.01.08 | 000014 | 113.92  | AzEuroTel BM                              | 10.01.2008-ci il tarixli GB № 32597.1 savli VHE-a esasen 2007-ci il                                                                  |
|   | 24.01.08 | 000015 | 20.51   | AzEuroTel BM                              | 10.01.2008-ci il tarixli GB № 325971 savlı VHF-a esasen ƏDV ücü                                                                      |
| _ | 24.01.08 | 000016 | 77.86   | Bakcell LTD                               | 11.01.2008-ci il tarixli GD № 829053 savlı VHF-a əsasən 340 50 4                                                                     |
|   | 24.01.08 | 000017 | 14.02   | Bakcell LTD                               | 11.01.2008-ci il tarixli GD № 829053 savlı VHF-a əsasən ƏDV ücü                                                                      |
|   | 01.02.08 | 000009 | 27.88   | "Xpress-Elita" MMC                        | 31.12.2007-ci il tarixli 789 və 31.01.2008-ci il tarixli 27 saylı Hesa                                                               |
|   |          |        |         |                                           | *                                                                                                    |
|   |          |        |         |                                           |                                                                                                    |
|   |          |        |         |                                           |                                                                                                    |
|   |          |        |         |                                           |                                                                                                    |
|   |          |        |         |                                           |                                                                                                    |
|   |          |        |         |                                           |                                                                                                    |
|   |          |        |         |                                           |                                                                                                    |
|   |          |        |         |                                           |                                                                                                    |
|   |          |        |         |                                           |                                                                                                    |
|   |          |        |         |                                           |                                                                                                    |
|   |          |        |         |                                           |                                                                                                    |
|   |          |        |         |                                           |                                                                                                    |
|   |          |        |         |                                           |                                                                                                    |
|   |          |        |         |                                           |                                                                                                    |

1.2.1 Ödəniş sənədi :Biz sənədin bu hissəsində ödənişi alacaq təşkilatın rekvezitlərini bazadan seçərək daxil edirik:

| 🬏 1С:Пред            | приятие - Бухгалтерский уче               | ет, Азербайджан - [Oder                                           | is tapsirigi - 000012] |   |  |                       |              | - 3 🎽 |  |  |  |
|----------------------|-------------------------------------------|-------------------------------------------------------------------|------------------------|---|--|-----------------------|--------------|-------|--|--|--|
| 📄 Файл Дей           | ствия Операции Sorgu kitabcalari          | i Jurnallar Hesabatlar Cepe                                       | ис Окна Помощь         |   |  |                       |              | _ a × |  |  |  |
| 1 🖻 🖉                | 」 📽 🖩 🔒 🎒 😂 本 🎮 📃 五 条 茶 😵 📗 🎟 🎬 🎾 M M+ M- |                                                                   |                        |   |  |                       |              |       |  |  |  |
| 11 🗇 🛄               | 🕸 😚 💰 🛸 🎬 🛅 🗄                             | 1 🗖 🖬 🖺 🕷                                                         |                        |   |  |                       |              |       |  |  |  |
| D 4 E+ +             | <u>s ?</u> %                              |                                                                   |                        |   |  |                       |              |       |  |  |  |
| R/s № 380            | 3114 v "UNÍBANK" KB                       |                                                                   |                        |   |  |                       |              |       |  |  |  |
|                      |                                           | Ödəniş tapşırığı №                                                | 100012 OT 24.01.08 🔳   |   |  |                       |              |       |  |  |  |
| Alici:               | Kaspian Investment MMC                    | O Məbləğ                                                          | 1,825.00 📓             |   |  |                       |              |       |  |  |  |
| Alicinin hesabi:     | Osnovnoy                                  | 🛄 O 🛛 ƏDV dərəcəsi: 🕅                                             | /ergisiz (ƏDV)         |   |  |                       |              |       |  |  |  |
| Əsas:                | VHF G D N# 388929                         | 🛄 o 🛛 ədv: 🗍                                                      | 0.00                   |   |  |                       |              |       |  |  |  |
| Odənşin<br>təyinatı: | 07.01.2008-ci il tarixli GD Nº 38892      | 29 saylı VHF-na əsasən                                            | X                      |   |  |                       |              |       |  |  |  |
| Büdcə təsnifatın     | in X Odeni:                               | iş tapşırığının mətnində avtomotik<br>ta məhləž və ODV əfatərməli | evele -                |   |  |                       |              |       |  |  |  |
| Büdcə səviyəsir      |                                           | ia mablag va ƏDV göstərmək                                        |                        |   |  |                       |              |       |  |  |  |
| KODU:                | vergisi                                   | iz (ƏDV).                                                         |                        |   |  |                       |              |       |  |  |  |
| Şərh:                | 2008-ci ilin Yanvar ayı, icarə haqqı      |                                                                   |                        |   |  |                       |              |       |  |  |  |
| Yazmaq               | Сар ОК                                    | Bağlamaq Hərəkət                                                  | 1                      |   |  |                       |              |       |  |  |  |
|                      |                                           |                                                                   |                        |   |  |                       |              |       |  |  |  |
|                      |                                           |                                                                   |                        |   |  |                       |              |       |  |  |  |
|                      |                                           |                                                                   |                        |   |  |                       |              |       |  |  |  |
|                      |                                           |                                                                   |                        |   |  |                       |              |       |  |  |  |
|                      |                                           |                                                                   |                        |   |  |                       |              |       |  |  |  |
|                      |                                           |                                                                   |                        |   |  |                       |              |       |  |  |  |
|                      |                                           |                                                                   |                        |   |  |                       |              |       |  |  |  |
|                      |                                           |                                                                   |                        |   |  |                       |              |       |  |  |  |
|                      |                                           |                                                                   |                        |   |  |                       |              |       |  |  |  |
|                      |                                           |                                                                   |                        |   |  |                       |              |       |  |  |  |
|                      |                                           |                                                                   |                        |   |  |                       |              |       |  |  |  |
|                      |                                           |                                                                   |                        |   |  |                       |              |       |  |  |  |
|                      |                                           |                                                                   |                        |   |  |                       |              |       |  |  |  |
|                      |                                           |                                                                   |                        |   |  |                       |              |       |  |  |  |
| <b>M</b>             |                                           |                                                                   | 1                      |   |  |                       |              |       |  |  |  |
| Платежны             | е документы (01.0]]≣] Oden                | nis tapsirigi - 000012                                            |                        | 1 |  | TA: 01 01 02 02 02 02 | F14: 2007 -  | 10.   |  |  |  |
| для вывора знач      | нения нажмите клавишу нч.                 |                                                                   |                        |   |  | TA: 01.01.02 00:00:00 | DVI: 2007 F. | 111C  |  |  |  |

Sonra aşğıda "Çap" düyməsini seçərək sənədin "çap formasını" alırıq:

| 🌏 1С:Предг        | приятие - Бухгалтерский учет, Азербайд;             | кан - [Печать    | платежного поручения *]                                     |    |                       |             | - 2 2    |
|-------------------|-----------------------------------------------------|------------------|-------------------------------------------------------------|----|-----------------------|-------------|----------|
| 🛓 Файл Дейс       | ствия Таблица Вид Операции Sorgu kitabcalar         | i Jurnallar Hesa | batlar Сервис Окна Помощь                                   |    |                       |             | _ 7 ×    |
| 1 🖻 🔁             | x B B 😂 🗛 🕅 🤉 ୯ 🗛 🔽                                 |                  | 💽 🔏 😵 🛛 📰 🎬 💯 🛛 M M+                                        | M- |                       |             |          |
| 📶 🎯 🛄 İ           | 🕸 🔭 🕑 🛤 🕅 🖽 🖬 🖬 🖬                                   | 🖺 🕷              |                                                             |    |                       |             |          |
| Azərbaycan Res    | cublikasında fəaliyyət göstərən Kredit təşkilatları |                  |                                                             |    |                       |             | <u>^</u> |
| arasında hesabla  | ışmaların təşkili Qaydalarına Əlavə N 1             |                  |                                                             |    |                       |             |          |
|                   | ÖDƏNİŞ TAPŞ                                         | IRIĞI N 000      | 012                                                         |    |                       |             |          |
|                   | <u>24 Yanv</u>                                      | ar 2008 il       |                                                             |    |                       |             |          |
| 8                 | a) )                                                | arix)            | terne - ternin countrateutinati quitori constantati intelli |    |                       |             |          |
|                   | A1. Emitent (ödeyen) bank.                          |                  | B1. Benefisiar (alan) bank.                                 |    |                       |             |          |
| Adi:              | "UNIBANK" KB Bakı şəhəri                            | Adi:             | Azər Türk Bank KB Bakı şəhəri                               |    |                       |             | =        |
| 8849 80           |                                                     | 88372 305        |                                                             |    |                       |             |          |
| Kodu:             | 505754                                              | Kodu:            | 507699                                                      |    |                       |             |          |
| VOEN:             | 1300017201                                          | VOEN:            | 9900006111                                                  |    |                       |             |          |
| IVIUX DIF Nesad:  | 0137010015944                                       | IVIUXDIF Nesad:  | 0137010022944                                               |    |                       |             |          |
| 5.W.I.F.I DIN     | OBAZAZ22                                            | 5.W.I.F.I DIN    | AZRTAZZZ                                                    |    |                       |             |          |
|                   | A2. Ödəyən müştəri                                  | 22.02            | B2. Alan müştəri                                            |    |                       |             |          |
| Adi:              | "Nūmune" MMC                                        | Adi:             | Kaspian Investment MMC                                      |    |                       |             |          |
|                   |                                                     |                  |                                                             |    |                       |             |          |
| Hesab N           | 3803114                                             | Hesab N          | 38030002560001                                              |    |                       |             |          |
| VÖEN:             | 170000000                                           | VÖEN:            | 1300177201                                                  |    |                       | ,           |          |
| C1. Valyuta nč    | 5v0                                                 | AZN              |                                                             |    |                       |             |          |
| C2. Köçürülən     |                                                     |                  |                                                             |    |                       |             |          |
| Məbləğ<br>rəqəmlə | 1.825,00                                            |                  |                                                             |    |                       |             |          |
|                   | 3<br>1                                              |                  |                                                             |    |                       |             |          |
| Məbləğ yazı       | Bir min səkkiz yüz iyirmi beş manat 00 qə           | р.               |                                                             |    |                       |             |          |
| GII               |                                                     |                  |                                                             |    |                       |             |          |
|                   |                                                     |                  |                                                             |    |                       |             |          |
| D 1. Ödənişin     | i tə'yinatı və əsas:                                |                  |                                                             |    |                       |             | M        |
|                   |                                                     |                  | III                                                         |    |                       |             | >        |
|                   |                                                     |                  |                                                             |    |                       |             |          |
| 📶 Платежные       | е документы (01.0  🖹 Odenis tapsirigi - 0           | 00012            | Печать платежного поруч                                     |    |                       |             |          |
| Для получения п   | юдсказки нажмите F1                                 |                  |                                                             |    | TA: 01.01.02 00:00:00 | БИ: 2007 г. | TTI:     |

1.3 "Əsas vəsaitlərin uçotu" jurnalı:

| V.7 1   | С:Предприятие -                                                                 | Бухгалтерский учет     | , Азербайджан - [Журн | ал документов Учет ОС (01.01.00-3 | 1.12.08)]                             |                                  | - 2 3           |  |  |  |
|---------|---------------------------------------------------------------------------------|------------------------|-----------------------|-----------------------------------|---------------------------------------|----------------------------------|-----------------|--|--|--|
|         | айл Действия Операции Sorgu kitabcalari Jurnallar Незаbatlar Сервис Окна Помощь |                        |                       |                                   |                                       |                                  |                 |  |  |  |
| 1       | 🗃 📕 👗 🖻 🕻                                                                       | 8   6 A   11 > d       | · #\                  | - A A ? 🛛 🖬 🌮 🔱                   | M M+ M-                               |                                  |                 |  |  |  |
|         | 🕸 🖽 🛣 📅 🔹                                                                       | 🖌 🐖 🔛 🖽 🖬              | T T T T               |                                   |                                       |                                  |                 |  |  |  |
|         | # 2 = 1                                                                         |                        | ? }?                  |                                   |                                       |                                  |                 |  |  |  |
|         | Tarix                                                                           | Sənəd                  | Nômrə                 | Qeyd                              | Məbləğ                                | Hesab                            | Hes.məbləği 🔥 🔥 |  |  |  |
|         | 03.04.07                                                                        | ƏV istismara verilməsi | 000001                |                                   | 881.00                                |                                  |                 |  |  |  |
|         | 28.06.07                                                                        | ƏV məd T               | 000003                | ULTRA Computers firmes            | 445.91                                |                                  |                 |  |  |  |
|         | 28.06.07                                                                        | ƏV istismara verilməsi | 000003                |                                   | 177.89                                |                                  |                 |  |  |  |
|         | 14.02.08                                                                        | ⊖V med1                | 000001                | "Nina" tirmasi                    | 199.49                                |                                  |                 |  |  |  |
|         | 14.02.08                                                                        | ƏV istismara verilməsi | 000001                |                                   | 569.06                                |                                  |                 |  |  |  |
|         |                                                                                 |                        | -                     |                                   | 1                                     |                                  |                 |  |  |  |
|         |                                                                                 |                        | -                     |                                   |                                       |                                  |                 |  |  |  |
|         |                                                                                 |                        | -                     |                                   |                                       |                                  |                 |  |  |  |
|         |                                                                                 |                        | -                     |                                   | 1                                     |                                  |                 |  |  |  |
|         |                                                                                 |                        |                       |                                   | <u>.</u>                              |                                  |                 |  |  |  |
|         |                                                                                 |                        |                       |                                   | 5                                     |                                  |                 |  |  |  |
|         |                                                                                 |                        |                       |                                   | 1                                     |                                  |                 |  |  |  |
|         |                                                                                 |                        |                       |                                   |                                       |                                  |                 |  |  |  |
|         |                                                                                 |                        |                       |                                   |                                       |                                  |                 |  |  |  |
|         |                                                                                 |                        |                       |                                   |                                       |                                  |                 |  |  |  |
|         |                                                                                 |                        |                       |                                   |                                       |                                  |                 |  |  |  |
|         |                                                                                 |                        |                       |                                   |                                       |                                  |                 |  |  |  |
|         |                                                                                 |                        |                       |                                   |                                       |                                  |                 |  |  |  |
|         |                                                                                 |                        |                       |                                   |                                       |                                  |                 |  |  |  |
|         |                                                                                 |                        |                       |                                   |                                       |                                  |                 |  |  |  |
|         |                                                                                 |                        |                       |                                   |                                       |                                  |                 |  |  |  |
|         |                                                                                 |                        |                       |                                   |                                       |                                  |                 |  |  |  |
|         |                                                                                 |                        |                       |                                   |                                       |                                  |                 |  |  |  |
|         |                                                                                 |                        |                       |                                   |                                       |                                  |                 |  |  |  |
|         |                                                                                 |                        |                       |                                   | 4                                     |                                  |                 |  |  |  |
|         |                                                                                 |                        |                       |                                   |                                       |                                  |                 |  |  |  |
|         |                                                                                 |                        |                       |                                   |                                       |                                  |                 |  |  |  |
|         |                                                                                 |                        |                       |                                   |                                       |                                  |                 |  |  |  |
|         |                                                                                 |                        |                       |                                   |                                       |                                  |                 |  |  |  |
|         |                                                                                 |                        |                       |                                   |                                       |                                  |                 |  |  |  |
|         | c                                                                               | ć                      |                       | 5                                 |                                       |                                  | ×               |  |  |  |
| K       | омментарий:                                                                     |                        |                       |                                   |                                       |                                  |                 |  |  |  |
| E       | ,<br>pemelőel                                                                   | Xərəkət                | Reestr                |                                   |                                       |                                  |                 |  |  |  |
| Test ye |                                                                                 |                        |                       |                                   |                                       |                                  |                 |  |  |  |
| 1000 M  | урнал документо                                                                 | в учет                 |                       |                                   | · · · · · · · · · · · · · · · · · · · |                                  |                 |  |  |  |
| Для п   | олучения подсказки н                                                            | ажмите F1              |                       |                                   |                                       | ТА: 01.01.02 00:00:00 БИ: 2007 г | . TN:           |  |  |  |

# 1.3.1 İlk olaraq "Əsas vəsaitlərin mədaxili" sənədini seçirik:

| 107<br>107 | 1С:Предприятие             | Бухгалтерский учет                      | Азербайджан - [Журн                | ал документов Учет ОС (01.01.00-31                                                         | .12.08)] |                                  | - 2 ×       |
|------------|----------------------------|-----------------------------------------|------------------------------------|--------------------------------------------------------------------------------------------|----------|----------------------------------|-------------|
| 100        | Файл Действия Опе          | ерации Sorgu kitabcalari<br>🛱 🖾 🕰 🕅 🕁 d | Jurnallar Hesabatlar Серви<br>: аа | с Окна Помощь                                                                              | M M+ M-  |                                  |             |
|            |                            | ¥ ≝ ∰ 111 B B<br>₩ # 12 1x E+ 13        | r n n ≌ Ж                          |                                                                                            |          |                                  |             |
|            | Tarix                      | Sanad                                   | Nômra                              | Oevd                                                                                       | Mahlañ   | Hesah                            | Hes mahlaži |
|            | 03.04.07                   | ƏV istismara verilməsi                  | 000001                             | N/C Y M                                                                                    | 881.00   | Theorem                          |             |
|            | 28.06.07                   | ⊖V medT                                 | 000003                             | ULTRA Computers firmes                                                                     | 445.91   |                                  |             |
|            | 28.06.07                   | ⊖V istismara verilməsi                  | 000003                             |                                                                                            | 177.89   |                                  |             |
|            | 14.02.08                   | əV medT                                 | 000001                             | "Nina" firması                                                                             | 199.49   |                                  |             |
|            | 14.02.08                   | ƏV istismara verilməsi                  | 000001                             |                                                                                            | 569.06   |                                  |             |
|            |                            |                                         |                                    |                                                                                            |          | 1                                |             |
|            |                            |                                         |                                    |                                                                                            |          | 1                                |             |
|            |                            |                                         |                                    | ~~~~                                                                                       |          |                                  | - 20 (1)    |
|            |                            | 0                                       |                                    | Senedin novunun secilmesi                                                                  |          |                                  |             |
|            |                            |                                         |                                    | D)/mad (Braturlavia OS)                                                                    |          | 1                                |             |
|            | -                          |                                         |                                    | <ul> <li>OV mad. (Postupiene OS)</li> <li>OV istismara verilmasi (Vvod v gksplu</li> </ul> |          | -                                |             |
|            |                            |                                         |                                    | ƏV yerdəyis. (Peremehenie OS)                                                              | Inkar    |                                  |             |
|            |                            |                                         |                                    | OV satsi (Kealizaula OS)                                                                   | Kömak    |                                  |             |
|            |                            |                                         |                                    | ƏV köhrəlməsi (Naçislerie amortizaüi                                                       | ios)     |                                  |             |
|            |                            |                                         |                                    | → → → → → → → → → → → → → → → → → → →                                                      |          |                                  | <u> </u>    |
|            |                            |                                         |                                    |                                                                                            | l III    | \$                               |             |
|            |                            |                                         |                                    |                                                                                            |          |                                  |             |
|            |                            |                                         |                                    |                                                                                            |          |                                  |             |
|            |                            |                                         |                                    |                                                                                            |          |                                  |             |
|            |                            |                                         |                                    |                                                                                            |          | L                                |             |
|            |                            |                                         |                                    |                                                                                            |          | 1                                |             |
|            |                            |                                         |                                    |                                                                                            |          | 1                                |             |
|            |                            |                                         |                                    |                                                                                            |          |                                  |             |
|            |                            |                                         |                                    |                                                                                            |          |                                  |             |
|            | -                          |                                         |                                    |                                                                                            |          | 1                                | <u></u>     |
|            |                            |                                         |                                    |                                                                                            |          | 1                                |             |
|            |                            |                                         |                                    |                                                                                            |          |                                  |             |
|            |                            |                                         |                                    |                                                                                            |          |                                  |             |
|            |                            |                                         |                                    |                                                                                            |          |                                  |             |
|            |                            |                                         |                                    |                                                                                            |          |                                  |             |
|            |                            | <u>   </u>                              |                                    | <u>II</u>                                                                                  |          |                                  |             |
|            | комментарий:<br>Ваўіа гпад | Xərəkət                                 | Reestr                             |                                                                                            |          |                                  |             |
| til)       | Курнал документо           | в Учет                                  |                                    |                                                                                            |          |                                  |             |
| Для г      | получения подсказки н      | нажмите F1                              |                                    |                                                                                            |          | А: 01.01.02 00:00:00 БИ: 2007 г. | TD:         |

Sənədi seçərək açırıq:

Bu sənəd vasitəsi ilə biz "əsas vəsaitləri" daxil edirik. Xarici ölkələrdən valyuta ilə əsas vəsait əldə edərkən gömrükdə təşkilat müxtəlif vəsaitlər ödəyir (gömrük xərcləri, gömrükdə ödənilmiş ƏDV, nəqliyyat xərcləri). Yuxarıda qeyd olun və qeyd olunmayanları nəzərə alaraq çox çətin bir mühasibat yazılışı əmələ gəlir. Bu sənədin üstün cəhəti ondan ibarətdir ki, yuxarıda qeyd olunan və qeyd olunmayan bütün mühasibat yazılışını qanunvericiliydə nəzərdə tutulmuş formada yazılış verir.

| 😤 1С:Предприятие - Бухгалтерский              | учет, Азербай,     | джан - [Esas vesait                        | lerin medaxili - 00                                                                                                    | 00001]    |           |           |                      |                   |                    | - 2 🛛    |
|-----------------------------------------------|--------------------|--------------------------------------------|----------------------------------------------------------------------------------------------------|-----------|-----------|-----------|----------------------|-------------------|--------------------|----------|
| 📄 Файл Действия Операции Sorgu kitabc         | alari Jurnallar He | esabatlar Сервис Ок                        | на Помощь                                                                                                    |           |           | 1         |                      |                   |                    | - 8 ×    |
|                                               | ⇒৫₩                |                                            | A A ?                                                                                                    | s 兰 🌮 🛝   | D M M+ M- |           |                      |                   |                    |          |
| 11 😵 🖽 🎬 🌴 🥑 🐖 🏥 🗄                            |                    | 1 🖺 🖹                                      |                                                                                                    |           |           |           |                      |                   |                    |          |
|                                               |                    |                                            |                                                                                                    |           |           |           |                      |                   |                    |          |
| Əsas Vəs                                      | aitlərin məda      | ax <mark>ili N</mark> ₂ <sup> 000001</sup> | 14.02.08                                                                                                    |           |           |           |                      |                   |                    |          |
| Avansın hes.: ne zaçitivatğ                   | <b>_</b>           | ƏDV : 2,0                                  | 00.00 📓 – Subyek tiar<br>C Kontr.                                                                                                    | 🖲 Əmək    |           |           |                      |                   |                    |          |
| Malgöndərən: "Nina" firması                   | O Gi               | ömrük xərci:                               | 200.00 📓 Babayev S                                                                                                    | amir Qa 🛄 |           |           |                      |                   |                    |          |
| Müqavilə: VHF GA Nº 059986                    | O Nad              | qliyyət xərci: 🛛 💈                         | 200.00 📓 🛛 Kasco Wa                                                                                                    | aste Serv |           |           |                      |                   |                    |          |
| Müqavilənin valyutası: USD Məzənnə: 0         | ).8453 📾           | 🤞 Хәгс                                     | lərin əlavə edilməsi                                                                                                    |           |           |           |                      |                   |                    |          |
| H Əsəs vəsaitin adı                           | lav.Ne             | Qivməti (val)                              | Qivm əti                                                                                                    | ƏDV (val) | ЭDV       | Cəmi(val) | Cəmi                 | Gōm ru k xərcləri | Nəqliyyat xərcləri | <u> </u> |
| 1 DELL 17 Flat Monitor                        | 00000018           | 200.00                                     | 169.06                                                                                                    | 36.00     | 30.43     | 236.00    | 199.49               | 200.00            |                    | 200.00   |
|                                               |                    |                                            |                                                                                                    | -         |           |           |                      |                   |                    |          |
|                                               |                    |                                            |                                                                                                    |           |           |           |                      |                   |                    |          |
|                                               |                    |                                            |                                                                                                    |           |           |           |                      |                   |                    |          |
|                                               |                    |                                            |                                                                                                    |           |           |           |                      |                   |                    |          |
|                                               |                    |                                            |                                                                                                    |           |           |           |                      |                   |                    |          |
|                                               | ÷                  | -                                          | é                                                                                                    | -         |           |           |                      |                   |                    | [        |
|                                               |                    | 10 A                                       | 8                                                                                                    | 8         |           |           |                      |                   |                    |          |
|                                               |                    |                                            | 10 <u> </u>                                                                                                    | 140       |           |           |                      |                   |                    | <u> </u> |
|                                               |                    |                                            |                                                                                                    |           |           |           |                      |                   |                    |          |
|                                               |                    |                                            |                                                                                                    |           |           |           |                      |                   |                    |          |
|                                               |                    |                                            |                                                                                                    |           |           |           |                      |                   |                    |          |
|                                               |                    |                                            |                                                                                                    | 2         |           |           |                      |                   |                    |          |
|                                               |                    |                                            |                                                                                                    |           |           |           |                      |                   |                    |          |
|                                               |                    | -                                          | in the second second se |           |           |           |                      |                   |                    | — I      |
|                                               |                    | 8                                          | 8 A                                                                                                    | 8         |           |           |                      |                   |                    |          |
|                                               |                    |                                            |                                                                                                    |           |           |           |                      |                   |                    |          |
|                                               |                    |                                            |                                                                                                    | 3         |           |           |                      |                   | <u> </u>           | ×        |
| Yekun olaraq vergisiz: 169-06, ƏDV: 30-43, Üm | rum i yekun: 199-4 | 19                                         |                                                                                                    |           |           |           |                      |                   |                    |          |
| Şərh:                                         |                    |                                            |                                                                                                    |           |           |           |                      |                   |                    |          |
| Yazmaq OK Bağla                               | <u>H</u> ərəkət    |                                            | Çap                                                                                                    |           |           |           |                      |                   |                    |          |
| 📶 Журнал документов Учет О 🖹 Es               | as vesaitlerin n   | nedaxili - 0                               |                                                                                                    |           |           |           |                      |                   |                    |          |
| Для получения подсказки нажмите F1            | Esas ve            | esaitlerin medaxili - 0000                 | 01                                                                                                    |           |           | T4        | x: 01.01.02_00:00:00 | БИ: 2007 г.       | TD:                |          |

Sonra çap formasını seçirik:

| 🥰 1С:Предпр       | риятие - Бухгалтерский учет, Азербайджан - [Таблица 4                                                           | 1                       |                 |     |                   |             |     | - 2 🛛 |
|-------------------|----------------------------------------------------------------------------------------------------|-------------------------|-----------------|-----|-------------------|-------------|-----|-------|
| \land Файл Дейст  | твия Таблица Вид Операции Sorgu kitabcalari Jurnallar Hesabat                                                   | lar Сервис Окна По      | омощь           |     |                   |             |     | _ @ × |
| 1 🖻 🔁             | x B 6 5 4 1 ⊃ ⊄ <b>A</b>                                                                                        | ] & `A   <b>?</b>   ] = | 🎬 🏴 🛄 🛛 M M+ M- | ·   |                   |             |     |       |
| 11 🕸 🛄 🖄          | 8 📅 🗹 🐖 🎬 🖽 🖽 🖽 🖸 🖬 🖀                                                                                           |                         |                 |     |                   |             |     |       |
|                   | Əsas vəsaitlərin mədaxili № 000001                                                                              | 14.02.08                |                 |     |                   |             |     | ^     |
| Kontragent: "N    | Nina" firması                                                                                                   |                         |                 |     |                   |             |     |       |
| Müqavilə: VHI     | F GA № 059986                                                                                                   |                         |                 |     |                   |             |     |       |
| Müqavilənin v     | valyutası USD; Məzənnə 0.8453 man.                                                                              |                         |                 |     |                   |             |     |       |
| Ne inv.Ne         | Adı                                                                                                    | Mebleğ (val)            | ğeldeM          |     |                   |             |     |       |
| 1 00000018        | DELL 17 Flat Monitor                                                                                            | 200.00                  | 169.06          |     |                   |             |     |       |
|                   | Cəmi:                                                                                                    | 200.00                  | 169.06          |     |                   |             |     |       |
|                   | ƏDV:                                                                                                    | 36.00                   | 30.43           |     |                   |             |     |       |
|                   | Yeku (Cami + ƏDV):                                                                                              | 236.00                  | 199.49          | 20  |                   |             |     |       |
|                   |                                                                                                    |                         |                 |     |                   |             |     |       |
|                   |                                                                                                    |                         |                 |     |                   |             |     |       |
|                   |                                                                                                    |                         |                 |     |                   |             |     |       |
|                   |                                                                                                    |                         |                 |     |                   |             |     | 1     |
|                   |                                                                                                    |                         |                 |     |                   |             |     |       |
|                   |                                                                                                    |                         |                 |     |                   |             |     |       |
|                   |                                                                                                    |                         |                 |     |                   |             |     |       |
|                   |                                                                                                    |                         |                 |     |                   |             |     |       |
|                   |                                                                                                    |                         |                 |     |                   |             |     |       |
|                   |                                                                                                    |                         |                 |     |                   |             |     |       |
|                   |                                                                                                    |                         |                 |     |                   |             |     |       |
|                   |                                                                                                    |                         |                 |     |                   |             |     |       |
|                   |                                                                                                    |                         |                 |     |                   |             |     |       |
|                   |                                                                                                    |                         |                 |     |                   |             |     |       |
|                   |                                                                                                    |                         |                 |     |                   |             |     |       |
|                   |                                                                                                    |                         |                 |     |                   |             |     |       |
|                   |                                                                                                    |                         |                 |     |                   |             |     |       |
|                   |                                                                                                    |                         |                 |     |                   |             |     | ×     |
| < [               | and the lower land to the second second second second second second second second second second second second s |                         |                 |     |                   |             |     | >     |
|                   |                                                                                                    |                         |                 |     |                   |             |     |       |
| 📶 Журнал док      | ументов Учет О 🖹 Esas vesaitlerin medaxili - 00 🚺 Т                                                             | аблица *                |                 |     |                   |             |     |       |
| Для получения по. | одсказки нажмите F1                                                                                             |                         |                 | TA: | 01.01.02 00:00:00 | БИ: 2007 г. | TD: |       |

Və aşağıdakı formada "mühasibat yazılışı verilir:

| <b>V</b> <sub>07</sub> 1 | ІС:Предприятие -      | Бухгалтерский учет, Азербай               | джан - [Операция (                      | ЯВмядТ)-000001] |         |                   |                     |       | - 20       |
|--------------------------|-----------------------|-------------------------------------------|-----------------------------------------|-----------------|---------|-------------------|---------------------|-------|------------|
| <b>D</b> ¢               | айл Действия Опе      | рации Sorgu kitabcalari Jurnallar H       | esabatlar Сервис Окн                    | а Помощь        |         |                   |                     |       | _ 8 ×      |
| <u>」</u> わ               |                       | 3 8 8 8 ⊅ ⊄ ₩                             | •                                       | a a ? 🛛 🖬 🏴 🎾   | M M+ M- |                   |                     |       |            |
| 60                       | 🕸 🖽 🛣 🖷 🚳             | <b>/ 🐖 🛗 🛅 🖬 🗖 🗖</b>                      | 1 🖺 🐐                                   |                 |         |                   |                     |       |            |
| 21<br>21                 |                       |                                           | · · · · · · · · · · · · · · · · · · ·   |                 |         |                   |                     |       |            |
| Лата                     | 14 02 08 m Nº 00      | ОборотноСальдоваяВе<br>10001 Симма 169.06 | домость.Открыть<br>Содержание ЯВ мядахи | กม              |         |                   |                     |       |            |
|                          | № Дт                  | СчбконтоДт                                | KT                                      | СчбконтоКт      | Валюта  | Кол-во            | Вал.Счм.            | Сумма |            |
|                          |                       |                                           |                                         |                 | Курс    | Сод.Пров.         |                     | NX NX |            |
|                          | 1 08.1                | DELL 17 Flat Monitor                      | 60.2                                    | "Нина" фирмасы  | USD     |                   | 2                   | 00.00 | 169.06     |
|                          |                       |                                           |                                         | VHF GA № 059986 | 0.8453  | 3                 |                     | oc    |            |
| <b>N</b>                 | 2 08.1                | DELL 17 Flat Monitor                      | 76.7                                    | "Нимуня" ММЖ    |         |                   |                     |       | 200.00     |
|                          |                       |                                           |                                         | Ясас            |         | Эюмрцк хяржляри   |                     | MA    |            |
| -                        | 3 08.1                | DELL 17 Flat Monitor                      | 76.10                                   | "Нимуня" ММЖ    |         | 2                 |                     |       | 200.00     |
|                          |                       |                                           |                                         | Ясас            |         | Няглиййят хяржляр | ри                  | MA    | 170.010.14 |
|                          | 4 68 2                |                                           | 191                                     | "Номона" ММЖ    |         |                   |                     |       | 2 000 00   |
|                          |                       |                                           | 00.000                                  | Ясас            |         | ядв               |                     | MA    | 2,000.00   |
|                          |                       |                                           |                                         |                 |         | 1                 |                     |       |            |
|                          |                       |                                           |                                         |                 |         |                   |                     |       |            |
|                          |                       | 2                                         |                                         |                 |         |                   |                     |       |            |
|                          |                       |                                           |                                         |                 |         |                   |                     |       |            |
|                          |                       |                                           |                                         |                 |         |                   |                     |       |            |
|                          |                       |                                           |                                         |                 |         |                   |                     |       |            |
|                          |                       |                                           |                                         |                 |         |                   |                     |       |            |
|                          |                       |                                           | 8 82                                    |                 |         |                   |                     |       |            |
|                          |                       |                                           |                                         |                 |         |                   |                     |       |            |
|                          |                       |                                           | 8.85                                    |                 |         | 2 62              |                     |       |            |
|                          |                       |                                           |                                         |                 |         |                   |                     |       |            |
|                          |                       | <u>Ś</u>                                  |                                         | 2               |         |                   |                     |       |            |
|                          |                       |                                           |                                         |                 |         |                   |                     |       |            |
|                          |                       |                                           |                                         |                 |         |                   |                     |       |            |
|                          |                       | 8                                         | S420                                    |                 |         |                   |                     |       | ~          |
| Комы                     | иентарий:             |                                           |                                         |                 |         |                   |                     |       | (222)      |
|                          | [[                    |                                           |                                         |                 |         |                   |                     |       |            |
| 3a                       | аписать   ОК          | Закрыть                                   |                                         |                 |         |                   |                     |       |            |
| <b>бі ж</b>              | урнал документов      | Учет О 🙀 Операция (ЯВ м                   | яд Т) - О                               |                 |         |                   |                     |       |            |
| Остат                    | ки и обороты по счета | <br>ME                                    |                                         |                 |         | TA: 01.01.02 0    | 0:00:00 БИ: 2007 г. | TD:   |            |

## 1.3.2 Əsas vəsaitlərin istismara verilməsi:

| 😪 1С:Предприятие - Бухгалтерский учет, Азе         | рбайджан - [Esas vesaitlerin istismara verilmesi - ( | 000001]         | - B 🛛                 |
|----------------------------------------------------|------------------------------------------------------|-----------------|-----------------------|
| 📄 Файл Действия Операции Sorgu kitabcalari Jurnall | ar Hesabatlar Сервис Окна Помощь                     |                 | _ 8 ×                 |
| 1 2 2 1 2 2 2 2 2 2 2 2 2 2 2 2 2 2 2 2            | A``A  ?                                              | 8 🚇 M M+ M-     |                       |
| 📶 🏟 🛄 🎬 🚏 🕑 🐖 🎬 🛅 🖬 🗖                              | 1 🖪 🖺 🕷                                              |                 |                       |
| 🗃 💐 🖏 🖍 📴 🕇 🖡 紅 江 🕐                                | Źs.                                                  |                 |                       |
| Əsas vəsaitlərin istismara                         | verilməsi № 000001 03.04.07 🗐                        |                 |                       |
| N Əsas vəsaitlər                                   | linv. Ne                                             | Balans crivməti | Bô in ələr 🔨 🔨        |
| 1 Kom pyuter dəsti katibə                          | 00000029                                             | 881.00          | Ofis                  |
|                                                    |                                                      |                 |                       |
|                                                    |                                                      |                 |                       |
|                                                    |                                                      |                 |                       |
|                                                    |                                                      |                 |                       |
|                                                    |                                                      |                 |                       |
|                                                    |                                                      |                 |                       |
|                                                    |                                                      |                 |                       |
|                                                    |                                                      |                 |                       |
|                                                    |                                                      |                 |                       |
|                                                    |                                                      |                 |                       |
|                                                    |                                                      |                 |                       |
|                                                    |                                                      |                 |                       |
|                                                    |                                                      |                 |                       |
|                                                    |                                                      |                 |                       |
|                                                    |                                                      |                 |                       |
|                                                    |                                                      |                 |                       |
|                                                    |                                                      |                 |                       |
|                                                    |                                                      |                 |                       |
|                                                    |                                                      |                 |                       |
|                                                    |                                                      |                 |                       |
|                                                    |                                                      |                 |                       |
|                                                    |                                                      |                 |                       |
|                                                    |                                                      | 80              |                       |
|                                                    |                                                      |                 | ×                     |
| Yekun = 881<br>Şərh:                               |                                                      |                 |                       |
| Yazmaq OK Bağla Hərəkə                             | t Doldur Çap                                         |                 |                       |
| 📶 Журнал документов. Учет О 📄 Esas vesaitle        | rin istismara ve                                     |                 |                       |
| Для получения подсказки нажмите F1                 |                                                      | TA: 01.01.02 00 | 00:00 БИ: 2007 г. ТП: |

# Çap formasını çıxardırıq:

| V7 1        | С:Предприяти    | ie - Бухгалтерский учет, Азербайджан - [Таблица *]              |                                         | - 8 🛛         |
|-------------|-----------------|-----------------------------------------------------------------|-----------------------------------------|---------------|
| \land Φ     | айл Действия    | Таблица Вид Операции Sorgu kitabcalari Jurnallar Hesabatlar Сер | вис Окна Помощь                         | _ @ ×         |
| <u></u> ]わ  | 😂 🔛 🕺 🖣         |                                                                 | 8 1 1 1 1 1 1 1 1 1 1 1 1 1 1 1 1 1 1 1 |               |
|             | 🎯 🛄 🐝 🌴         | 🖋 🐖 🏥 🟥 🖬 🖬 🖬 🖬                                                 |                                         |               |
|             | Əsas            | vəsaitlərin istismara verilməsi № 000001                        | ot 03.04.07                             | ^             |
| N₂          | İnv.№           | Əsas vəsaitinadı                                                | Balans<br>Deyeri                        |               |
| 1           | 00000029        | Kompyuter dəsti katibə                                          | 881.00                                  |               |
| Yeku        | n –             | X 2005                                                          | 881.00                                  |               |
| Alan        | il cove:        | Baş mühasib:                                                    | Mehdili Vəfa İdris qızı                 |               |
| mest        | л <u>9</u> өхэ  |                                                                 |                                         |               |
|             |                 |                                                                 |                                         |               |
|             |                 |                                                                 |                                         |               |
|             |                 |                                                                 |                                         |               |
|             |                 |                                                                 |                                         |               |
|             |                 |                                                                 |                                         | 目             |
|             |                 |                                                                 |                                         |               |
|             |                 |                                                                 |                                         |               |
|             |                 |                                                                 |                                         |               |
|             |                 |                                                                 |                                         |               |
|             |                 |                                                                 |                                         |               |
|             |                 |                                                                 |                                         |               |
|             |                 |                                                                 |                                         |               |
|             |                 |                                                                 |                                         |               |
|             |                 |                                                                 |                                         |               |
|             |                 |                                                                 |                                         |               |
|             |                 |                                                                 |                                         |               |
|             |                 |                                                                 |                                         |               |
| <           |                 |                                                                 | 10                                      |               |
|             |                 | ≝   &   ፼   [ ] ₽   ፼ 뒤 ഈ   🎢 冊                                 |                                         |               |
| <b>бі</b> ж | урнал докумен   | тов Учет О 📄 Esas vesaitlerin istismara ve 🕅 Таблица            | 1 *                                     |               |
| Для по      | лучения подсказ | ки нажмите F1                                                   | ТА: 01.01.02 00:00:00 БИ:               | 2007 r.  TII: |

Aşağıdakı formada "mühasibat yazılışı verilir:

| <b>1</b> /7 | 1С:Пред     | приятие - Бух   | галтерский учет, Азербайд         | жан - [Операция (    | ЯВ истисмара верилмяси) - 0000 | 01]     |              |                     |        | - 2 🛛  |
|-------------|-------------|-----------------|-----------------------------------|----------------------|--------------------------------|---------|--------------|---------------------|--------|--------|
| D           | Файл Дей    | і́ствия Операци | и Sorgu kitabcalari Jurnallar Hes | abatlar Сервис Окн   | на Помощь                      | - I     |              |                     |        | - 8 ×  |
| jř          | ) 🖻 🔲       | X 🖻 🖻           | 5 A 0 ⊅ ⊄ M                       | •                    | a a ? 🛛 🖬 🏴 🔍                  | M M+ M- |              |                     |        |        |
| ľ           | <b>1 🕸 </b> | 🕸 👬 🗹 🐖         | - W 🖬 🛱 🖬 🗖 🖬                     | 🖹 🕌                  |                                |         |              |                     |        |        |
| 1200        |             | L R R R         | 🖻 📩 t 🖡 🕐 🗟                       |                      |                                |         |              |                     |        |        |
| Дa          | та 03.04.07 | ■ Nº 00000      | 1 Сумма 881.00 Со                 | одержание Ввод в экс | плуатацию ОС                   |         |              |                     |        |        |
| Г           | N₽          | Дт              | СубконтоДт                        | Кт                   | СубконтоКт                     | Валюта  | Кол-во       | Вал.Сум.            | Сумма  |        |
|             |             |                 |                                   |                      |                                | Курс    | Сод.Пров.    |                     | NЖ     |        |
| -           | • 1         | 01.1            | Компйутер дясти катибя            | 08.1                 | Компйутер дясти катибя         |         |              |                     |        | 881.00 |
|             |             |                 | Офис                              |                      |                                |         |              |                     | OC     |        |
|             |             |                 | -                                 | 7                    |                                |         |              |                     |        | I      |
|             |             |                 |                                   |                      |                                |         |              |                     |        |        |
|             |             |                 |                                   |                      |                                |         |              |                     |        |        |
|             |             | 8               | 8                                 | 54 E 0               | 8                              | 5       |              |                     |        |        |
|             |             |                 |                                   |                      |                                |         |              |                     |        |        |
|             | -           |                 | -                                 |                      |                                |         |              |                     |        |        |
|             |             |                 |                                   |                      |                                |         |              |                     |        |        |
|             |             |                 |                                   |                      |                                |         |              |                     |        |        |
|             |             |                 |                                   | 12                   |                                | 20      | 52 S.A.      |                     |        |        |
|             |             |                 |                                   |                      |                                |         |              |                     |        |        |
|             |             | 8               | 2                                 | 10                   | 1                              | 2       |              |                     |        |        |
|             |             |                 |                                   |                      |                                |         |              |                     |        |        |
|             |             |                 |                                   |                      |                                |         |              |                     |        |        |
|             |             | 2               |                                   |                      |                                |         |              |                     |        |        |
|             |             |                 |                                   |                      |                                |         |              |                     |        |        |
|             |             |                 |                                   |                      |                                |         |              |                     |        |        |
|             |             |                 |                                   |                      |                                |         |              |                     |        |        |
|             |             |                 |                                   |                      |                                |         |              |                     |        |        |
|             |             |                 |                                   |                      |                                |         |              |                     |        |        |
|             |             |                 |                                   |                      |                                |         |              |                     |        |        |
|             |             |                 |                                   |                      |                                |         |              |                     |        | I      |
|             |             |                 |                                   |                      |                                |         |              |                     |        |        |
|             |             |                 |                                   |                      |                                |         |              |                     |        |        |
|             |             | 8               | 2                                 | 82                   |                                |         | - Si 2)      |                     |        |        |
|             |             |                 |                                   |                      |                                |         |              |                     |        |        |
| Kor         | мментарий:  |                 |                                   |                      |                                |         |              |                     |        |        |
|             | Записать    |                 | Закльть                           |                      |                                |         |              |                     |        |        |
|             | ogningarb.  |                 |                                   |                      |                                |         |              |                     |        |        |
| 1           | журнал д    | окументов Уч    | ет О 🙀 Операция (ЯВ ист           | исмара в             |                                |         |              |                     |        |        |
| Для         | получения   | подсказки нажми | те F1                             |                      |                                |         | TA: 01.01.02 | 00:00:00 БИ: 2007 г | .  TN: |        |

# 1.3.3 Əsas vəsitlərin amortizasiyası

| 侯 1С:Предприятие - Бухгалтерский учет, Азербайджан - [Esas vesaitlerin amortizasiyasinin hesablanmasi - 000001] | -        |                       |             | - 22  |
|----------------------------------------------------------------------------------------------------|----------|-----------------------|-------------|-------|
| 📄 Файл Действия Операции Sorgu kitabcalari Jurnallar Hesabatlar Сервис Окна Помощь                              |          |                       |             | - 8 × |
|                                                                                                    |          |                       |             |       |
|                                                                                                    |          |                       |             |       |
| <b>№ № № 1 1 1 1 1 1 1 1 1 1 1 1 1 1 1 1 1</b>                                                                  |          |                       |             |       |
| Amortizasiyanın hesablanması Nº 000001 31.12.06                                                                 |          |                       |             |       |
| 2006 q.                                                                                                    |          |                       |             |       |
| Şərh:                                                                                                    |          |                       |             |       |
| Keçirmək <u>Ç</u> ap OK <u>B</u> ağla <u>H</u> ərəkət                                                           |          |                       |             |       |
|                                                                                                    |          |                       |             |       |
|                                                                                                    |          |                       |             |       |
|                                                                                                    |          |                       |             |       |
|                                                                                                    |          |                       |             |       |
|                                                                                                    |          |                       |             |       |
|                                                                                                    |          |                       |             |       |
|                                                                                                    |          |                       |             |       |
|                                                                                                    |          |                       |             |       |
|                                                                                                    |          |                       |             |       |
|                                                                                                    |          |                       |             |       |
|                                                                                                    |          |                       |             |       |
|                                                                                                    |          |                       |             |       |
|                                                                                                    |          |                       |             |       |
|                                                                                                    |          |                       |             |       |
|                                                                                                    |          |                       |             |       |
|                                                                                                    |          |                       |             |       |
|                                                                                                    |          |                       |             |       |
|                                                                                                    |          |                       |             |       |
| Гії Журнал документов Учет О 🖹 Esas vesaitlerin amortizasiy                                                     |          |                       |             |       |
| Для получения подсказки нажмите F1                                                                              | <u> </u> | TA: 01.01.02 00:00:00 | БИ: 2007 г. | TTI:  |

Çap formasını çıxardırıq (Sənəd əsas vəsaitləri sortirovka edərək qruplara bölünmüş formada çap sənədini çıxardır):

| 🛠 1С:Предприятие - Бухгалте                           | рский учет, Азер     | байджан - [Отчет      | по ОС *]         |                               |                       |              |                   |                                          |                | - 9 🛛 |
|-------------------------------------------------------|----------------------|-----------------------|------------------|-------------------------------|-----------------------|--------------|-------------------|------------------------------------------|----------------|-------|
| 🏝 Файл Действия Таблица Вид                           | Операции Sorgu kita  | abcalari Jurnallar He | esabatlar Сервис | Окна Помощь                   | 0                     |              |                   |                                          |                | - 8 × |
| 1 🖻 🖪 🕺 🖻 🖨 🖨 🖨                                       | . <b>  🕅 ⊃ ⊄ A</b> [ |                       | • A A            | ? 📃 🖬 🏴 🗭                     | 🛛 🛄 м м+ м-           |              |                   |                                          |                |       |
| 🛍 🕸 🗉 🕸 🏋 💰 🛤                                         |                      | 1 🗈 🖀 👘               |                  |                               |                       | ar           |                   |                                          |                |       |
| Обновить Настройка                                    |                      |                       |                  |                               |                       |              |                   |                                          |                | ~     |
|                                                       |                      |                       |                  |                               |                       |              |                   |                                          |                |       |
| "Numune" MMC                                          |                      |                       | 0                |                               |                       |              |                   |                                          |                |       |
|                                                       |                      |                       | esas vesait      | lərin nesabati                |                       |              |                   |                                          |                |       |
| 1                                                     |                      | sənəd:                | ƏV kohnəlm       | 1951 000001 (31               | 1.12.06)              |              |                   |                                          |                |       |
| ə∨qnuplar                                             |                      | Başlinğıc             |                  | Do vi<br>Izmenenie balansovov | ñyyə                  |              | Sonuncu           | 10-10-10-10-10-10-10-10-10-10-10-10-10-1 |                |       |
| Adi                                                   | Balans dəyən         | Amortizasiya          | Oaliq dəyəri     | stolmosti                     | Izmenenie amortizaŭli | Balans dəyən | Amortizasiya      | Oaliq dəyəri                             |                |       |
| Maşın və avadanlıqlar<br>Hot & Cold viciter Discenser | 29,739-93            | 5,803-89              | 23,936-04        | 0-00                          | 4,787-00              | 29,739-93    | 10,590-89         | 19,149-04                                |                |       |
| inv.Ne00000006                                        | 217-25               | 188-25                | 29-00            | 0-00                          | 6-00                  | 217-25       | 194-25            | 23-00                                    |                |       |
| Kompyuter desti HP, inv.No0000013                     | 2,112-16             | 1,830-22              | 281-94           | 0-00                          | 56-00                 | 2,112-16     | 1,886-22          | 225-94                                   |                |       |
| Printer HP Laser Jet, inv.No00000014                  | 363-78               | 315-22                | 48-56            | 0-00                          | 10-00                 | 363-78       | 325-22            | 38-56                                    |                |       |
| Kom pyuter dəsti DELL 1,<br>inv.№00000016             | 3,469-56             | 1,517-93              | 1,951-63         | 0-00                          | 390-00                | 3,469-56     | 1,907-93          | 1,561-63                                 |                |       |
| Kom pyuter desti DELL 2,<br>inv.Ne00000017            | 1,294-37             | 566-29                | 728-08           | 0-00                          | 146-00                | 1,294-37     | 712-29            | 582-08                                   |                |       |
| DELL 17 Flat Monitor, inv.Ne00000018                  | 233-64               | 102-22                | 131-42           | 0-00                          | 26-00                 | 233-64       | 128-22            | 105-42                                   |                |       |
| Notebook DELL Latitude,<br>inv.Ne00000019             | 1,734-78             | 758-97                | 975-81           | 0-00                          | 195-00                | 1,734-78     | 953-97            | 780-81                                   |                | =     |
| Caron 228 copier, inv.N•00000021                      | 379-67               | 166-11                | 213-56           | 0-00                          | 43-00                 | 379-67       | 209-11            | 170-56                                   |                |       |
| Kom pyuter desti Muhasibat,<br>inv.Ne00000026         | 992-92               | 248-23                | 744-69           | 0-00                          | 149-00                | 992-92       | 397-23            | 595-69                                   |                |       |
| NISSAN Atima, inv.Ne00000027                          | 18,500-00            | 0-00                  | 18,500-00        | 0-00                          | 3,700-00              | 18,500-00    | 3,700-00          | 14,800-00                                |                |       |
| ATS Panasonic KX TA 616,<br>inv.N¤00000028            | 441-80               | 110-45                | 331-35           | 0-00                          | 66-00                 | 441-80       | 176-45            | 265-35                                   |                |       |
| Sair əsas fondlar                                     | 2,966-50             | 1,649-14              | 1,317-36         | 0-00                          | 237-00                | 2,966-50     | 1,886-14          | 1,080-36                                 |                |       |
| Skaf (suseli), inv.N•00000007                         | 400-00               | 346-61                | 53-39            | 0-00                          | 10-00                 | 400-00       | 356-61            | 43-39                                    |                |       |
| Yazı masası (140°70), inv.N¤00000008                  | 450-00               | 389-93                | 60-07            | 0-00                          | 11-00                 | 450-00       | 400-93            | 49-07                                    |                |       |
| Masa (180°80), inv. N=00000009                        | 180-00               | 155-97                | 24-03            | 0-00                          | 4-00                  | 180-00       | 159-97            | 20-03                                    |                |       |
| Krealo (Bovük), inv. Ne00000011                       | 120-00               | 103-90                | 10-02            | 0-00                          | 3-00                  | 120-00       | 100-96            | 15-02                                    |                |       |
| Sarad Skati inv Ne00000015                            | 176-00               | 152-51                | 23.49            | 0-00                          | 4.00                  | 140-00       | 156-51            | 19-49                                    |                |       |
| Kreslo (Qara), inv.Ne00000023                         | 808-50               | 202-13                | 606-37           | 0-00                          | 109-00                | 808-50       | 311-13            | 497-37                                   |                |       |
| Kreslo (Direktor üçün), inv.Nº00000024                | 196-00               | 49-00                 | 147-00           | 0-00                          | 26-00                 | 196-00       | 75-00             | 121-00                                   |                |       |
| Kreslo (Qonaq üçün), inv. N•00000025                  | 490-00               | 122-50                | 367-50           | 0-00                          | 66-00                 | 490-00       | 188-50            | 301-50                                   |                |       |
| C əm i:                                               | 32,706-43            | 7,453-03              | 25,253-40        | 0-00                          | 5,024-00              | 32,706-43    | 12,477-03         | 20,229-40                                |                |       |
| ()                                                    |                      |                       |                  | 1111                          |                       |              |                   |                                          |                | ~     |
|                                                       |                      | ₩ E E M               |                  |                               | _                     |              |                   |                                          |                |       |
| 📶 Журнал документов Учет О                            | 📄 Esas vesaitler     | in amortizasiya       | 🖄 Отчет по О     | C *                           |                       |              |                   |                                          | (1) of the set |       |
| Для получения подсказки нажмите F1                    |                      |                       |                  |                               |                       | TA:          | 01.01.02 00:00:00 | БИ: 2007 г.                              | TD:            |       |

Aşağıdakı formada "mühasibat yazılışı verilir:

| <b>%</b> , 1  | С:Пред                    | приятие - Бу                                                                                | ухгалтерский учет, Азербай        | іджан - [Операция (   | (ЯВ кющнялмяси) - 000001] |         |              |                   |       |                    | - 7 🛛   |
|---------------|---------------------------|---------------------------------------------------------------------------------------------|-----------------------------------|-----------------------|---------------------------|---------|--------------|-------------------|-------|--------------------|---------|
| Ф.            | айл Дей                   | іствия Операі                                                                               | ции Sorgu kitabcalari Jurnallar H | lesabatlar Сервис Окн | на Помощь                 |         |              |                   |       |                    | - 8 ×   |
| 韵             | 🗃 📕                       | አ 🖻 🛍                                                                                       | 5 6 <b>№</b> ⊃ ¢ <b>М</b>         |                       | a a ? 🖬 🖻 🗭 🚇             | M M+ M- |              |                   |       |                    |         |
| 11            | 🐟 🖿                       | 1<br>1<br>1<br>1<br>1<br>1<br>1<br>1<br>1<br>1<br>1<br>1<br>1<br>1<br>1<br>1<br>1<br>1<br>1 |                                   | n 🖻 🔉                 |                           |         |              |                   |       |                    |         |
| ×             | inter second<br>Control P |                                                                                             |                                   |                       |                           |         |              |                   |       |                    |         |
| <u>, em</u> ( |                           |                                                                                             |                                   |                       |                           |         |              |                   |       |                    |         |
| Дата          | 31.12.06                  | ■ N <sup>2</sup> 0000                                                                       | 001 Сумма 5,024.00                | Содержание Начислени  | не амортизации ОС         |         |              |                   |       |                    |         |
|               | 4                         | Дт                                                                                          | СубконтоДт                        | Кт                    | СубконтоКт                | Валюта  | Кол-во       | Вал.Сум.          | Сумма | NW                 | ^       |
|               | 11                        | 20                                                                                          | <br>Амортизасийа ЯВ               | 02.1                  | <br>Принтер HP Laser Jet  | Курс    | сод.пров.    |                   |       | <u></u>            | 10.00   |
|               |                           | 2 (2109)                                                                                    | Офис                              |                       |                           |         |              |                   |       | OC                 | 10.0000 |
| <b>N</b>      | 12                        | 20                                                                                          | Амортизасийа ЯВ                   | 02.1                  | Skaf (suseli)             |         |              |                   |       |                    | 10.00   |
| 1 A.          |                           |                                                                                             | Офис                              |                       |                           |         |              |                   |       | OC                 |         |
| -             | 13                        | 20                                                                                          | Амортизасийа ЯВ                   | 02.1                  | Даиряви масасы            |         | 10           |                   |       |                    | 3.00    |
|               |                           |                                                                                             | Офис                              |                       |                           |         |              |                   |       | OC                 |         |
| -             | 14                        | 20                                                                                          | Амортизасийа ЯВ                   | 02.1                  | Йазы масасы (140*70)      |         |              |                   |       | 5050               | 11.00   |
|               |                           |                                                                                             | Офис                              |                       |                           |         |              |                   |       | 00                 |         |
| -             | 15                        | 20                                                                                          | Амортизасийа ЯВ                   | 02.1                  | Кресло (Бойцк)            |         |              |                   |       | 5-5-5 <b>-5</b> -5 | 4.00    |
|               |                           |                                                                                             | Офис                              |                       |                           |         |              |                   |       | OC                 |         |
|               | 16                        | 20                                                                                          | Амортизасийа ЯВ                   | 02.1                  | Кресло (Гара)             |         |              |                   |       |                    | 109.00  |
|               |                           |                                                                                             | Офис                              |                       |                           |         |              |                   |       | OC                 |         |
|               | 17                        | 20                                                                                          | Амортизасийа ЯВ                   | 02.1                  | Кресло (Гонаг цчцн)       |         |              |                   |       | 715125             | 66.00   |
|               |                           |                                                                                             | Офис                              |                       |                           |         |              |                   |       | OC                 |         |
|               | 18                        | 20                                                                                          | Амортизасийа ЯВ                   | 02.1                  | Кресло (Директор цчцн)    |         | 8.0          |                   |       |                    | 26.00   |
|               |                           |                                                                                             | Офис                              |                       |                           |         |              |                   |       | OC                 |         |
|               | 19                        | 20                                                                                          | Амортизасийа ЯВ                   | 02.1                  | Maca (180*80)             |         |              |                   |       |                    | 4.00    |
|               |                           |                                                                                             | Офис                              |                       |                           |         |              |                   |       | UL                 |         |
| *             | 20                        | 20                                                                                          | Амортизасийа ЯВ                   | 02.1                  | Сяняд Шкафы               |         |              | 1                 |       | loc                | 4.00    |
|               |                           |                                                                                             | ОФИС                              |                       |                           |         |              |                   |       |                    |         |
|               |                           |                                                                                             |                                   | 54 (2)<br>            | 8                         |         | 14.C)        |                   |       |                    | ~       |
| Комм          | ентарий.                  |                                                                                             |                                   |                       |                           |         |              |                   |       |                    | 1000    |
| 3.5           | TUC OT L                  |                                                                                             | 2340LTL                           |                       |                           |         |              |                   |       |                    |         |
| 1.00          | MUGI D.                   |                                                                                             |                                   |                       |                           |         |              |                   |       |                    |         |
| <b>Ш</b> ж    | урнал д                   | окументов У                                                                                 | чет О 🔯 Операция (ЯВ к            | ющнялмяс              |                           |         |              |                   |       |                    |         |
| Для по        | лучения                   | подсказки наж                                                                               | мите F1                           |                       |                           |         | TA: 01.01.02 | 00:00:00 БИ: 2007 | Fi 1  | ГП:                |         |

# 1.4 "Malların uçotunun aparılması" Jurnalı

| 🍕 1      | 🗧 1С:Предприятие - Бухгалтерский учет, Азербайджан |           |                |             |                       |               |               |                   |  |                       |             |     |
|----------|----------------------------------------------------|-----------|----------------|-------------|-----------------------|---------------|---------------|-------------------|--|-----------------------|-------------|-----|
| Файл     | Дей                                                | ствия Ог  | іерации Sorgu  | kitabcalari | Jurnallar Hesabatlar  | Сервис Окна П | омощь         |                   |  |                       |             |     |
| 0        | <b>6</b>                                           | - X       |                | 9   🖪 🕯     | > ⊂ #                 | <u> </u>      | n n ? 🗍 🖬 🏴 🗭 | () M M+ M-        |  |                       |             |     |
|          |                                                    |           |                |             |                       |               |               |                   |  |                       |             |     |
| fil y    | Учет товаров (01.01.08-31.12.08) 📃 🗆 🔀             |           |                |             |                       |               |               |                   |  |                       |             |     |
| 2        |                                                    |           |                |             |                       |               |               |                   |  |                       |             |     |
|          | Ta                                                 | rix       | Sənəd          | Nômrə       | İnformasiya           | Məbləğ        | Hesab         | Hesabinin məblə 🔺 |  |                       |             |     |
|          | 31                                                 | .01.08    | Mal satışı     | 08/0001     | OSC Bank Standard     | 5,900.00      |               | ill.              |  |                       |             |     |
|          | 31                                                 | .01.08    | Mal satışı     | 08/0002     | Först Real Esteyt Lii | 590.00        |               |                   |  |                       |             |     |
|          | 31                                                 | .01.08    | Malsatışı      | 08/0003     | AB Skybell MMC        | 590.00        |               |                   |  |                       |             |     |
|          | 05                                                 | .02.08    | Mai satişi     | 08/0004     | SINTEKS MMC           | 1,274.40      |               |                   |  |                       |             |     |
|          | 05                                                 | .02.00    | ıvla i satişi  | 08/0005     | Alianz Orup Wiwo      | 10,323.00     |               |                   |  |                       |             |     |
|          |                                                    |           |                | 1           |                       |               |               |                   |  |                       |             |     |
|          |                                                    |           |                |             |                       |               |               |                   |  |                       |             |     |
|          |                                                    |           |                |             |                       |               |               |                   |  |                       |             |     |
|          |                                                    |           |                |             |                       |               |               |                   |  |                       |             |     |
|          |                                                    |           |                |             |                       |               |               | ×                 |  |                       |             |     |
| Ком      | мента                                              | арий: Ү   | anvar-2008     |             |                       |               |               |                   |  |                       |             |     |
| E        | Bağlar                                             | maq       | Xərəka         | ət          | Reestr                |               |               |                   |  |                       |             |     |
| <u> </u> | _                                                  |           | -              |             |                       |               |               |                   |  |                       |             |     |
|          |                                                    |           |                |             |                       |               |               |                   |  |                       |             |     |
|          |                                                    |           |                |             |                       |               |               |                   |  |                       |             |     |
|          |                                                    |           |                |             |                       |               |               |                   |  |                       |             |     |
|          |                                                    |           |                |             |                       |               |               |                   |  |                       |             |     |
|          |                                                    |           |                |             |                       |               |               |                   |  |                       |             |     |
|          |                                                    |           |                |             |                       |               |               |                   |  |                       |             |     |
|          |                                                    |           |                |             |                       |               |               |                   |  |                       |             |     |
|          |                                                    |           |                |             |                       |               |               |                   |  |                       |             |     |
|          |                                                    |           |                |             |                       |               |               |                   |  |                       |             |     |
|          |                                                    |           |                |             |                       |               |               |                   |  |                       |             |     |
|          |                                                    |           |                |             |                       |               |               |                   |  |                       |             |     |
|          |                                                    |           |                |             |                       |               |               |                   |  |                       |             |     |
|          |                                                    |           |                |             |                       |               |               |                   |  |                       |             |     |
|          |                                                    |           |                |             |                       |               |               |                   |  |                       |             |     |
|          |                                                    |           |                |             |                       |               |               |                   |  |                       |             |     |
|          |                                                    |           |                |             |                       |               |               |                   |  |                       |             |     |
|          |                                                    |           |                |             |                       |               |               |                   |  |                       |             |     |
| fil y.   | ₫Учет товаров (01.01.08-31                         |           |                |             |                       |               |               |                   |  |                       |             |     |
| Для по   | лучен                                              | ия подска | зки нажмите F1 |             |                       |               |               |                   |  | TA: 01.01.02 00:00:00 | БИ: 2007 г. | TT: |

#### Jurnalda lazım olan sənədi seçirik:

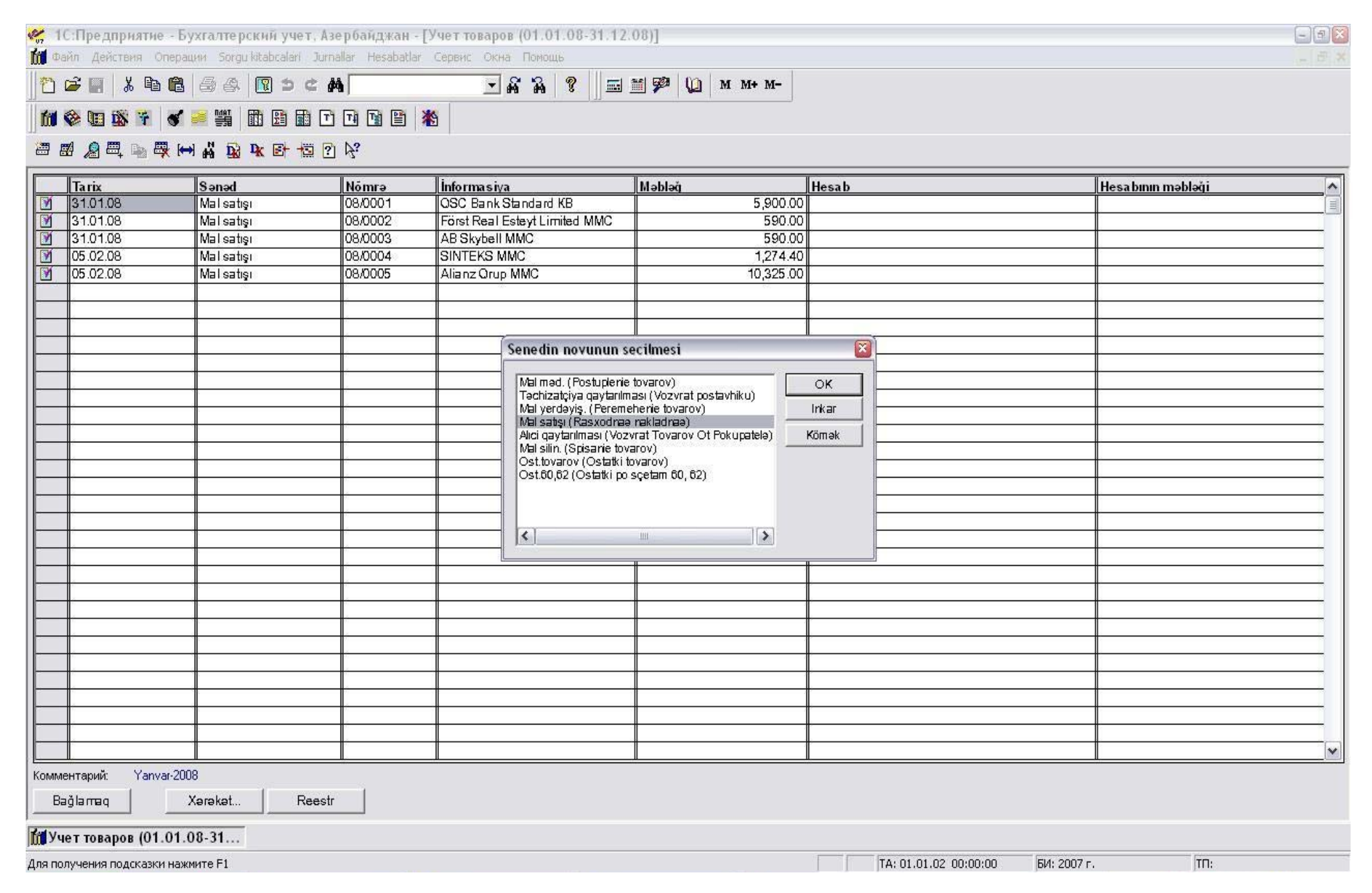

Qeyd edilmiş sənədə daxil olaraq məlumatları bazadan daxil edirik:

| 💘 1С:Пр                                                                                                    | едприятие - Бухгалтерский учет, Азербайджан - [Расходная н                  | акладная - 08/000 | )5]        |                                       |                        | - 22      |  |  |  |  |  |  |
|----------------------------------------------------------------------------------------------------|-----------------------------------------------------------------------------|-------------------|------------|---------------------------------------|------------------------|-----------|--|--|--|--|--|--|
| 🖹 Файл 🛛                                                                                                    | Действия Операции Sorgu kitabcalari Jurnallar Hesabatlar Сервис Окна        | а Помощь          |            |                                       |                        | _ 8 ×     |  |  |  |  |  |  |
| 1 🗳 🛙                                                                                                    | . X • • • ⊖ ⇔ 🛛 > ⊄ M 💽 .                                                   | a a 🤋 📃 📼         | 🎬 🦻 🚺 🛛 M+ | M-                                    |                        |           |  |  |  |  |  |  |
| 11 🕸 🛛                                                                                                    | I 🗱 🏹 💰 🚔 🎆 🛅 🛱 🖬 🖬 🖬 🖬 🖬                                                   |                   |            |                                       |                        |           |  |  |  |  |  |  |
| · · · · · · · · · · · · · · · · · · ·                                                                           | k 🖫 💁 🕸 👘 🕇 🖡 źł 🕅 🕅 🛠                                                      |                   |            |                                       |                        |           |  |  |  |  |  |  |
| R/s Nº 3                                                                                                    | 88030000001138 v "OSC Bank Standard" KB                                     |                   |            |                                       |                        |           |  |  |  |  |  |  |
|                                                                                                    | Təqdim edilmiş mal və xidmətlər Ne 08/0005 05.02.08                         |                   |            |                                       |                        |           |  |  |  |  |  |  |
| Anbar:                                                                                                    | Osnovnoy skla Podrazd.: Ofis Hərəkətin növü: Realizat                       | eiü               | •          |                                       |                        |           |  |  |  |  |  |  |
| Alici:                                                                                                    | Alianz Orup MMC O Avansın hesabl. variantı: ne zaçit                        | ivatğ             | •          |                                       |                        |           |  |  |  |  |  |  |
| Mügavilə:                                                                                                    | H/F № 08/0005 VHF GD № 29615 O Hesab46: 46                                  |                   |            |                                       |                        |           |  |  |  |  |  |  |
| Müqavilənin                                                                                                    | valvutasi: AZN_Mazanna: 10000 🗐                                             |                   | 1          |                                       |                        |           |  |  |  |  |  |  |
| The second second second second second second second second second second second second second second second se |                                                                             |                   | Π          |                                       | 35-                    |           |  |  |  |  |  |  |
| N M                                                                                                    | alın və va xidmətin adı                                                     | Miudar            | Qivmət     | Məbləğ                                | ədv.                   | Cəm i 🔨 🔨 |  |  |  |  |  |  |
| 1 H                                                                                                    | uquqi xidmət                                                                | 1.000             | 875.00     | 875.00                                | 157.50                 | 1,032.50  |  |  |  |  |  |  |
| 2 H                                                                                                    | tempix upp                                                                  | 1.000             | 8/ 5.00    | 875.00                                | 157.50                 | 1,032.50  |  |  |  |  |  |  |
| 3 1                                                                                                    | uquqi xidmət                                                                | 1.000             | 875.00     | 875.00                                | 157.50                 | 1,032.30  |  |  |  |  |  |  |
| 5.8                                                                                                    | inna vidnət                                                                 | 1.000             | 875.00     | 87500                                 | 157.50                 | 1,032.50  |  |  |  |  |  |  |
| 6 H                                                                                                    | üquqi xidmət                                                                | 1.000             | 875.00     | 875.00                                | 157.50                 | 1.032.50  |  |  |  |  |  |  |
| 7 H                                                                                                    | uauai xidmət                                                                | 1.000             | 875.00     | 875.00                                | 157.50                 | 1.032.50  |  |  |  |  |  |  |
| 8 H                                                                                                    | üquqi xidmət                                                                | 1.000             | 875.00     | 875.00                                | 157.50                 | 1,032.50  |  |  |  |  |  |  |
| 9 H                                                                                                    | uquqi xidmət                                                                | 1.000             | 875.00     | 875.00                                | 157.50                 | 1,032.50  |  |  |  |  |  |  |
| 10 H                                                                                                    | üquqi xidmət                                                                | 1.000             | 875.00     | 875.00                                | 157.50                 | 1,032.50  |  |  |  |  |  |  |
| 1                                                                                                    |                                                                             |                   |            |                                       |                        |           |  |  |  |  |  |  |
|                                                                                                    |                                                                             |                   |            |                                       |                        | <u> </u>  |  |  |  |  |  |  |
|                                                                                                    |                                                                             |                   |            |                                       |                        |           |  |  |  |  |  |  |
|                                                                                                    |                                                                             |                   |            | 45                                    |                        |           |  |  |  |  |  |  |
|                                                                                                    |                                                                             |                   | 1          | 8                                     |                        |           |  |  |  |  |  |  |
|                                                                                                    |                                                                             |                   |            | 10 <u>.</u>                           |                        |           |  |  |  |  |  |  |
|                                                                                                    |                                                                             |                   |            |                                       | ŝ                      | ·         |  |  |  |  |  |  |
|                                                                                                    |                                                                             |                   |            | 2                                     |                        |           |  |  |  |  |  |  |
|                                                                                                    |                                                                             |                   |            |                                       |                        |           |  |  |  |  |  |  |
|                                                                                                    |                                                                             |                   |            |                                       |                        |           |  |  |  |  |  |  |
|                                                                                                    |                                                                             |                   |            |                                       | 5.                     | 2         |  |  |  |  |  |  |
|                                                                                                    |                                                                             |                   |            |                                       |                        |           |  |  |  |  |  |  |
|                                                                                                    |                                                                             |                   |            |                                       |                        | <u> </u>  |  |  |  |  |  |  |
|                                                                                                    |                                                                             |                   |            |                                       | ÷                      |           |  |  |  |  |  |  |
| ×                                                                                                    |                                                                             |                   |            | n                                     |                        | n         |  |  |  |  |  |  |
| Yekun olara                                                                                                    | aa: 10.325-00. man. məblədində mal vüklənib (xidmət qostərilib) həmcinin Əl | DV: 1.575-00 man. | -          |                                       |                        |           |  |  |  |  |  |  |
| Şərh: 02.01                                                                                                    | 1.2008-ci il tarixli müqavilə                                               | 2.2               |            |                                       |                        |           |  |  |  |  |  |  |
| Yazmaq                                                                                                    | OK Bağla                                                                    | 🔻 Çар             |            |                                       |                        |           |  |  |  |  |  |  |
| Га Учет то                                                                                                    | варов (01.01.08-31.1) 🖹 Расходная накладная - 08/                           |                   |            |                                       |                        |           |  |  |  |  |  |  |
| 400 000 000                                                                                                    |                                                                             |                   |            |                                       | 02.00/00/00            | r. TD.    |  |  |  |  |  |  |
| для получен                                                                                                    | NA NUQUNOSHI NOMINI E FI                                                    |                   |            | I I I I I I I I I I I I I I I I I I I | 102 00:00:00 DVI: 2007 | 15 [116]  |  |  |  |  |  |  |

Bundan sonra VHF, qaimə fakturanın və işin təhvil-təslim aktının "Çap formasını çıxardırıq"

| 侯 1С:Предприятие - Бухгалтерский учет, Азербайджан - [Расходная на                    | кладная - 08/000 | )5]                                     |           |                       | - D 🛛    |  |  |  |  |  |  |  |
|---------------------------------------------------------------------------------------|------------------|-----------------------------------------|-----------|-----------------------|----------|--|--|--|--|--|--|--|
| 📄 Файл Действия Операции Sorgu kitabcalari Jurnallar Hesabatlar Сервис Окна           | Помощь           |                                         |           |                       | _ & ×    |  |  |  |  |  |  |  |
| ]" ≥ 🛛 ↓ h C   3 A   🛛 > ¢ M 📃 🖡                                                      | 7 7 <b>?</b> 📃 📼 | 🎬 🦻 🚺 🛛 M+                              | M-        |                       |          |  |  |  |  |  |  |  |
| 11 🕸 🖬 🎬 🖌 🚅 🎇 🏗 🗄 🖬 🖓 🖬 🖄                                                            |                  |                                         |           |                       |          |  |  |  |  |  |  |  |
| # ■ ■ ■ 1 1 1 1 1 1 1 1 1 1 1 1 1 1 1 1                                               |                  |                                         |           |                       |          |  |  |  |  |  |  |  |
| R/s N# 38030000001138 v "QSC Bank Standard" KB                                        |                  |                                         |           |                       |          |  |  |  |  |  |  |  |
| Təqdim e dilmiş mal və xidmətlər № 08/0005 05.02.08                                   |                  |                                         |           |                       |          |  |  |  |  |  |  |  |
| Arbar: Osnovnoy skla 🛄 Podrazd.: Ofis 🛄 Harakatin növü: Realizaüja 🔻                  |                  |                                         |           |                       |          |  |  |  |  |  |  |  |
| Alici: Alianz Orup MMC O Avarsin hesabl. varianti: re zacitiv                         |                  |                                         |           |                       |          |  |  |  |  |  |  |  |
| Microvito: H/E No 08/0005 V/HE GD No 29815                                            |                  |                                         |           |                       |          |  |  |  |  |  |  |  |
| Microvilarin volvutari AZN Mazanna: 40000 🖬                                           |                  | 1                                       |           |                       |          |  |  |  |  |  |  |  |
| andgaviterini varyotasi: Azivi Mezenine. 1.0000 🔤 🛛 ƏDV-in dərəcəsi: 18% 🕒            | . Seçir          | Π                                       |           |                       |          |  |  |  |  |  |  |  |
| H Malın və va xidmətin adı                                                            | Miadar           | Qivm ət                                 | Məbləŭ    | ƏDV                   | Cəmi 🔼   |  |  |  |  |  |  |  |
| 1 Hüquqi xidmət                                                                       | 1.000            | 875.00                                  | 875.00    | 157.50                | 1,032.50 |  |  |  |  |  |  |  |
| 2 Hüquqi xidmət                                                                       | 1.000            | 875.00                                  | 875.00    | 157.50                | 1,032.50 |  |  |  |  |  |  |  |
| 3 Huquqi xidmət                                                                       | 1.000            | 875.00                                  | 875.00    | 157.50                | 1,032.50 |  |  |  |  |  |  |  |
|                                                                                       | 1.000            | 875.00                                  | 875.00    | 157.50                | 1,032.50 |  |  |  |  |  |  |  |
| B. Hürausi videost                                                                    | 1.000            | 87 3.00                                 | 875.00    | 157.50                | 1,032.30 |  |  |  |  |  |  |  |
| 7. Hüquqi xidmət                                                                      | 1.000            | 975.00                                  | 875.00    | 157.50                | 1,032.30 |  |  |  |  |  |  |  |
| 8 Hüquqi xidmət                                                                       | 1.000            | 875.00                                  | 875.00    | 157.50                | 1,032.50 |  |  |  |  |  |  |  |
| 0 Hüquqi xidmət                                                                       | 1.000            | 875.00                                  | 875.00    | 157.50                | 1,002.30 |  |  |  |  |  |  |  |
| 10 Hüquqi xidmət                                                                      | 1.000            | 875.00                                  | 875.00    | 157.50                | 1,032.50 |  |  |  |  |  |  |  |
|                                                                                       | 1.000            | 010.00                                  | 010.00    | 101.00                | 1,002.00 |  |  |  |  |  |  |  |
|                                                                                       |                  |                                         |           |                       | ·        |  |  |  |  |  |  |  |
|                                                                                       | 10-<br>          |                                         |           |                       |          |  |  |  |  |  |  |  |
|                                                                                       | (                |                                         |           | ÷.                    | ÷        |  |  |  |  |  |  |  |
|                                                                                       |                  |                                         |           |                       |          |  |  |  |  |  |  |  |
|                                                                                       |                  |                                         | 0         |                       |          |  |  |  |  |  |  |  |
|                                                                                       |                  |                                         |           |                       |          |  |  |  |  |  |  |  |
|                                                                                       |                  |                                         |           |                       |          |  |  |  |  |  |  |  |
|                                                                                       |                  | , i i i i i i i i i i i i i i i i i i i |           |                       |          |  |  |  |  |  |  |  |
|                                                                                       | 0                |                                         | 0         |                       |          |  |  |  |  |  |  |  |
|                                                                                       |                  |                                         |           | ÷                     |          |  |  |  |  |  |  |  |
|                                                                                       |                  |                                         |           |                       |          |  |  |  |  |  |  |  |
|                                                                                       | 8                | 8                                       | 81        |                       |          |  |  |  |  |  |  |  |
|                                                                                       | 0 <u>.</u>       |                                         | 10.<br>   |                       |          |  |  |  |  |  |  |  |
|                                                                                       |                  |                                         | 8         | Ś                     | × .      |  |  |  |  |  |  |  |
| Value obras: 10.225.00 man mak bisinda mat ui klauit (vide at ačetarilih) hameinin AD | 1: 1 575.00 man  |                                         |           |                       |          |  |  |  |  |  |  |  |
| Sarb: 02.01.2008-ci.il tariyli müqavilə                                               | v. 1.575•00 man. | -                                       |           |                       |          |  |  |  |  |  |  |  |
|                                                                                       |                  |                                         |           |                       |          |  |  |  |  |  |  |  |
| Yazmaq OK <u>B</u> ağla                                                               | ▼ Çap            |                                         |           |                       |          |  |  |  |  |  |  |  |
|                                                                                       | Qaime faktura    | nin capi                                |           |                       |          |  |  |  |  |  |  |  |
|                                                                                       | Gorulmus isleri  | in aktinin capi                         |           |                       |          |  |  |  |  |  |  |  |
| Шихчеттоваров (от.от.ов-эт.т]] расходная накладная - ов/                              | VHE is casi      |                                         |           |                       |          |  |  |  |  |  |  |  |
|                                                                                       | vnr-in capi      |                                         | TA: 01.01 | .02 00:00:00 БИ: 2007 | г. ТП:   |  |  |  |  |  |  |  |

Yerinə yetirilmiş işlərin, təqdim edilmiş xidmətlərin təhvil-təslim Aktının çapı:

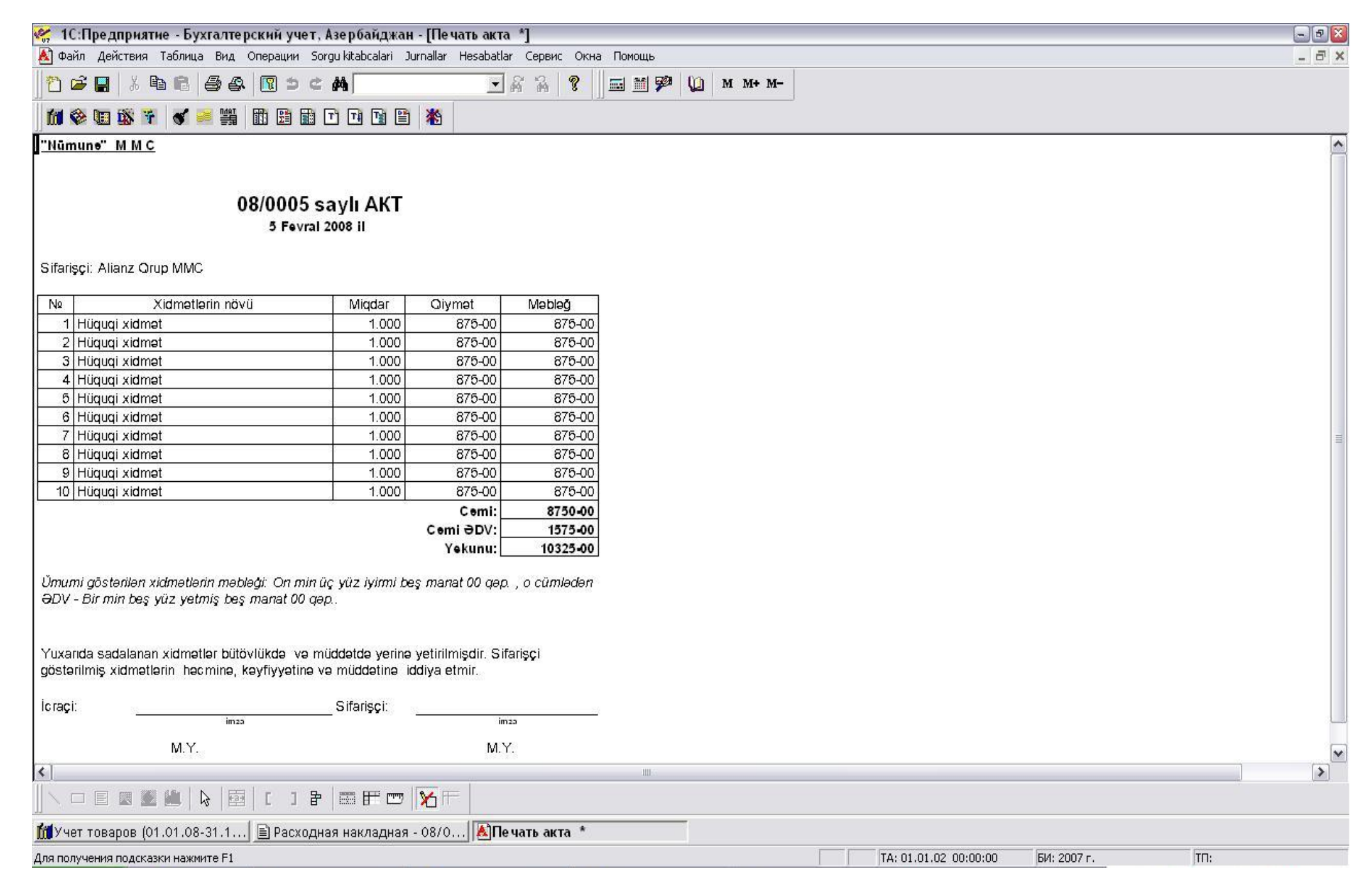

VHF-ın çapı (bunun üçün başka vasitələrdən (əllə yazı və Excel proqramı) istifadə etməyə heç bir lüzum yoxdur. Baza siz tərəfdən seçilmiş sifarişçi və sizin təşkilat barədə məlumatları lazım olan yerə yerləşdirir, sizdən sadəcə VHF-ın blankını printerə yerləştirərək "Çap" düym. işə salmaq tələb edilir.

| ·····                     |                                                                                                    |              |                |                    | 10              |              |                         |           | <del> </del> |
|---------------------------|----------------------------------------------------------------------------------------------------|--------------|----------------|--------------------|-----------------|--------------|-------------------------|-----------|--------------|
|                           |                                                                                                    |              |                | vumunə" ivi iv     | 10              |              |                         |           |              |
|                           |                                                                                                    |              |                |                    |                 |              |                         |           |              |
|                           |                                                                                                    |              |                | 6 <b>F</b> a       | N IGAL 2009 IL  |              |                         |           |              |
| NO 1940 (S. 1935)         |                                                                                                    |              |                | DIFE               | Waizuuo II      |              |                         |           |              |
| "Nümunə"                  | M M C, VÖEN                                                                                                    | : 17 0000    | 00000          |                    |                 |              |                         |           |              |
| ;38030000001138,"QS       | C Bank Standa                                                                                                    | ard" KB      | Bakı şəhəri, 5 | 05237, 013701000   | 3944, 990000680 | 1, MOSZAZ22, |                         |           |              |
| Bakı şəhəri Vergilər De p | artamentinin 1 :                                                                                                    | sa ylı filia | ∎li,01.01.07,1 |                    |                 |              |                         |           |              |
| Alenz Orup MMC            |                                                                                                    |              |                |                    |                 |              |                         |           |              |
| 02.01.2008-ci il tarix    | li mînavile                                                                                                    |              |                |                    |                 |              |                         |           |              |
| 08/0005 savli             | Hesata asasa                                                                                                    | n            |                |                    |                 |              |                         |           |              |
| 0.500.000.000             | 1997 - 1997 - 1997 - 1997 - 1997 - 1997 - 1997 - 1997 - 1997 - 1997 - 1997 - 1997 - 1997 - 1997 - 1997 - 1997 -<br>1997 - 1997 - 1997 - 1997 - 1997 - 1997 - 1997 - 1997 - 1997 - 1997 - 1997 - 1997 - 1997 - 1997 - 1997 - 1997 - |              |                |                    |                 |              |                         |           |              |
|                           |                                                                                                    |              |                |                    |                 |              |                         |           |              |
|                           |                                                                                                    |              |                |                    |                 |              |                         |           |              |
|                           |                                                                                                    |              |                |                    |                 |              |                         |           |              |
|                           |                                                                                                    |              |                |                    |                 |              |                         |           |              |
|                           |                                                                                                    |              |                |                    |                 |              |                         |           |              |
| ,<br>1. Hūguai xidmət     | saat                                                                                                    | 4            | 875.00         | 87500              | 875.00          | 875.00       | 157.50                  | 1.032.50  |              |
| 2 Hūguai xidmət           | saat                                                                                                    | 31<br>31     | 875.00         | 875.00             | 875.00          | 875.00       | 157.50                  | 1.032.50  |              |
| 3 Höguni vidmət           | saat                                                                                                    |              | 875.00         | 87500              | 87500           | 87500        | 157.50                  | 1037 50   |              |
| 4 Högigi xidmət           |                                                                                                    | 100          | 875.00         | 87500              | 875.00          | 875.00       | 157.50                  | 1.037.50  |              |
|                           | 5001                                                                                                    | 33           | 07500          | 873.00             | 87500           | 87100        | 157.50                  | 1,032.50  |              |
| i o Huquqi xiamər         | 5441                                                                                                    | 31<br>10     | 0/500          | 87500              | 0000            | 87200        | 107.00                  | 1,032.50  |              |
| 6 Hüquqi xidmət           | \$331                                                                                                    |              | 875.00         | 875.00             | 87500           | 875.00       | 197.50                  | 1,032.50  |              |
| 7 Hüquqi xidmət           | saat                                                                                                    | 3 <b>1</b>   | 875.00         | 875.00             | 875.00          | 875.00       | 157.50                  | 1,032.50  |              |
| 8 Hüquqi xidmət           | saat                                                                                                    | 1            | 875.00         | 875.00             | 875.00          | 875.00       | 157.50                  | 1,032.50  |              |
| 9 Hüquqi xlamət           | saat                                                                                                    | 3 <b>1</b>   | 875.00         | 875.00             | 875.00          | 875.00       | 157.50                  | 1,032.50  |              |
| 10 Hüquqi xidmət          | saat                                                                                                    | 1            | 875.00         | 875.00             | 875.00          | 875.00       | 157.50                  | 1,032.50  |              |
|                           |                                                                                                    |              |                | 8,750.00           | 8,750.00        | 8,750.00     | 1, 57 5.00              | 10,325.00 |              |
|                           |                                                                                                    |              |                |                    |                 |              |                         |           |              |
|                           |                                                                                                    |              | Huseynov T     | ʻurqay İmamqulu oʻ | រ៉ុប            |              | Mehdili Vəfa İdris qızı |           |              |
| 1                         |                                                                                                    |              |                |                    |                 |              |                         |           |              |
|                           |                                                                                                    |              |                |                    |                 |              |                         |           |              |
|                           |                                                                                                    |              |                |                    |                 |              |                         |           |              |

Aşağıdakı formada "mühasibat yazılışı verilir:

| <b>%</b> , 1 | С:Пред       | приятие - Бу    | ухгалтерский учет, Азербайджа                      | ан - [Операция  | (Мал сатышы) - 08/0005] |           |              |                     |        | - 7 🛛     |
|--------------|--------------|-----------------|----------------------------------------------------|-----------------|-------------------------|-----------|--------------|---------------------|--------|-----------|
| Ф 🙀          | айл Дей      | іствия Операц   | ции Sorgu kitabcalari Jurnallar Hesab              | atlar Сервис Он | кна Помощь              |           |              |                     |        | - 8 ×     |
| 0            | <b>2</b>     |                 |                                                    | •               | A A   ?    == = # P     | 🌘 М М+ М- |              |                     |        |           |
| <b>f</b> íð  | ۱ 🏟          | 🕸 🚏 💰           | 😹 🎬 🖽 🛱 🖬 🗖 🖬                                      | 1 🕷             |                         |           |              |                     |        |           |
| 2000 Y       | . <b>#</b> 8 |                 | ( 🖻 📩 🕇 🖡 🕐 😽                                      | 10 10           |                         |           |              |                     |        |           |
| Дата         | 05.02.08     | N₂ 08/0         | 005 Сумма 0.00 Соде                                | ержание Маллары | н сатышы                |           |              |                     |        |           |
|              | 4            | Дт              | СубконтоДт                                         | Кт              | СубконтоКт              | Валюта    | Кол-во       | Вал.Сум.            | Сумма  |           |
|              |              |                 |                                                    |                 |                         | Курс      | Сод.Пров.    | 2                   | NX     |           |
| *            | 1            | 62.1            | Alianz Qrup MMC<br>H/F Nº 08/0005 VHF GD Nº 296157 | 46              |                         |           |              | 4                   | ТО     | 10,325.00 |
| *            | 2            | 46              |                                                    | 68.2            |                         |           |              |                     | то     | 1,575.00  |
|              |              |                 |                                                    |                 |                         |           | 512 21       |                     |        |           |
|              |              |                 |                                                    |                 |                         |           |              |                     |        |           |
|              |              |                 |                                                    |                 |                         |           |              |                     |        |           |
|              |              |                 | 5                                                  |                 |                         |           |              |                     |        |           |
|              |              |                 |                                                    |                 |                         |           |              |                     |        |           |
|              |              |                 |                                                    |                 |                         |           |              |                     |        |           |
|              |              |                 |                                                    |                 |                         |           |              |                     |        |           |
|              |              |                 |                                                    |                 |                         |           |              |                     |        |           |
|              |              |                 |                                                    |                 |                         |           |              |                     |        |           |
|              |              |                 |                                                    |                 |                         |           |              |                     |        | ~         |
| Комм         | ентарий:     | 02.01.2008-жи и | ил тарихли мцгавиля                                |                 |                         |           |              |                     |        |           |
| Зa           | тисать       | OK.             | <u>Закрыть</u>                                     |                 |                         |           |              |                     |        |           |
| til y.       | ет това      | ров (01.01.08   | 3-31.1 🙀 Операция (Мал сат                         | ышы)            |                         |           |              |                     |        |           |
| 1 ng BH      | бора зна     | чения нажмите   | клавишу Е4.                                        |                 |                         |           | TA: 01.01.02 | 00:00:00 БИ: 2007 г | г. TD: | 12        |

Müqavilənin valyutasını USD və yaxud başqa bir valyuta seçdikdə sənəddə əlavə sütunlar əlavə edilir və siz dəyəri həm USD həm də Milli bankın müvafiq kursuna əsasən AZN ilə də göri bilərsiniz:

| 😤 1С:Предприятие - Бухгалтерский учет, А                           | зербайджан -       | [Расходная нак       | ладная - 08/0 | 005]                                  |         |                  |            |            |          | - 7 🛛    |  |
|--------------------------------------------------------------------|--------------------|----------------------|---------------|---------------------------------------|---------|------------------|------------|------------|----------|----------|--|
| Файл Действия Операции Sorgu kitabcalari Jur                       | nallar Hesabatlar  | Сервис Окна I        | Томощь        |                                       | 1       |                  |            |            |          | _ 8 ×    |  |
|                                                                    | # <b>4</b>         | - A                  | <b>a ?</b>    | i 🗎 🌮 🜘                               | M M+ M- |                  |            |            |          |          |  |
| 📶 🎯 🖽 🎬 🐐 🕑 🥌 🦉 🛄 🗎 🗈                                              | 1 🖬 🖺              | *                    |               |                                       |         |                  |            |            |          |          |  |
|                                                                    | 5 <i>b</i> :       |                      |               |                                       |         |                  |            |            |          |          |  |
|                                                                    |                    |                      |               |                                       |         |                  |            |            |          |          |  |
| Təqdim edilmiş mal və xidmətlər № 08/0005 05.02.08                 |                    |                      |               |                                       |         |                  |            |            |          |          |  |
| Arbar: Osnovnoy skla 🛄 Podrazd.: Ofis 🛄 Hereketin növü: Realizaüle |                    |                      |               |                                       |         |                  |            |            |          |          |  |
| Alici: Alianz Orup MMC                                             | Avansın hesabl. va | ariant: ne zaçitivat | ğ             | •                                     |         |                  |            |            |          |          |  |
| Müqavile: H/F Nº 08/0005 VHF GD Nº 29615 O                         | Hesa               | ab46: 46             |               |                                       |         |                  |            |            |          |          |  |
| Müqavilərin valyutası: USD Məzənnə: 0.8453 🖬                       | ƏDV-in dəi         | rəcəsi: Vergisi 🛄    | Se            | çim                                   |         |                  |            |            |          |          |  |
| H Malın və va xidmətin adı                                         | Miadar             | Qivmət (val)         | Qivm ət       | Məbləŭ (val)                          | Məbləù  | ƏDV (val)        | ƏDV        | Cəmi(val)  | Cəmi     | <u> </u> |  |
| 1 Hüquqi xidmət                                                    | 1.000              | 875.00               | 739.64        | 875.00                                | 739.64  |                  |            | 875.00     |          | 739.64   |  |
|                                                                    |                    |                      |               |                                       |         |                  |            |            |          |          |  |
|                                                                    |                    |                      |               |                                       |         |                  |            |            |          |          |  |
|                                                                    |                    |                      |               |                                       |         |                  |            |            |          |          |  |
|                                                                    |                    |                      |               |                                       |         |                  |            |            |          |          |  |
|                                                                    |                    |                      |               | <u> </u>                              |         |                  |            |            |          |          |  |
|                                                                    |                    |                      |               | i i i i i i i i i i i i i i i i i i i |         |                  |            |            |          |          |  |
|                                                                    |                    |                      |               |                                       |         |                  |            |            |          |          |  |
|                                                                    |                    |                      |               |                                       |         |                  |            |            | <u> </u> |          |  |
|                                                                    |                    |                      |               |                                       |         |                  |            |            |          |          |  |
|                                                                    |                    |                      |               |                                       |         |                  |            |            | <u> </u> |          |  |
|                                                                    |                    |                      |               |                                       |         |                  |            |            |          |          |  |
|                                                                    |                    |                      |               |                                       |         |                  |            |            |          |          |  |
|                                                                    |                    |                      |               |                                       |         |                  |            |            |          |          |  |
|                                                                    | -                  |                      |               |                                       |         |                  |            |            | <b> </b> |          |  |
|                                                                    |                    |                      |               |                                       |         |                  |            |            |          |          |  |
|                                                                    |                    |                      |               |                                       |         |                  |            |            |          |          |  |
|                                                                    |                    |                      |               |                                       |         |                  |            |            | <u> </u> | <b>`</b> |  |
| Yeku n olaracı: 739-64. man. məb ləčində mal vü klənib (           | xidmət qöstərilib) | həmcinin ƏDV: 0-     | 00 man.       |                                       |         |                  |            |            |          |          |  |
| Şərh: 02.01.2008-ci il tarixli müqavilə                            |                    |                      |               |                                       |         |                  |            |            |          |          |  |
| Yazmaq OK <u>B</u> ağla                                            |                    |                      | 🔻 Çap         |                                       |         |                  |            |            |          |          |  |
|                                                                    |                    |                      |               |                                       |         |                  |            |            |          |          |  |
| 📶 Учет товаров (01.01.08-31.1 🖹 Расходна                           | я накладная -      | 08/                  |               |                                       |         |                  |            |            |          |          |  |
| Для получения подсказки нажмите F1                                 |                    |                      |               |                                       |         | NUM TA: 01.01.02 | 00:00:00 Б | И: 2007 г. | TTI:     |          |  |

Yerinə yetirilmiş işlərin, təqdim edilmiş xidmətlərin təhvil-təslim Aktının çapı

| <b>%</b> 1C          | :Предприятие - Бухгалтерский уче            | ет, Азербайджан - [Печать       | акта *]                   |                                |
|----------------------|---------------------------------------------|---------------------------------|---------------------------|--------------------------------|
| 🛓 Фай                | і́л Действия Таблица Вид Операции           | Sorgu kitabcalari Jurnallar Hes | batlar Сервис Окна Помощь | _ <del>_</del> 7               |
| 1 2                  | 🗧 🖪 🕹 🗗 🗳 🖪 🛎                               | C #                             | 💽 🖧 😵 🔛 🗃 🗭 💭 M M+ M-     |                                |
| 6                    | e 🖬 🐝 🐐 🕑 🐖 🎬 🛅 🖻                           | 1 D D D D D D                   |                           |                                |
| "Nūm                 | une" MMC                                    |                                 |                           |                                |
| [                    |                                             |                                 |                           |                                |
|                      | 08/0004                                     | seavlı AKT                      |                           |                                |
|                      | 5 Fev                                       | ral 2008 il                     |                           |                                |
|                      |                                             |                                 |                           |                                |
| Sifariş              | çi: Alianz Qrup MMC                         |                                 |                           |                                |
| N۵                   | Xidmətlərin növü                            | Miqdar Qiymət                   | Məbləğ                    |                                |
| 1                    | Hüquqi xidmət                               | 1.000 739                       | 34 739-64                 |                                |
|                      |                                             | eo<br>∂DV-                      | n: 739-64<br>z            |                                |
|                      |                                             | Yeku                            | u: 739-64                 |                                |
| Ŭmum                 | ni qöstəriləri xidmətləriri məhlədir. Yeddi | i vüz otuz doaauz manat 64 o    | n o cümlədən              |                                |
| ƏDV -                | Sifr manat 00 qəp                           |                                 |                           | =                              |
|                      |                                             |                                 |                           |                                |
| Yuxari               | ıda sadalanan xidmətlər bütövlükdə iva      | ə müddətdə yerinə yetirilmişd   | Sifarişçi                 |                                |
| göstər               | ilmiş xidmətlərin həcminə, kəyfiyyətin      | nə və müddətinə iddiya etmir.   |                           |                                |
| İoraçi:              |                                             | Sifarişçi:                      |                           |                                |
|                      | imza                                        |                                 | limza                     |                                |
|                      | М.Ү.                                        |                                 | М.Ү.                      |                                |
|                      |                                             |                                 |                           |                                |
|                      |                                             |                                 |                           |                                |
|                      |                                             |                                 |                           |                                |
|                      |                                             |                                 |                           |                                |
|                      |                                             |                                 |                           |                                |
|                      |                                             |                                 |                           |                                |
| <                    |                                             |                                 | ш                         |                                |
|                      |                                             | ₽ 📼  📼 🔀 🖂                      |                           |                                |
| <b>1</b><br>1<br>Уче | т товаров (01.01.08-31.1  🖹 Расхо           | одная накладная - 08/0          | ]Пе чать акта *           |                                |
| Для полу             | учения подсказки нажмите F1                 |                                 | NUM TA: 01.0              | 01.02 00:00:00 БИ: 2007 г. TП: |

Aşağıdakı formada "mühasibat yazılışı verilir:

| <b>%</b> 7 1 | ІС:Пред   | приятие - Бух                 | галтерский учет, Азербайджа         | ан - [Операция  | (Мал сатышы) - 08/0005]          |           |                  |                  |        |     | - 5 🔀  |
|--------------|-----------|-------------------------------|-------------------------------------|-----------------|----------------------------------|-----------|------------------|------------------|--------|-----|--------|
| <b>D</b> ¢   | райл Дей  | іствия Операци                | 1 Sorgu kitabcalari Jurnallar Hesab | atlar Сервис Ок | на Помощь                        | 7 T       |                  |                  |        |     | _ 8 ×  |
| 10           | <b>F</b>  | X 🖻 🛍 🛛                       | 5 & <mark>ℝ</mark> > ¢ A            |                 | & A   ?     = = = <b>#</b> ₽   ¥ | ] M M+ M- |                  |                  |        |     |        |
| <b>f</b> il  | ۲         | 🕸 😚 💰                         |                                     | 1 🕷             |                                  |           |                  |                  |        |     |        |
| 200          | ä 🖬 🗄     | . R <b>. </b>                 | 8 1 1 2 8                           |                 |                                  |           |                  |                  |        |     |        |
| Дата         | 05.02.08  | III Nº 08/000                 | 5 Сумма 0.00 Соде                   | ержание Маллары | н сатышы                         |           |                  |                  |        |     |        |
|              | N≠        | Дт                            | СубконтоДт                          | Кт              | СубконтоКт                       | Валюта    | Кол-во           | Вал.Сум.         | Сумма  | NW  | ^      |
|              | 1         | 62.2                          | Alianz Qrup MMC                     | 46              |                                  | USD       | сод.пров.        | 1                | 875.00 | NA  | 739.64 |
|              |           | 10000                         | H/F Nº 08/0005 VHF GD Nº 296157     |                 |                                  | 0.84      | 53               | 3                |        | TO  |        |
|              |           |                               |                                     |                 | 2                                |           |                  |                  |        |     |        |
|              |           |                               |                                     |                 |                                  |           |                  |                  |        |     |        |
|              |           |                               | 8                                   | 8.2             |                                  |           | - N 20           |                  |        |     |        |
|              |           |                               |                                     |                 |                                  |           |                  |                  |        |     |        |
|              |           |                               |                                     |                 |                                  |           |                  |                  |        |     |        |
|              |           |                               |                                     |                 |                                  |           |                  |                  |        |     |        |
|              |           |                               |                                     |                 |                                  |           |                  |                  |        |     |        |
|              |           |                               |                                     |                 |                                  |           |                  |                  |        |     |        |
|              |           |                               | 2                                   |                 |                                  |           |                  |                  |        |     |        |
|              |           |                               |                                     |                 |                                  |           |                  |                  |        |     |        |
|              |           |                               |                                     |                 |                                  |           |                  |                  |        |     |        |
|              |           |                               |                                     |                 |                                  |           |                  |                  |        |     |        |
|              |           | -                             |                                     | 3 82            |                                  |           |                  |                  |        |     |        |
|              |           |                               |                                     |                 |                                  |           |                  |                  |        |     |        |
|              |           | -                             |                                     |                 |                                  |           | - 2 82.          |                  |        |     |        |
|              |           |                               |                                     |                 |                                  |           |                  |                  |        |     |        |
|              |           |                               |                                     |                 |                                  |           |                  |                  |        |     |        |
|              |           |                               |                                     |                 |                                  |           |                  |                  |        |     |        |
|              |           |                               |                                     | 8.2             |                                  |           | 8.2              |                  |        |     |        |
|              |           |                               |                                     |                 |                                  |           |                  |                  |        |     |        |
| Комм         | иентарий: | 02.01.2008-жи ил              | тарихли мцгавиля                    |                 |                                  |           |                  |                  |        |     |        |
| 38           | писать    | OK.                           | <u>З</u> акрыты                     |                 |                                  |           |                  |                  |        |     |        |
| taly.        | чет това  | ров (01.01. <mark>08</mark> - | 31.1 🙀 Операция (Мал саті           | ышы)            |                                  |           |                  |                  |        |     |        |
| Для п        | олучения  | подсказки нажми               | те F1                               |                 |                                  |           | NUM TA: 01.01.02 | 00:00:00 БИ: 200 | 7 r.   | TT: | 1      |
# 1.5 "Kənar təşklatların göstərdiyi xidmətlər" Jurnalı

| 7 1С:Предприятие         | - Бухгалтерский учет, Аз      | зербайджан - [Журнал документов Усл  | уги (01.01.08-31.12.08)] |                               | -9       |
|--------------------------|-------------------------------|--------------------------------------|--------------------------|-------------------------------|----------|
| 👖 Файл Действия Оп       | ерации Sorgu kitabcalari Jurr | hallar Hesabatlar Сервис Окна Помощь | 0 5 5 1                  |                               | - 8      |
|                          | 🔒 🗇 🐥 🔣 ⊃ ୯ 🕯                 | Ma A A ?                             | j≣i ∭ 🌮   💭   M M+ M-    |                               |          |
| 11 🕸 🗉 🕸 🕴               | 🖌 🐖 🔛 🛅 🖬 🖸                   | 1 🖪 🖺 🕌                              |                          |                               |          |
| a a 🙎 🗮 📭 🐺              | H # B P 1 ?                   | ) <i>K</i> ;                         |                          |                               |          |
| Tarix                    | Nômrə                         | Sənəd                                | Qevd                     | Məbləğ                        | ^        |
| 07.01.08                 | 000001                        | Kənar təş.xid mətlər                 | AB Skybell MMC           |                               | 70.00    |
| 07.01.08                 | 000002                        | Kənar təş.xid mətlər                 | Kaspian Investment MMC   |                               | 2,153.50 |
| 10.01.08                 | 000003                        | Kənar təş.xid mətlər                 | AzEuroTel BM             |                               | 134.43   |
| 11.01.08                 | 000004                        | Kənər təş.xid mətlər                 | Bakcell LTD              |                               | 91.88    |
|                          |                               |                                      |                          |                               |          |
|                          |                               |                                      |                          |                               |          |
|                          |                               |                                      |                          | 9                             |          |
|                          |                               |                                      |                          |                               |          |
|                          |                               |                                      |                          |                               |          |
|                          |                               |                                      |                          |                               |          |
|                          |                               |                                      |                          | 2                             |          |
|                          |                               |                                      |                          |                               |          |
|                          |                               |                                      |                          |                               |          |
|                          |                               |                                      |                          |                               |          |
|                          |                               |                                      |                          |                               |          |
|                          |                               |                                      |                          |                               |          |
|                          |                               |                                      |                          |                               |          |
|                          |                               |                                      |                          |                               |          |
|                          |                               |                                      |                          |                               |          |
|                          |                               |                                      |                          |                               |          |
|                          |                               |                                      |                          |                               |          |
|                          |                               |                                      |                          |                               |          |
|                          |                               |                                      |                          | 2                             |          |
|                          | 7                             |                                      |                          |                               |          |
|                          |                               |                                      |                          |                               |          |
|                          |                               |                                      |                          |                               | ~        |
| Комментарий: 2008-ж      | ки илин Нфтмфк айы цчцн даны  | шыг щаггы                            |                          |                               |          |
| Baglamaq                 | Xərəkət Reestr                |                                      |                          |                               |          |
| 🚺 Учет товаров (01.01    | 1.08-31.1 🎁 Журнал д          | окументов Услуг                      |                          |                               |          |
| ля получения подсказки і | нажмите F1                    |                                      | TA:                      | 01.01.02 00:00:00 БИ: 2007 г. | TO:      |

Qeyd edilmiş sənədə daxil olaraq məlumatları bazadan daxil edirik:

| 😤 1С:Предприятие - Бухгалтерский учет,           | Азербайджан - [Xidmetin gosterilmesi - 000   | 001]       |         |                       |             | - 8 🛛     |
|--------------------------------------------------|----------------------------------------------|------------|---------|-----------------------|-------------|-----------|
| 📄 Файл Действия Операции Sorgu kitabcalari Э     | urnallar Hesabatlar Сервис Окна Помощь       |            |         |                       |             | _ 8 ×     |
| 🚹 🖻 🖪 👗 🖻 🖨 🖨 🖉 🗢 🖻                              | M                                            | 🖬 🎽 🎾 🛛 м  | M+ M-   |                       |             |           |
|                                                  |                                              |            |         |                       |             |           |
| 🗃 🗮 🐺 🖬 🖬 🕸 🕸 🖆 🕇 🗍 전 전                          | ? <sup>2</sup> <sup>2</sup> <sup>3</sup>     |            |         |                       |             |           |
| Xidmətin təqdim edilməsi haqq                    | Inda akt Nº 000001 07.01.08                  |            |         |                       |             |           |
| Kontragent: AB Skybell MMC O                     | Avansın hes, varianti ne zaçıtıvatğ          | •          |         |                       |             |           |
| Müqavilə: VHF GC № 564396 0                      | Öd. mənb. verginin dərəcəsi:                 | x          |         |                       |             |           |
| Мцгавилянин валютасы. Договор га: 1.0000 🔤       | Verginin hesabi: 📔                           |            |         |                       |             |           |
| Kreditor borc üzrə hesab.: 76 .1 . 🛄 🗖           | ƏDV-in əvəzləşdirilməsi ƏDV-in dərəcəsi: 18% |            |         |                       |             |           |
| N Bôlm ə                                         | Xərc növü                                    | Miodar     | Qivm ət | Məbləğ                | ƏDV         | Səm i 🔨 🔨 |
| 1 Ofis                                           | Internet xərci                               | 1.000      | 59.32   | 59.32                 | 10.68       | 70.00     |
|                                                  | 2                                            |            |         |                       |             |           |
|                                                  |                                              |            | r       |                       |             |           |
|                                                  |                                              | 2 50       |         |                       |             |           |
|                                                  |                                              |            |         |                       |             |           |
|                                                  |                                              |            | r       |                       |             |           |
|                                                  |                                              | 2          |         |                       |             |           |
|                                                  |                                              |            |         |                       |             |           |
|                                                  |                                              |            | ·       |                       |             |           |
|                                                  |                                              |            |         |                       |             |           |
|                                                  |                                              |            |         |                       |             |           |
|                                                  |                                              |            | r       |                       |             |           |
|                                                  |                                              |            |         |                       |             |           |
|                                                  |                                              |            |         |                       |             |           |
|                                                  |                                              |            | ,       |                       |             |           |
|                                                  |                                              |            |         |                       |             |           |
|                                                  |                                              | 2          |         |                       |             |           |
|                                                  |                                              |            |         |                       |             |           |
|                                                  |                                              |            |         |                       |             |           |
|                                                  |                                              | 2          |         |                       |             | ~         |
| Всего: 70-00 в т.н. Н.О.С. 10-69. без излагоз 1  | #                                            | #          | #       | ł                     | #           | +         |
| Sarb: 2008-ci ilin Nftmfk avi ücün dansın baga   | 33 0L                                        |            |         |                       |             |           |
| gent. 2000-di infinitiriti ayi dgan dangid naqqi |                                              | . 1        |         |                       |             |           |
| Yazmaq <u>Çap</u> OK                             | <u>Bagla H</u> ərəkət Seçim Təmiz            | lə 🔤       |         |                       |             |           |
| 📶 Учет товаров (01.01.08-31.1 📶 Журнал           | документов Услуги 🖹 Xidmetin gosterilm       | iesi - 000 |         |                       |             |           |
| Для получения подсказки нажмите F1               |                                              |            |         | TA: 01.01.02 00:00:00 | БИ: 2007 г. | TTT:      |

Yerinə yetirilmiş xidmətlərin təhvil-təslim Aktının çapı:

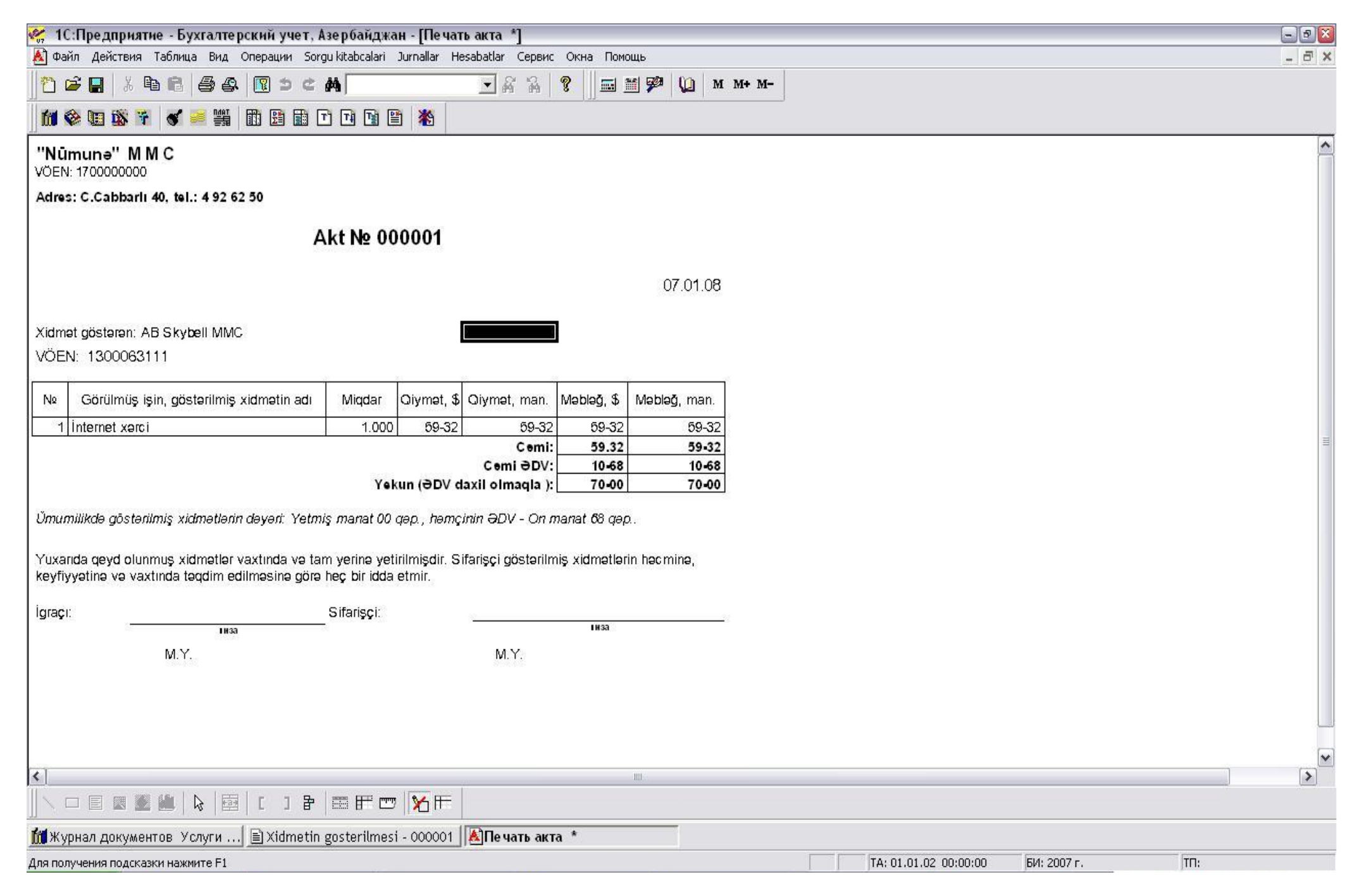

Aşağıdakı formada "mühasibat yazılışı verilir:

| 107<br>107 | 1С:Пред    | приятие -    | Бухгалтерский учет, Азербай,         | джан - [Операция     | (Кянар тяш.хидмятляр) - 00000 | 01]     |              |                     |       | - 7 🛛 |
|------------|------------|--------------|--------------------------------------|----------------------|-------------------------------|---------|--------------|---------------------|-------|-------|
|            | Файл Дей   | і́ствия Опеј | рации Sorgu kitabcalari Jurnallar He | esabatlar Сервис Ок  | на Помощь                     |         |              |                     |       | _ 8 × |
| 1 C        | ) 🗳 📳      | ¥ 🖻 🖡        | 1 @ & 🔳 > ¢ 🗛 🗌                      | •                    | a a ? 🛛 🖬 🗭 💭                 | M M+ M- |              |                     |       |       |
| 1 Li       | 1 🕸 🖽      | 18 👬 🕤       | 1 🛋 🎬 💼 🖽 🖽 🗖                        | 1 🖹 🦄                |                               |         |              |                     |       |       |
| 11<br>12   | 2 m l      | 巴巴思          |                                      | March 1              |                               |         |              |                     |       |       |
| Лат        | a 07.01.08 |              | 10001 Cumma 59.32 1                  | Содержание 2008-жи и | лин Нфтмфк айы цурн даныш     |         |              |                     |       |       |
|            | N=         | Пл           | Сибконто Лт                          | Кт                   | ΓυόκοιτοΚτ                    | Ващота  | Кол-во       | Вал Сим             | Симма |       |
|            |            | <u> </u>     |                                      |                      |                               | Курс    | Сод.Пров.    | pan.ogn.            | NX    |       |
| -          | 1          | 20           | Интернет хяржи                       | 76.1                 | АБ Скйбелл ММЖ                |         |              |                     |       | 59.32 |
| 1.00       |            | 5 (5 (9)     | Офис                                 |                      | VHF GC № 564396               |         |              |                     | TO    |       |
|            |            | 8 2002C2 0   |                                      |                      |                               |         |              |                     | 80332 |       |
| -          | 2          | 2 19.1       | АБ Скйбелл ММЖ                       | 76.1                 | АБ Скйбелл ММЖ                |         |              |                     | 1223  | 10.68 |
|            |            |              | VHF GC Nº 564396                     |                      | VHF GC N <sup>2</sup> 564396  |         |              |                     | TO    |       |
|            |            | 8            | 2                                    | 825                  | 8                             |         | 8.2          |                     |       |       |
|            |            |              |                                      |                      |                               |         |              |                     |       |       |
|            |            |              |                                      |                      |                               |         |              |                     |       |       |
|            |            |              |                                      |                      |                               |         |              |                     |       |       |
|            |            |              |                                      |                      |                               |         |              |                     |       |       |
|            |            |              |                                      |                      |                               |         |              |                     |       |       |
|            |            |              |                                      |                      |                               |         |              |                     |       |       |
|            |            |              |                                      |                      |                               |         |              |                     |       |       |
|            |            |              |                                      | 8552                 |                               |         | 23.52        |                     |       |       |
|            |            |              |                                      |                      |                               |         |              |                     |       |       |
|            |            |              |                                      |                      |                               |         |              |                     |       |       |
|            |            |              |                                      |                      |                               |         |              |                     |       |       |
|            |            |              |                                      |                      |                               |         |              |                     |       |       |
|            |            |              |                                      |                      |                               |         |              |                     |       |       |
|            |            |              |                                      |                      |                               |         |              |                     |       |       |
|            |            |              |                                      |                      |                               |         |              |                     |       |       |
|            |            |              |                                      | 3 85                 |                               |         | 3 80         |                     |       |       |
|            |            |              |                                      |                      |                               |         |              |                     |       |       |
|            |            |              |                                      |                      |                               |         |              |                     |       |       |
|            |            |              |                                      |                      |                               |         |              |                     |       |       |
|            |            |              |                                      |                      |                               |         |              |                     |       |       |
|            |            |              |                                      | 540.                 |                               |         |              |                     |       |       |
|            |            |              | °                                    |                      |                               |         |              |                     |       |       |
| L.         |            | 2000         |                                      |                      |                               |         |              |                     |       | 0000  |
| KOM        | ментарий:  | 2008-жи или  | н мфтмфк айы цүцн данышыг щаггы      |                      |                               |         |              |                     |       |       |
| 3          | Записать   | OK           | <u>З</u> акрыть                      |                      |                               |         |              |                     |       |       |
|            |            |              |                                      |                      |                               |         |              |                     |       |       |
| III >      | Курнал д   | окументов    | Услуги 🙀 Операция (Кянај             | р тяш.хид            |                               |         |              |                     |       |       |
| Для і      | получения  | подсказки на | эжмите F1                            |                      |                               |         | TA: 01.01.02 | 00:00:00 БИ: 2007 г | TU:   |       |

#### 1. 6 "Avans hesabatı" Jurnalı:

| 8 U IX 🕴 🔍         |               |                                      |  |
|--------------------|---------------|--------------------------------------|--|
| 🔏 📇 🖳 🐺            |               | ?                                    |  |
| urix               | Nõmrə         | Məbləğ                               |  |
| .01.06             | 000001        | 92.00 Huseynov Turqay İmamqulu oğlu  |  |
| 3.02.06            | 000002        | 91.30 Huseynov Turqay Imamqulu oğlu  |  |
| .03.06             | 000003        | 92.50 Huseynov Turqay Imamqulu oğlu  |  |
| .04.06             | 000004        | 142.90 Huseynov Turqay Imamqulu oğlu |  |
| 2.05.06            | 000005        | 266.30 Huseynov Turqay Imamqulu oğlu |  |
| .05.06             | 000010        | 352.20 Szizov Novruz Serdar oglu     |  |
| .06.06             | 000006        | 10.00 Əzizov Novruz Sərdər oğlu      |  |
| .06.06             | 000007        | 474.32 Ozrav Novruz Serdar oğlu      |  |
| .07.06             | 000008        | 10.00 Bzizov Novruz Serdar oglu      |  |
| .07.06             | 000011        | 218.90 Jezzov Novruz Serdar oglu     |  |
| .08.06             | 000014        | 275./1 J Zizov Novruz Serdar oglu    |  |
| .09.06             | 000015        | 353.01 Jezzov Novruz Serdar oglu     |  |
| .10.06             | 000016        | 118.44 Gzzov Novruz Serdar oglu      |  |
| .11.06             | 000012        | 730.03 Əzizov Novruz Sərdər oğlu     |  |
| .12.06             | 000013        | 9,295.00 Əzizov Novruz Sərdər oğlu   |  |
| .12.06             | 000017        | 325.59 Əzizov Novruz Sərdər oğlu     |  |
| .01.07             | 000001        | 200.00 Hilseynov Kaman Əli oğlu      |  |
| .01.07             | 000002        | 114.00 Əzizov Novruz Sərdər oğlu     |  |
| .02.07             | 000003        | 144.00 ⊖zizov Novruz Serdar oglu     |  |
| .03.07             | 000005        | 10,000.00 jezizov Novruz Serdar oglu |  |
| .03.07             | 000006        | 18,330.00 Jezizov Novruz Serdar oglu |  |
| .03.07             | 000004        | 364.00 ⊖Zizov Novruz Serdar oglu     |  |
| .04.07             | 000007        | 550.00 Əzizov Novruz Sərdər oğlu     |  |
| .10.07             | 000009        | 8,216.00 Szizov Novruz Serdar oğlu   |  |
| .11.07             | 000008        | 2,896.00 Əzizov Novruz Sərdər oğlu   |  |
|                    |               |                                      |  |
|                    |               |                                      |  |
|                    |               |                                      |  |
|                    |               |                                      |  |
| Tasarufat xarclari |               | - N                                  |  |
| Houtonuit          |               |                                      |  |
| лисн гарии.        | 100           |                                      |  |
| ilaman             | Xereket. Rees | str                                  |  |

Qeyd edilmiş sənədə daxil olaraq "üz tərəfdəki" məlumatları bazadan daxil edirik:

| 候 1С:Предприятие - Бухгалте                                     | рский учет, Азербайджан - [         | Avans hesabati - 000008 *]                                           |                                   | - 2 - |
|-----------------------------------------------------------------|-------------------------------------|----------------------------------------------------------------------|-----------------------------------|-------|
| 🖹 Файл Действия Операции Sorg                                   | gu kitabcalari Jurnallar Hesabatlar | Сервис Окна Помощь                                                   |                                   | _ 8 > |
| ]1 🛎 🖬   % 🖻 🖨 🔗                                                | 1 5 ¢ #                             |                                                                      | M+ M-                             |       |
| 📶 🎯 🛄 🕸 😚 🕑 🛤                                                   |                                     |                                                                      |                                   |       |
| **************************************                          | ↓ Žī Xī ? ķ?                        |                                                                      |                                   |       |
| Лицевая сторона Оборотная сторона                               | 3                                   |                                                                      |                                   |       |
| Avars hesabatrın növü<br>manat(po Kt71.1)<br>valyuta(po Kt71.2) | Avans hesaba<br>Əri                 | atı Ne 000008 or 21.11.07 🗐<br>nəkdaş: Əzizov Novruz Sərdar oğlu 🛄 O |                                   |       |
| Avansın təyinəti                                                | Maliyyə təsərufat xərcləri          |                                                                      |                                   |       |
| Alınb (kimdən, tarix, məbləğ)                                   |                                     | Əvvəlki avans                                                        |                                   |       |
| 1. Kassadan                                                     |                                     | 0.00 0 C Artiq xarclanan                                             |                                   |       |
| 2.                                                              |                                     | 0.00 22307.79                                                        |                                   |       |
| 3.                                                              | 🔳                                   | 0.00 🗐 Göstər                                                        |                                   |       |
|                                                                 |                                     |                                                                      |                                   |       |
|                                                                 |                                     |                                                                      |                                   |       |
|                                                                 |                                     |                                                                      |                                   |       |
|                                                                 |                                     |                                                                      |                                   |       |
|                                                                 |                                     |                                                                      |                                   |       |
|                                                                 |                                     |                                                                      |                                   |       |
|                                                                 |                                     |                                                                      |                                   |       |
|                                                                 |                                     |                                                                      |                                   |       |
|                                                                 |                                     |                                                                      |                                   |       |
|                                                                 |                                     |                                                                      |                                   |       |
|                                                                 |                                     |                                                                      |                                   |       |
|                                                                 |                                     |                                                                      |                                   |       |
| Əlavə 🔽 0 sənədlər                                              | 0 vərəqdə                           | Cəmialınıb: 0-00<br>İstifadə edilib: 2,896-00<br>Qəlw: 19,411-79     |                                   |       |
| Şərh:                                                           |                                     | Walki. IS,TITIS                                                      |                                   |       |
| Yazmaq <u>Ç</u> ap                                              | OK <u>B</u> ağla <u>H</u> əra       | akət                                                                 |                                   |       |
| Авансовые отчеты (01.01.00                                      | 🖹 Avans hesabati - 000008           | *                                                                    |                                   |       |
| ,<br>Для получения подсказки нажмите F1                         |                                     |                                                                      | ТА: 01.01.02 00:00:00 БИ: 2007 г. | TU:   |
|                                                                 |                                     |                                                                      |                                   |       |

Sonra "Əks tərəfinə" daxil olaraq məlumatları daxil edirik:

| <b>%</b> 10  | :Предприятие - Бух     | кгалтерский учет, Азе                                                                                                    | ербайджан - [Avans hesa    | abati - 000008 *] |                |                   |                 | - 7 🛛    |
|--------------|------------------------|----------------------------------------------------------------------------------------------------|----------------------------|-------------------|----------------|-------------------|-----------------|----------|
| 🖹 Φai        | йл Действия Операци    | и Sorgu kitabcalari Jurna                                                                                                    | illar Hesabatlar Сервис Он | кна Помощь        |                |                   |                 | _ 8 ×    |
| <u> </u> † 0 | 2 🖪 👗 🖻 🛍              | ⊕ _                                                                                                    |                            | - a a ? 🛛 🖬 🦻 🖇   | 🖉 💭 M M+ M-    |                   |                 |          |
|              | ê 🗓 🛱 🐐 🕑 🕯            | - #   III 🕒 🖬 🗖                                                                                                    | TI TI 🖺 🖄                  |                   |                |                   |                 |          |
| <b></b>      |                        |                                                                                                    | <i>Y</i> 3                 |                   |                |                   |                 |          |
| Лицев        | ая сторона Оборотная   | сторона                                                                                                    |                            |                   |                |                   |                 |          |
| N            | Sən.suaNe              | Sən. nöm r.                                                                                                    | Mü hab. Hesab              | Subk.1 növü       | Subkontoi      | Miqdar            | Hesabatın səmi  | <u>^</u> |
|              | Sənəd                  | Tarixdən                                                                                                    |                            | Subk2 novů        | Subkonto2      |                   | Alinm iş məbləq |          |
|              |                        | lanxədək                                                                                                    |                            | Subk.3 novu       | Subkonto3      |                   | Həmcinin ƏDV    | 0.000.00 |
|              |                        | 4                                                                                                    | 51                         | bank Hesablari    | H/H UNIBANK KB |                   |                 | 2,890.00 |
|              | Hesaba mədaxii         | 21.11.07                                                                                                    |                            | 3                 |                |                   |                 | 2,890.00 |
|              |                        |                                                                                                    |                            |                   |                |                   |                 |          |
|              |                        |                                                                                                    |                            |                   |                |                   |                 |          |
|              |                        |                                                                                                    |                            |                   |                |                   |                 |          |
| 0            | 3                      | 2                                                                                                    | 2                          | 2                 |                |                   | 1               |          |
|              |                        |                                                                                                    |                            |                   |                |                   |                 |          |
|              |                        |                                                                                                    |                            |                   |                |                   |                 |          |
|              |                        |                                                                                                    |                            |                   |                |                   |                 |          |
|              |                        | 1944 - Contra Contra Co |                            |                   |                | 1                 |                 |          |
|              |                        |                                                                                                    |                            |                   |                |                   |                 |          |
|              |                        |                                                                                                    |                            |                   |                |                   |                 |          |
|              |                        | 2                                                                                                    | 2                          | -                 |                |                   |                 |          |
|              |                        |                                                                                                    |                            |                   |                |                   |                 |          |
|              |                        |                                                                                                    |                            |                   |                |                   |                 |          |
| 10000        | 2                      |                                                                                                    |                            |                   |                |                   |                 |          |
|              |                        |                                                                                                    |                            |                   |                |                   |                 |          |
|              |                        |                                                                                                    |                            |                   |                |                   |                 |          |
|              |                        |                                                                                                    |                            | 2                 |                |                   |                 |          |
|              |                        |                                                                                                    |                            |                   |                |                   |                 |          |
|              |                        |                                                                                                    |                            |                   |                |                   |                 |          |
|              |                        |                                                                                                    |                            |                   |                |                   |                 |          |
|              |                        |                                                                                                    |                            |                   |                |                   |                 |          |
|              |                        |                                                                                                    |                            |                   |                |                   |                 |          |
|              |                        |                                                                                                    |                            |                   |                |                   |                 |          |
|              | 2                      |                                                                                                    |                            | ~                 |                |                   |                 |          |
|              | 5                      |                                                                                                    | 17                         | 5                 |                |                   |                 | ~        |
|              |                        |                                                                                                    |                            |                   |                |                   |                 |          |
|              |                        |                                                                                                    |                            |                   |                |                   |                 |          |
|              |                        |                                                                                                    |                            |                   |                |                   |                 |          |
|              |                        |                                                                                                    |                            |                   |                |                   |                 |          |
|              |                        |                                                                                                    |                            |                   |                |                   |                 | 67       |
|              |                        |                                                                                                    |                            |                   |                |                   |                 |          |
|              |                        |                                                                                                    | Cə                         | mialmub: 0-00     | 0              |                   |                 |          |
|              |                        |                                                                                                    | İstifa                     | də edilib 2 896-0 | n              |                   |                 |          |
|              |                        |                                                                                                    | 15 (1)4                    | Oale: 19 411.7    | 9              |                   |                 |          |
| 1000000      |                        |                                                                                                    |                            | walki. 13,411-1   | -              |                   |                 |          |
| Şərh:        |                        |                                                                                                    |                            |                   |                |                   |                 |          |
|              | 1                      | 1                                                                                                    | 1                          |                   |                |                   |                 |          |
| Y;           | azmaq <u>Ç</u> ap      | OKB                                                                                                    | iğla <u>H</u> ərəkət       |                   |                |                   |                 |          |
|              |                        |                                                                                                    |                            |                   |                |                   |                 |          |
| TH ARS       | исовые отчеты (01.0    | 1.00 El Avans besa                                                                                                    | bati - 000008 *            |                   |                |                   |                 |          |
|              |                        |                                                                                                    |                            |                   |                |                   |                 |          |
| Для пол      | учения подсказки нажми | те F1                                                                                                    |                            |                   | TA:            | 01.01.02 00:00:00 | БИ: 2007 г. ТП: |          |

"Avans hesabatının" çapı:

| 💘 1С:Предприятие - Бухгалтерский уче | ет, Азербайджан - [Авансовый                         | отчет *]                      |                                            |              |              |         |              |                         |             |    | - 3 🛛    |
|--------------------------------------|------------------------------------------------------|-------------------------------|--------------------------------------------|--------------|--------------|---------|--------------|-------------------------|-------------|----|----------|
| Печать След. Пред. 2 Стр             | Развернуть Свернуть <u>З</u> акры                    | гь                            |                                            |              |              |         |              |                         |             |    |          |
|                                      |                                                      |                               |                                            |              |              |         |              |                         |             |    | <u>^</u> |
|                                      | Teşkilət <u>"Numun</u><br>Şöbə Ofis                  | <u>vəzifə</u>                 | Administrator                              | Köçüri       | mə №         | t       | arix         | forma № 807<br>21.11.07 |             |    |          |
|                                      | Sex<br>Soyadı, adı, atas. Əzizov                     | sənəti<br>Novruz Sərdi        | ar oğlu                                    | De<br>hes.   | bet<br>kart. | hes.    | dit<br>kart. | Məbləğ                  |             |    |          |
|                                      | AVANS HESABATI N 0000                                | 008 21.11.07<br>Maliuwa tasan | ifat varalari                              | 51           |              | 71.1    |              | 2896-00                 |             |    |          |
|                                      |                                                      | <u>manyyə təsərt</u>          | lackercier                                 |              |              |         |              | 2030-00                 |             |    |          |
|                                      |                                                      | Məbləğ                        | Xərclərin məksədə uyğun<br>olməsını təsdiq |              | 0            |         |              |                         |             |    |          |
|                                      | Oaliq evvel, avans                                   | 22307-79                      | edirəm :                                   |              |              |         |              |                         |             |    |          |
|                                      | Aniq xərc<br>Alınıb(kimdən, tərix)                   |                               | 21 Noyabr 2007 il                          |              |              |         |              |                         |             |    |          |
|                                      | 1. <u>Kassadan</u><br>2                              | 16                            | lmza<br>Hesabat yoxlanılıb                 |              |              |         |              | 18                      |             |    |          |
|                                      | 3                                                    |                               | Bölmə\$st                                  |              | 8            |         |              |                         |             |    |          |
|                                      | Xərclənib                                            | 2896-00<br>19411-79           | 200 il<br>Mūhasib                          | м            | ühasib       | )       |              |                         |             |    |          |
|                                      | Artiq xerc                                           |                               | Hesabatin me                               | ]<br>bleģini | təsd iq (    | edirərr | 1:           |                         |             |    |          |
|                                      |                                                      |                               | İki min səkkiz yüz doxsan al               | ti mana      | at 00 qa     | əp.     |              |                         |             |    |          |
|                                      | Əlavə sənədi sayı :0                                 |                               | 200 il                                     | İmza         |              |         |              |                         |             |    |          |
|                                      | ( <u>Oaytarılmış qalığın</u> məbləği<br>Artıq xərcin | 19411-79                      | №-li,200il ta                              | arixli xə    | zine or      | deri üz | rə           |                         |             |    |          |
|                                      | 200 il                                               |                               | lmza                                       | Seneo        | llərinsi     | yahisi  | arxadad      | dır                     |             |    |          |
|                                      | Tarix Sənədin<br>sıra№si                             | Kimə, nə                      | yə və hansı sənədə görə ödə                | ənmişd       | lir          |         |              | Məbləğ                  |             |    |          |
|                                      | 21.11.07 4 Hesabar                                   | nədaxil                       |                                            |              |              |         |              | 2896-00                 |             |    |          |
|                                      |                                                      |                               |                                            | сәмі         |              | ••••    | *****        | 2896-00                 |             |    |          |
|                                      |                                                      | Təh-təl hesab                 | şəxsin imzası                              |              |              |         |              |                         |             |    |          |
|                                      |                                                      |                               |                                            |              |              |         |              |                         |             |    | ~        |
| Crp. 1                               |                                                      |                               |                                            |              | -            | -       | TA: 01       | 01.02.00:00:00          | 514: 2007 r | Гт |          |

Aşağıdakı formada "mühasibat yazılışı verilir:

| V7  | 1С:Пред       | приятие - Бух   | галтерский учет, Азербайд        | жан - [Операция (/   | Аванс.щесабаты) - 000008]  |                |                |                     |              | - 2 🛛    |
|-----|---------------|-----------------|----------------------------------|----------------------|----------------------------|----------------|----------------|---------------------|--------------|----------|
| D2  | Файл Дей      | ствия Операции  | 4 Sorgu kitabcalari Jurnallar He | sabatlar Сервис Окн  | а Помощь                   |                |                |                     |              | _ 8 ×    |
| 1   | 🛅 🗳 📕         | አ 🖻 🛍 🤞         | 5 & 🖪 🤊 C 🗛 🗍                    |                      | a a ? 🖬 🛒 💯 м              | M+ M-          |                |                     |              |          |
|     | fill 🍪 🖿      | 🗱 🙀 🖌 🎽         | 📲 🕅 🔮 📾 🖻 🖬                      |                      |                            |                |                |                     |              |          |
|     | en ≪⊥ est £   |                 |                                  |                      |                            |                |                |                     |              |          |
|     |               |                 |                                  |                      |                            |                |                |                     |              |          |
| Да  | ата  21.11.07 | ■ Nº  000008    | 3 Сумма) 2,896.00 С              | одержание  Авансовый | отчет: Язизов Новруз Сярда |                |                | Territoren ha       | L-market and |          |
|     | Nº            | Дт              | СубконтоДт                       | Кт                   | СубконтоКт                 | Валюта<br>Кирс | Кол-во         | Вал.Сум.            | Сумма        | ^        |
|     | • 1           | 51              | Щ/Щ "УНИБАНК" КБ                 | 71.1                 | язизов Новруз Сярдар оьлу  | itgpe          | Cog.npob.      |                     |              | 2,896.00 |
|     |               |                 |                                  |                      |                            |                | Щесаба мядахил |                     | CO           |          |
|     |               |                 | ÷                                | k                    |                            |                |                |                     |              |          |
|     |               |                 |                                  |                      |                            |                |                |                     |              |          |
| ╟╴  |               |                 |                                  | 84.20                |                            |                | 82             |                     |              |          |
|     |               |                 |                                  |                      |                            |                |                |                     |              |          |
|     |               |                 |                                  |                      |                            |                |                |                     |              |          |
|     |               |                 |                                  |                      |                            |                |                |                     |              |          |
|     | -             |                 |                                  |                      |                            | -              |                |                     |              | <u> </u> |
|     |               |                 |                                  |                      |                            |                |                |                     |              |          |
|     |               |                 |                                  | 23 (3)               |                            |                | 24 (3)         |                     |              |          |
|     |               |                 |                                  |                      |                            |                |                |                     |              |          |
|     |               |                 |                                  |                      |                            |                |                |                     |              |          |
|     |               |                 |                                  |                      |                            |                |                |                     |              |          |
| ╟─  |               |                 |                                  | 8 83                 |                            |                | 3 23           |                     |              |          |
|     |               |                 |                                  |                      |                            |                |                |                     |              |          |
| ⊩   |               |                 |                                  |                      |                            |                |                |                     |              |          |
|     |               |                 |                                  |                      |                            |                |                |                     |              |          |
| ⊩   |               |                 | 5                                |                      |                            |                |                |                     |              |          |
|     |               |                 |                                  |                      |                            |                |                |                     |              |          |
| ╟─  |               |                 |                                  | 2                    |                            |                | St. 21         |                     |              |          |
|     |               |                 |                                  |                      |                            |                |                |                     |              | ×        |
| Ko  | мментарий:    |                 |                                  |                      |                            |                |                |                     |              |          |
|     | Записать      | OK              | <u>З</u> акрыть                  |                      |                            |                |                |                     |              |          |
| fr  | Авансовые     | е отчеты (01.01 | 1.00 🔯 Операция (Аванс           | .щесабат             |                            |                |                |                     |              |          |
| Ans | а получения і | одсказки нажми: | те F1                            |                      |                            |                | TA: 01.01.02   | 00:00:00 БИ: 2007 r | ТП:          |          |

# 1.6 "Əmək Haqqı" Jurnalı 2-ki sənəddən ibarətdir: "Ə/H hesablaması" və "Ə/H ödənilməsi":

| `````````````````````````````````````           | ° S S ® ⊃ ⊂ M<br>✓ ≝ ∰ ® ® ® T ⊡ ® ®<br>⊢ 4 D ¤ F 5 7 8  |           | A ? 🗍 📰 🎬 🦻 🜘 M M+ 1                     | M-   |            |                                             |          |        |
|-------------------------------------------------|----------------------------------------------------------|-----------|------------------------------------------|------|------------|---------------------------------------------|----------|--------|
| Tarix                                           | Sanad                                                    | No        | Sába                                     |      | Heeshbauh  |                                             | Ódanilih |        |
| 101.08.06                                       |                                                          | 000007    | Ofis                                     |      | nesabianib |                                             | Odaning  | 291.06 |
| 31.08.06                                        | Ə/H hesablarıması                                        | 000009    | Ofis                                     | 3    |            | 300.00                                      |          |        |
| 01.09.06                                        | Ə/H ödənilməsi                                           | 000008    | Ofis                                     | 3    |            |                                             |          | 283.30 |
| 29.09.06                                        | Ə/H ödənilməsi                                           | 000009    | Ofis                                     | 3    |            |                                             |          | 301.72 |
| 30.09.06                                        | Ə/H hesəblənməsi                                         | 000010    | Ofis                                     | 8    | 12         | 320.00                                      |          |        |
| 31.10.06                                        | Ə/H hesablanması                                         | 000011    | Ofis                                     |      |            | 350.00                                      |          |        |
| 03.11.06                                        | Ə/H ödənilməsi                                           | 000010    | Ofis                                     | 1    |            | 0.000001111000                              |          | 330.82 |
| 30.11.06                                        | Ə/H hesablanması                                         | 000012    | Ofis                                     |      |            | 350.00                                      |          |        |
| 01.12.06                                        | Ə/H ödənilməsi                                           | 00001 000 | din novunun socilmosi                    |      |            |                                             |          | 330.82 |
| 29.12.06                                        | Ə/H ödənilməsi                                           | 00001     | ann novanan sectanest                    |      |            |                                             |          | 330.82 |
| 31.12.06                                        | Ə/H hesablanması                                         | 00001 2/  | t hesablarması (Nacislerie zarolati)     |      |            | 350.00                                      |          |        |
| 31.01.07                                        | Ə/H hesablanması                                         | 00000 Ə/ŀ | l ödərilməsi (Viplata zarplatı iz kassı) |      |            | 380.00                                      |          |        |
| 13.02.07                                        | Ə/H ödənilməsi                                           | 00000     |                                          | Inka | r          |                                             |          | 353.20 |
| 28.02.07                                        | Ə/H hesablanması                                         | 000001    |                                          | Kömə | ik         | 520.00                                      |          |        |
| 06.03.07                                        | Ə/H ödənilməsi                                           | 000001    |                                          |      |            |                                             |          | 469.40 |
| 31.03.07                                        | Ə/H hesablanması                                         | 00000     |                                          |      |            | 520.00                                      |          |        |
| 16.04.07                                        | Ə/H ödənilməsi                                           | 00000     |                                          |      |            |                                             |          | 469.40 |
| 30.04.07                                        | Ə/H hesablanması                                         | 00000     |                                          |      |            | 640.00                                      |          |        |
| 02.05.07                                        | Ə/H ödənilməsi                                           | 00000     |                                          |      |            |                                             |          | 577.40 |
| 31.05.07                                        | Ə/H hesəblənməsi                                         | 00000     |                                          |      |            | 640.00                                      |          |        |
| 05.06.07                                        | Ə/H ödənilməsi                                           | 00000     | n                                        | 46   |            |                                             |          | 577.40 |
| 29.06.07                                        | Ə/H ödənilməsi                                           | 000006    | Ofis                                     |      |            |                                             |          | 577.40 |
| 30.06.07                                        | Ə/H hesəblənməsi                                         | 000006    | Ofis                                     |      |            | 640.00                                      |          |        |
| 31.07.07                                        | Ə/H hesablanması                                         | 000007    | Ofis                                     |      |            | 580.00                                      |          |        |
| 31.07.07                                        | Ə/H ödənilməsi                                           | 000007    | Ofis                                     |      |            | X 16 10 10 10 10 10 10 10 10 10 10 10 10 10 |          | 523.40 |
| 31.08.07                                        | Ə/H hesablanması                                         | 800000    | Ofis                                     |      |            | 530.00                                      |          |        |
| 31.08.07                                        | Ə/H ödənilməsi                                           | 800000    | Ofis                                     |      |            |                                             |          | 477.70 |
| 28.09.07                                        | Ə/H ödənilməsi                                           | 000009    | Ofis                                     |      |            | 80.51690                                    |          | 477.70 |
| 30.09.07                                        | Ə/H hesablanması                                         | 000009    | Ofis                                     |      |            | 530.00                                      |          |        |
| 31.10.07                                        | Ə/H hesablanması                                         | 000010    | Ofis                                     |      |            | 240.00                                      |          |        |
| Комментарий: Октйаб<br>Cedvel Hes<br>Bağlameq - | p-2007<br>sab vereqesi 70 hes. analizi<br>Xereket Reestr |           |                                          |      |            |                                             |          |        |

"H hesablanması"sənədini açırıq və sadəcə "hesabla" düyməsini basaraq H hesablanmasını, mühasibat yazılışının qurulmasını təmin edirik:

| 💘 1С:Пр            | едприятие - Бухгалтерский учет, Азе        | рбайджа                       | н - [Emek haqqinin | hesablanmasi - O   | 00009]        |                  |                  |                                          |                     | -98      |
|--------------------|--------------------------------------------|-------------------------------|--------------------|--------------------|---------------|------------------|------------------|------------------------------------------|---------------------|----------|
| ј∎)Файл,           | Действия Операции Sorgu kitabcalari Jurnal | lar Hesabo                    | atlar Сервис Окна  | Томощь             |               | Ť                |                  |                                          |                     | - 8 ×    |
| 1 🖻 🖞              | A 5 C 🛐 & & 🖪 🖉 X h 📽                      | l .                           | <u>_</u> ₩         | <b>A ?</b>         | 🎬 🌮 🗓 мм      | (+ M-            |                  |                                          |                     |          |
| 11 🕸 🛛             | 🗉 🗱 😚 🥑 🚝 🎬 🛅 🛅 🗖                          |                               | 8                  |                    |               |                  |                  |                                          |                     |          |
| a 🖷 🛱              | k 🖬 😡 ĸ 🗈 📩 🕇 🖡 🛃 🕄 🕐                      | <i>P</i> <b></b> <sub>3</sub> |                    |                    |               |                  |                  |                                          |                     |          |
|                    | Hesablama ca                               | ədvəli                        | No 00000a          | 30.09.07           | ]             |                  |                  |                                          |                     |          |
| Bölmə:             | Ofis                                       | х                             | Ayda olan gü       | nlərin sayı: 🛛 🗦 🕅 |               |                  |                  |                                          |                     |          |
| N Əm               | əktaş                                      | Günlər                        | Hesablanıb         | Bolýniç.           | Məzu niyyət 1 | Ə/H tu tu lan G∨ | Sair             | Tutimalar                                | Saatı               | ^        |
|                    |                                            |                               |                    |                    | Məzu niyyət 2 | Pen. Fondu       | Sair hesab       | <u>Tutulmanin hesabi</u><br>Xərc maddəsi | Əlavə gör. işə görə |          |
| 1 Qas              | imov İbrahim Musa oglu                     | 30                            | 60.00              |                    | 20 C          | 4.20             |                  |                                          |                     |          |
|                    |                                            |                               |                    |                    |               | 1.80             |                  |                                          | -                   |          |
| 2 Məh              | ərrəmov Oktay Əvəz oglu                    | 30                            | 60.00              | 1                  |               | 4.20             |                  |                                          |                     |          |
|                    |                                            |                               | N MARKAN AND       |                    |               | 2.000<br>        | 6                |                                          |                     |          |
| 3 Şirin            | ov Fariz Edar oğlu                         | 30                            | 60.00              |                    |               | 4.20<br>1.80     |                  |                                          |                     |          |
| 4 Hüs              | eynov Kamran Əli oğlu                      | 30                            | 60.00              | 5                  |               | 4.20             |                  |                                          |                     | <u> </u> |
|                    |                                            |                               |                    |                    |               | 1.80             |                  |                                          |                     |          |
| 5 Baba             | ayev Samir Qabil oğlu                      | 30                            | 70.00              |                    | 14.2)<br>     | 5.60             |                  | 2                                        |                     |          |
|                    |                                            |                               |                    |                    |               |                  |                  |                                          |                     |          |
|                    | anov Azər Baladəy oglu                     | 30                            | 60.00              |                    |               | 4.20             |                  |                                          |                     |          |
| 7 Meh              | dili Vəfa İdris qızı                       | 30                            | 60.00              |                    |               | 4.20             | -                |                                          |                     |          |
|                    |                                            |                               |                    |                    |               | 1.80             |                  |                                          |                     |          |
| 8 Hus              | eynov Turqay İmamqulu oğlu                 | 30                            |                    |                    |               |                  |                  |                                          |                     |          |
| 9 Əziz             | zov Novruz Sərdər oğlu                     | 30                            | 50.00              | 5<br>7             | - XA (2)      | 2.80             | 2                |                                          | 2                   |          |
|                    |                                            | 90006                         |                    |                    |               | 1.50             |                  |                                          |                     |          |
| 10 Əliya           | ev Muxtar Şamil oğlu                       | 30                            | 50.00              |                    |               | 2.80             |                  |                                          |                     |          |
|                    |                                            |                               |                    |                    |               | 1.30             |                  |                                          |                     |          |
| Cəm i <u>hesal</u> | əlanıb: 530-00                             | 02                            |                    |                    |               |                  |                  | <0                                       | и                   | tend     |
| Şərh: Sent         | yabr-2007                                  |                               |                    |                    |               |                  |                  |                                          |                     |          |
| Keçirməl           | k <u>C</u> ap OK <u>B</u> ağ               |                               | Hesabl             | a Təmizlə          |               |                  |                  |                                          |                     |          |
| 📶 Учет за          | работной платы (01 间 Emek haqqi            | nin hesat                     | anma               |                    |               |                  |                  |                                          |                     |          |
| Для получен        | ия подсказки нажмите F1                    |                               |                    |                    |               | T                | A: 01.01.02 00:0 | 0:00 БИ: 2007 г.                         | TU:                 |          |

Çap düyməsini basaraq 2-ki çap formasını görürük- "Hesablama cədvəli" və "hesablama vərəqələri":

| V. 1         | ІС:Предприятие - Бухгалтерский учет, А       | зербайджа     | н - [Emek haqqinin  | hesablanmasi -  | 000009]       |                  |                  |                                          |                   | - 7 🛛    |
|--------------|----------------------------------------------|---------------|---------------------|-----------------|---------------|------------------|------------------|------------------------------------------|-------------------|----------|
| <b>₽</b> ¢   | райл Действия Операции Sorgu kitabcalari Jur | nallar Hesaba | atlar Сервис Окна I | Томощь          |               | 1                |                  |                                          |                   | - 8 ×    |
| 1            | 🚰 🖬 👗 🖬 🛍 🏯 🖓 🗢 🖉 🗢 🖉                        | <b>M</b>      | - A                 | 🖌 🦹 🔤           | 🎬 🏴 🚺 М М     | I+ M-            |                  |                                          |                   |          |
| 6            | 🕸 🖽 🕸 😚 🕑 🐖 🔛 🖽 🖸                            | 0 🖬 🗎 🗎       | 1 🐮                 |                 |               |                  |                  |                                          |                   |          |
|              | 🔍 🐺 🖫 😡 🛰 🖻 🍵 🕇 🖡 쇼프 🏭                       | ?] <b>}</b> ? |                     |                 |               |                  |                  |                                          |                   |          |
|              | Hesablama                                    | cədvəli l     | 000009              | 30.09.07        |               |                  |                  |                                          |                   |          |
| Bölm         | ə: Ofis                                      | X             | Ayda olan gü        | nlərin sayı: 30 | o             |                  |                  |                                          |                   |          |
| N            | Əm əktaş                                     | Günlər        | Hesablanıb          | Bolýniç.        | Məzu niyyət 1 | ə/H tu tu lan GV | Sair             | Tutimalar                                | Saatı             | <u>^</u> |
|              |                                              |               |                     |                 | Məzu niyyət 2 | Pen. Fondu       | Sair hesab       | <u>Tutulmanın hesabı</u><br>Xərc maddəsi | Əlavəgör. işəgörə |          |
|              | 1 Qasımov İbrahim Musa oglu                  | 30            | 60.00               |                 |               | 4.20             |                  |                                          |                   |          |
|              |                                              |               |                     |                 |               | 1.80             |                  |                                          | -                 |          |
|              | 2 Məhərrəmov Oktay Əvəz oglu                 | 30            | 60.00               |                 |               | 4.20             |                  |                                          |                   |          |
|              |                                              | 2 (A) (A)     | 7074724737          |                 |               | 1.00             |                  | 3                                        |                   |          |
|              | 3 Şirinov Fariz Eldar oğlu                   | 30            | 60.00               |                 |               | 4.20             |                  |                                          |                   |          |
|              |                                              |               |                     | 5               |               | 1.00             | -                | -                                        |                   |          |
|              | 4 Hüseynov Kamran Əli oğlu                   | 30            | 60.00               |                 |               | 4.20             |                  |                                          |                   |          |
|              |                                              |               | 70.00               | 5               |               | 5.00             |                  | ~                                        |                   |          |
|              | Babayev Samir Gabir ogiu                     | 30            | 70.00               |                 |               | 2.10             |                  |                                          |                   |          |
|              | 6 Mazarov Azer Balabey oğlu                  | 30            | 60.00               |                 |               | 420              |                  |                                          |                   |          |
|              |                                              |               |                     |                 |               | 1.80             |                  |                                          |                   |          |
|              | 7 Mehdili Vəfa İdris gızı                    | 30            | 60.00               |                 |               | 4.20             | ÷                | 3                                        |                   |          |
|              | 34                                           |               |                     |                 |               | 1.80             |                  |                                          |                   |          |
|              | 8 Huseynov Turqay İmamqulu oğlu              | 30            |                     | 5               |               |                  |                  |                                          |                   |          |
|              |                                              | 2012012       |                     |                 |               |                  |                  |                                          |                   |          |
|              | 9 Əzizov Novruz Sərdər oğlu                  | 30            | 50.00               |                 | 20 C          | 2.80             | a)               | 2                                        | 5                 | _        |
|              |                                              |               |                     |                 |               | 1.50             |                  |                                          |                   |          |
| 1            | 0 Əliyev Muxtar Şamil oğlu                   | 30            | 50.00               |                 |               | 2.80             |                  |                                          |                   |          |
|              | -                                            |               |                     |                 | 5 - 62        | 1.50             |                  |                                          |                   |          |
|              |                                              | II.           |                     |                 |               |                  | I)               |                                          |                   | ~        |
| C əm<br>Sərb | i hesablanıb: 530-00<br>Sentvahr-2007        |               |                     |                 |               |                  |                  |                                          |                   |          |
| yon v        |                                              | aða Í s       | larakat   Heasti    | - Tamiala       | 1             |                  |                  |                                          |                   |          |
|              | Hesablama cedveli                            |               |                     | a iaunzia       |               |                  |                  |                                          |                   |          |
| TU Y         | Hesablama veregeleri imek haq                | lqinin hesab  | lanma               |                 |               |                  |                  |                                          | 1 2000            |          |
|              |                                              |               |                     |                 |               | Т                | A: 01.01.02 00:0 | 0:00 БИ: 2007 г.                         | TD:               |          |

"Hesablama cədvəli" çap forması:

| Num                      |                                                                                                    |                                             |          |              | Sentyab         | r-2007   |                    |          |              |                  |                  |        |
|--------------------------|----------------------------------------------------------------------------------------------------|---------------------------------------------|----------|--------------|-----------------|----------|--------------------|----------|--------------|------------------|------------------|--------|
|                          | unə" IVI IVI C                                                                                             |                                             | HESABL   | AMA CƏDV     | ƏLIN 00<br>Ofis | 0009 30. | 09.07              |          | 113 114      | 70-1             |                  | 2007   |
| 111                      | İşçi                                                                                                    | Maaş                                        | Xəstəlik | Məzuniyyət   | Əbavəiş         | Digər    | Cəmi<br>hesablanıb | Tutula n | Vergicari ay | Pensiya<br>fondu | C əmi<br>tutulub | Ōdəmə  |
| 1 Oas                    | simov İbrahim Musa oqlu                                                                                    | 60,00                                       | -        | -            | -               | -        | 60,00              |          | 4.20         | 1.80             | 6,00             | 54,00  |
| 2 Məl                    | hərrəmov Oktay Əvəz oglu                                                                                   | 60,00                                       | -        | -            | -               | -        | 60,00              |          | 4,20         | 1,80             | 6,00             | 54,00  |
| 3 Şirir                  | nov Fariz Eldar oğlu                                                                                       | 60,00                                       | -        | -            | -               | -        | 60,00              |          | 4,20         | 1,80             | 6,00             | 54,00  |
| 4 Hüs                    | seynov Karman Əli oğlu                                                                                     | 60,00                                       | -        | (i = i)      | -               | -        | 60,00              | (        | 4,20         | 1,80             | 6,00             | 54,00  |
| 5 Bab                    | bayev Samir Qabil oğlu                                                                                     | 70,00                                       | -        | -            | -               | -        | 70,00              |          | 5,60         | 2,10             | 7,70             | 62,30  |
| 6 Maz                    | zanov Azər Balabəy oğlu                                                                                    | 60,00                                       | _        | -            | -               | 2        | 60,00              | _        | 4,20         | 1,80             | 6,00             | 54,00  |
| 7 Met                    | hdili Vəfə İdris qızı                                                                                      | 60,00                                       | 4        | -            | -               | -        | 60,00              | -        | 4,20         | 1,80             | 6,00             | 54,00  |
| 8 Hus                    | eynov Turqay İmamqulu oğlu                                                                                 | - 1                                         | -        | -            | -               | -        | - i                | _        | † <u>-</u> † | - 1              | -                | _      |
| 9 Əziz                   | zov Novruz Sərdər oğlu                                                                                     | 50,00                                       | -        |              | -               | -        | 50,00              |          | 2,80         | 1,50             | 4,30             | 45,70  |
| 10 Əliy                  | /ev Muxtar Şamil oğlu                                                                                      | 50,00                                       | -        | -            | -               | -        | 50,00              | · · - ·  | 2,80         | 1,50             | 4,30             | 45,70  |
| Cər                      | mi:                                                                                                    | 530,00                                      |          | ( <b>•</b> ) |                 |          | 530,00             | (4)      | 36,40        | 15,90            | 52,30            | 477,70 |
| Pens<br>F<br>Tes<br>Dire | siya fondu təşkilatdan 22%:<br>Pənsiya fondu Ə/H-dan 3%:<br>Gəlir vərgisi Ə/H-dan:<br>sdiq edirəm<br>ektor | 116,60<br>15,90<br>36,40<br>(Huseynov T.İ.) |          |              |                 |          |                    |          |              |                  |                  |        |
| Baş                      | ş mühasib                                                                                                  | (Mehdili V                                  | .l.)     |              |                 |          |                    |          |              |                  |                  |        |
| 1                        |                                                                                                    |                                             |          |              |                 | -1111    |                    |          |              |                  |                  |        |
| 10                       |                                                                                                    |                                             | F 🖳 🔀    | F            |                 |          |                    |          |              |                  |                  |        |

"Hesablama vərəqələri" çap forması:

| 💘 1С:Предприятие - Бухгалто           | ерский учет, Азербайджан - [Расчетные лист         | ки к ведомости № 000009 от 30.09.07 *] | - 28            |
|---------------------------------------|----------------------------------------------------|----------------------------------------|-----------------|
| 鸄 Файл Действия Таблица Вид           | Операции Sorgu kitabcalari Jurnallar Hesabatlar Ce | рвис Окна Помощь                       | _ a ×           |
| 1 🛥 🖬 🕹 🖷 🖨 🖉                         | A 🖸 🖌 🖌 🖌                                          | Å 💡 🗍 🖼 🎬 🜮 🛄 M M+ M−                  |                 |
| 📶 🕸 🗉 🌋 🏋 💰 🛤                         |                                                    |                                        |                 |
|                                       |                                                    |                                        |                 |
|                                       | Hesab vərəqəsi Sentyabr 2007 il                    |                                        |                 |
| Qasimov Ibrahim Musa oqlu             |                                                    |                                        |                 |
| maas: 60, vezite: Huquqsuras, sobe: 0 | Dis 60.00 Tutulon                                  | 0.00                                   |                 |
| Vestelik                              | 0.00 Versi esti su                                 | 0,00                                   | (i)             |
| Agsusiavet                            | 0,00 Veigi can ay                                  | 4,20                                   |                 |
| Niezuniyyet                           | 0,00 Pensiya tondu                                 | 1,60                                   |                 |
| Əlavə iş                              | 0,00                                               |                                        |                 |
| Diger                                 | 0,00                                               |                                        |                 |
| Cəmi hesablanıb                       | 60,00  Cəmi tutulub                                | 6,00                                   |                 |
| Ödeme:                                | 54.00                                              |                                        |                 |
|                                       |                                                    |                                        |                 |
|                                       |                                                    |                                        |                 |
|                                       | Hesab vərəqəsi Sentyabr 2007 il                    |                                        |                 |
| Meherremov Oktay Əvez oğlu            | 22 CT                                              |                                        |                 |
| maas: 60, vəzifə: Hüquqsunas, söbə: C | Dfis                                               |                                        |                 |
| Maaş                                  | 60,00 Tutulan                                      | 0,00                                   |                 |
| Xəstəlik                              | 0,00 Vergi cari ay                                 | 4,20                                   |                 |
| Məzuniyyət                            | 0,00 Pensiya fondu                                 | 1,80                                   |                 |
| Əlavə iş                              | 0,00                                               |                                        |                 |
| Digər                                 | 0,00                                               |                                        |                 |
| Cəmi hesablanıb                       | 60,00 Cəmi tutulub                                 | 6,00                                   |                 |
| Adamat                                | F4 00                                              |                                        |                 |
| Odeme:                                | 24,00                                              |                                        |                 |
|                                       |                                                    |                                        |                 |
|                                       | Hesab vərəgəsi Sentvabr 2007 il                    |                                        |                 |
| Sirinov Fariz Eldar oğlu              |                                                    |                                        |                 |
| maas: 60. vezife: Hügugsungs, söbe: ( | Dfis                                               |                                        |                 |
| Maas                                  | 60.00 Tutulan                                      | 0.00                                   |                 |
| Xastelik                              | 0.00 Vergi cari av                                 | 4 20                                   |                 |
| Mazunivvat                            | 0.00 Pensiva fondu                                 | 180                                    |                 |
| Alavo is                              | 0.00                                               |                                        |                 |
| Digar                                 | 0,00                                               |                                        |                 |
| (                                     | 0,00                                               |                                        |                 |
|                                       |                                                    | mit ,                                  |                 |
|                                       | ◙   [ ] ╊    ff    🎦 ff _                          |                                        |                 |
| 📶 Учет заработной платы (01           | . 📄 Emek haqqinin hesablanmasi 🚺 Pac чет           | ные листки к ведом                     |                 |
| ла получения подсказки нажмите E1     |                                                    | TA: 01.01.02 00:00:00                  | БИ: 2007 г. ТП: |

Aşağıdakı formada "mühasibat yazılışı verilir:

| 🦏 1           | С:Преді      | приятие - Бу    | хгалтерский учет, Азербайджа            | н - [Операция   | (Я/Щ щесабланмасы) - 000009]             |        |              |                   |         | - 8     |
|---------------|--------------|-----------------|-----------------------------------------|-----------------|------------------------------------------|--------|--------------|-------------------|---------|---------|
| Φ.            | эйл Дей      | ствия Операці   | ии Sorgu kitabcalari Jurnallar Hesab    | atlar Сервис Он | кна Помощь                               | 1      |              |                   |         | _ & ×   |
| 10            | 🖻 📕          | X 🖻 🖻           | @ & <b>№</b> > ¢ <b>М</b>               |                 | 🖌 👬 🦹 🚺 🔤 🎬 🎾 🕅                          | M+ M-  |              |                   |         |         |
| <b>f</b> íð   | 🕸 🔟 🕯        | 🕸 👬 🕑           | # 1 1 1 1 1 1 1 1 1 1 1 1 1 1 1 1 1 1 1 | 1 🕷             |                                          |        |              |                   |         |         |
| 21.<br>2000 1 | 6 <b>H</b> B | . 思 思 い         | B + 1 ↓ ? k?                            |                 |                                          |        |              |                   |         |         |
| Дата          | 30.09.07     | Im Nº 00000     | 19 Сумма 530.00 Соде                    | ржание Начислен | ние заработной платы                     |        |              |                   |         |         |
|               | <b>t</b>     | Дт              | СубконтоДт                              | Кт              | СубконтоКт                               | Валюта | Кол-во       | Вал.Сум.          | Сумма   | ~       |
|               | ·            |                 |                                         |                 |                                          | Курс   | Сод.Пров.    |                   |         | NX      |
| -             | 1            | 20              | Ямяк щаггы хяржи                        | 70              | Гасымов Ибращим Муса сэлу                |        |              |                   |         | 60.00   |
|               |              |                 | Офис                                    |                 |                                          |        |              |                   |         |         |
| A.            |              | 70              | Free was Mérson with Muss as au         | CO 1            |                                          |        |              |                   |         | 4.20    |
|               | 2            | 20              | Пасымов и оращим муса солу              | 00.1            |                                          |        |              |                   |         | 4.20    |
|               |              |                 |                                         |                 |                                          |        |              |                   |         |         |
| -             | 3            | 70              | Гасымов Ибращим Муса сэлу               | 69.1            | 2                                        |        | S. 25        |                   |         | 1.80    |
|               |              |                 |                                         |                 |                                          |        |              |                   |         |         |
|               |              | 200             |                                         | 70              | Manufacture Output Description           |        | ä es         |                   |         | 0.00    |
|               | 4            | 20              | Лмяк щатты хяржи<br>Офис                | 70              | Мящяррямов октай явяз селу               |        |              |                   |         | 60.00   |
|               |              |                 | 0,00                                    |                 |                                          |        |              |                   |         |         |
| -             | 5            | 70              | Мящяррямов Октай Явяз сэлу              | 68.1            |                                          |        |              |                   |         | 4.20    |
|               |              |                 |                                         |                 |                                          |        |              |                   |         |         |
|               |              | 70              |                                         | 0.1             |                                          |        | 28 32        |                   |         | 1.00    |
| <b>*</b>      | ь            | 70              | Мящяррямов Октай Явяз сэлу              | 69.1            |                                          |        |              |                   |         | 1.80    |
|               |              |                 |                                         |                 |                                          |        |              |                   |         |         |
| <b>N</b>      | 7            | 20              | Ямяк щаггы хяржи                        | 70              | Ширинов Фариз Елдар овлу                 |        |              |                   |         | 60.00   |
|               |              |                 | Офис                                    |                 | 10 10 10 10 10 10 10 10 10 10 10 10 10 1 |        |              |                   |         |         |
|               |              | 70              |                                         |                 |                                          |        |              |                   |         |         |
| -             | 8            | 70              | Ширинов Фариз Елдар облу                | 68.1            |                                          |        |              |                   |         | 4.20    |
|               |              |                 |                                         |                 |                                          |        |              |                   |         |         |
| <b>N</b>      | 9            | 70              | Ширинов Фариз Елдар облу                | 69.1            |                                          |        |              |                   |         | 1.80    |
|               |              | 0.00            |                                         | 0.5540.0        |                                          |        |              |                   |         | 8.8727  |
|               |              |                 |                                         |                 |                                          |        |              |                   |         | 2010.00 |
|               | 10           | 20              | Ямяк щаггы хяржи                        | 70              | Щцсейнов Камран Яли оьлу                 |        |              |                   |         | 60.00   |
|               |              |                 | Офис                                    |                 |                                          |        |              |                   |         |         |
|               | 8            |                 | 2                                       | × 3             |                                          |        |              |                   |         |         |
|               |              |                 |                                         |                 |                                          |        |              |                   |         | ~       |
| Комм          | ентарий: 🛛   | Sentyabr-2007   |                                         |                 |                                          |        |              |                   |         |         |
| -             |              | 1               | 1                                       |                 |                                          |        |              |                   |         |         |
| 3ar           | писать       | UK              | Закрыть                                 |                 |                                          |        |              |                   |         |         |
| MV            | er sanaf     | іотной платы    |                                         | аблан           |                                          |        |              |                   |         |         |
| 1000          | or sapat     | Johnow Hytarbi  | to the last one had an fund mee         | ww/IMIDO        |                                          |        |              |                   | pices   |         |
| Для вы        | ібора знач   | чения нажмите н | славишу F4.                             |                 |                                          |        | TA: 01.01.02 | 00:00:00 БИ: 2007 | г. III: |         |

"Hödənilməsi"sənədini açırıq və sadəcə "doldur" düyməsini basaraq Hödənilməsini (kassa ilə), mühasibat yazılışının qurulmasını təmin edirik:

| 🛠 1С:Предприятие - Бухгалтерский учет, Азербайджан - [Emek haqqinin kassadan odenisi - 000009] |                                   | - 7 🎽 |
|------------------------------------------------------------------------------------------------|-----------------------------------|-------|
| 📄 Файл Действия Операции Sorgu kitabcalari Jurnallar Hesabatlar Сервис Окна Помощь             |                                   | _ 8 × |
| _ C 🚔 📰 👗 🔁 🛱 📾 🕾 🔞 ⊃ ⊄ 🚧 💽 🔽 🛣 🛣 🛠 🙀 🦉 🛄 🖬 💯 💯 м м+ м-                                        |                                   |       |
|                                                                                                |                                   |       |
|                                                                                                |                                   |       |
| Ə/H ödəniş cədvəli 000009 28.09.07                                                             |                                   |       |
| Odərişin təyinəti zərplət                                                                      |                                   |       |
| Bölmə: Ofis X                                                                                  |                                   |       |
| 11 Əməkdasın adı                                                                               | Ödənisə təadim edilsin            | ~     |
| 1 Babayev Samir Qabil oğlu                                                                     |                                   | 62.30 |
| 2 Casimov ioranim Musa ogiu<br>3 Mazarov Azer Balabev očiu                                     |                                   | 54.00 |
| 4 Mehdili Vəfə İdris qızı                                                                      |                                   | 54.00 |
| 5 Məhərrəmov Oktay Əvəz oğlu                                                                   |                                   | 54.00 |
| 6 Şirinov Fariz Eldar oğlu<br>7. Hüsevrov Kamran Əli oğlu                                      |                                   | 54.00 |
| 8   Əzizov Novruz Sərdər oğlu                                                                  |                                   | 45.70 |
| 9 Əliyev Muxtar Şamil oğlu                                                                     |                                   | 45.70 |
|                                                                                                |                                   |       |
|                                                                                                |                                   | I     |
|                                                                                                |                                   |       |
|                                                                                                |                                   |       |
|                                                                                                |                                   |       |
|                                                                                                |                                   |       |
|                                                                                                |                                   |       |
|                                                                                                |                                   |       |
|                                                                                                |                                   |       |
|                                                                                                |                                   |       |
|                                                                                                |                                   |       |
|                                                                                                |                                   |       |
|                                                                                                |                                   |       |
|                                                                                                |                                   |       |
|                                                                                                |                                   |       |
|                                                                                                |                                   |       |
|                                                                                                |                                   | Y     |
| Yekun olaraq ödənilsin: 477-70                                                                 |                                   |       |
| Şərh: Sentyabr-2007                                                                            |                                   |       |
| Yazmaq <u>Ç</u> ap OK <u>B</u> ağla <u>H</u> ərəkət Dol <u>d</u> ur Təmiz <u>l</u> ə           |                                   |       |
| 📶 Учет заработной платы (01 🖹 Emek haqqinin kassadan od                                        |                                   |       |
| Для получения подсказки нажмите F1                                                             | ТА: 01.01.02 00:00:00 БИ: 2007 г. | TN:   |

"Ə/H ödənişi cədvəli" çap forması (üzü):

| 💘 1С:Предприятие - Бухгалтерский учет, Азербайд | цжан - [Платежная ведомость *]                                                                                                    | - 7 3 |
|-------------------------------------------------|----------------------------------------------------------------------------------------------------|-------|
| Печать След. Пред. 2 Стр Развернуты             | Свернуть Закрыть                                                                                                    |       |
|                                                 | Trashlat       "Niniuna" 'M MO         Sobe Offe       Sobe Offe         Zectinesine watchdaödemek üçün       280907 -den.         Zedinesine watchdaödemek üçün       (Huseynov T.I.)         Sobe Offe       (Mehodi VI.)         Imma       (Mehodi VI.)         Baş münasib       (Mehodi VI.)         Baş münasib       (Mehodi VI.)         Baş münasib       2809.07-d il         ODƏNIŞ CƏDVƏLİN 000009       Sentyabr-2007 |       |
| Стр. 1                                          | NUM TA: 01.01.02 00:00:00 БИ: 2007 г.                                                                                                    |       |

#### Arxa tərəfi:

| 🥰 1С:Предприятие - | - Бухгалтерсі | кий учет, А    | зербайд:  | кан - [Плат       | гежная ве        | домость *]                 |                     |          |                       |             |     | - 5 🛛                |
|--------------------|---------------|----------------|-----------|-------------------|------------------|----------------------------|---------------------|----------|-----------------------|-------------|-----|----------------------|
| Печать След.       | Пред.         | 2 Crp <b>P</b> | азвернуты | Свернуть          | <u>З</u> акрыты  |                            |                     |          |                       |             |     |                      |
|                    |               |                |           |                   |                  |                            |                     |          | : 1                   |             |     |                      |
|                    |               |                |           |                   |                  |                            |                     |          |                       |             |     |                      |
|                    |               |                |           |                   |                  |                            |                     | (Davamı) | List2                 |             |     |                      |
|                    |               |                |           | NºNº              | Tabel<br>nömrəsi | Soyadı, A., A.             | Məbləğ,<br>man.qap. | in 2a    | Oeyd                  |             |     |                      |
|                    |               |                |           | 1                 | 2                | 3                          | 4                   | 5        | 6                     |             |     |                      |
|                    |               |                |           | 1                 | 00000005         | Babayev Samir Oabil oğlu   | 62-30               |          |                       |             |     |                      |
|                    |               |                |           | 2                 | 00000012         | Qasımov İbrahim Musaloglu  | 54-00               |          |                       |             |     |                      |
|                    |               |                |           | 3                 | 00000001         | Mazanov Azər Balabəy oğlu  | 54-00               |          |                       |             |     |                      |
|                    |               |                |           | 4                 | 00000004         | Mehdili Vəfa İdris qızı    | 54-00               |          |                       |             |     |                      |
|                    |               |                |           | 5                 | 00000010         | Məhərrəmov Oktay Əvəz oglu | 54-00               |          |                       |             |     | THE REAL PROPERTY OF |
|                    |               |                |           | 6                 | 0000006          | Şirinov Fariz Eldar oğlu   | 54-00               |          |                       |             |     |                      |
|                    |               |                |           | 7                 | 0000007          | Hüseynov Kamran Əli oğlu   | 54-00               |          |                       |             |     |                      |
|                    |               |                |           | 8                 | 0000002          | Əzizov Novruz Sərdar oğlu  | 45-70               |          |                       |             |     |                      |
|                    |               |                |           | 9                 | 0000008          | Əliyev Muxtar Şamil oğlu   | 45-70               |          |                       |             |     |                      |
|                    |               |                |           | <u>LI</u>         |                  |                            | E data              | Var      | anin savi 2           |             |     |                      |
|                    |               |                |           | Mövçüd ödən       | iş cədvəl üzra   |                            |                     | 30       |                       |             |     |                      |
|                    |               |                |           | ödən ilm iş dir n | nanat            | 5                          |                     |          |                       |             |     |                      |
|                    |               |                |           |                   |                  |                            |                     |          |                       |             |     |                      |
|                    |               |                |           |                   |                  |                            |                     | _(       | manqəp.)              |             |     |                      |
|                    |               |                |           | və depozitə q     | oymaq            | 2                          |                     |          |                       |             |     |                      |
|                    |               |                |           |                   |                  |                            |                     | ſ.       | man. 030.)            |             |     |                      |
|                    |               |                |           |                   | Ödənilən şəx     | si                         |                     |          |                       |             |     |                      |
|                    |               |                |           |                   | Varian aluan     | oʻla adla (Melaetti        | imza<br>Mila        |          |                       |             |     |                      |
|                    |               |                |           |                   | roxianrşdir i    |                            | inza                |          |                       |             |     |                      |
|                    |               |                |           |                   | 28.09.07-ci il   |                            |                     |          |                       |             |     |                      |
|                    |               |                |           |                   |                  |                            |                     |          |                       |             |     |                      |
|                    |               |                |           |                   |                  |                            |                     |          |                       |             |     | ~                    |
|                    |               |                |           |                   |                  |                            |                     |          |                       |             |     |                      |
| Стр. 2             |               |                |           |                   |                  |                            |                     | NUM      | TA: 01.01.02 00:00:00 | БИ: 2007 г. | TU: |                      |

Aşağıdakı formada "mühasibat yazılışı verilir:

| <b>107</b>   | 1С:Пред     | приятие - Б   | бухгалтерский учет, Азербайджа          | н - [Операция                     | (Я/Щ юдянилмяси) - 000009] |            |                  |                  |        | - 7 🛛                 |
|--------------|-------------|---------------|-----------------------------------------|-----------------------------------|----------------------------|------------|------------------|------------------|--------|-----------------------|
|              | Файл Дей    | іствия Опера  | ации Sorgu kitabcalari Jurnallar Hesaba | atlar Сервис Ок                   | на Помощь                  |            |                  |                  |        | _ 8 ×                 |
| 1            | 🗳 📕         | X 🖻 🖻         | a 🛛 🔊 🖕 🗛 🔽                             |                                   | a a ? 🖬 🛒 🥬 🕻              | 🛄 М М+ М-  |                  |                  |        |                       |
| 1            | 1 🕸 🕅       | 18 7 S        |                                         | 1 🕷                               |                            |            |                  |                  |        |                       |
| \$9999<br>]] | <u>د</u>    |               |                                         |                                   |                            |            |                  |                  |        |                       |
|              | 20.00.07    |               |                                         | n                                 |                            |            |                  |                  |        |                       |
| Дата         | a  28.09.07 |               |                                         | ржание јвыплата :<br>П <b>и</b> т | зарплаты<br>СибионтоКа     | D a sector | Kaana            | Dag Cure         | Curren |                       |
|              | 14-         |               |                                         |                                   |                            | Курс       | Сод.Пров.        | рал. сум.        | NX     |                       |
|              | া           | 70            | Бабайев Самир Габил оьлу                | 50.1                              |                            |            |                  |                  |        | 62.30                 |
|              |             |               | -                                       |                                   |                            |            |                  |                  | 30     |                       |
| -            | 2           | 2 70          | Гасымов Ибращим Муса сэлу               | 50.1                              | 2                          |            |                  |                  |        | 54.00                 |
| 1.18         |             |               | 16 10 10                                |                                   |                            |            |                  |                  | 3П     |                       |
| <b>N</b>     | 3           | 70            | Мазанов Азяр Балабяй оьлч               | 50.1                              | 2                          |            | 54.25            |                  |        | 54.00                 |
|              |             | A 157.198     |                                         | 68. STA                           |                            |            |                  |                  | 3П     | And the factor of the |
|              |             | 70            | Мешанан Вафа Марис сызы                 | 50.1                              |                            |            |                  |                  |        | 54.00                 |
|              |             |               |                                         | 00.1                              |                            |            |                  |                  | 3П     | 04.00                 |
|              | -           | 70            |                                         | 50.1                              |                            |            |                  |                  |        |                       |
| <b>N</b>     | 100         | 170           | мящяррямов Октаи Явяз сэлу              | DOG                               |                            |            |                  |                  | 30     | 54.00                 |
|              |             |               | 2                                       |                                   |                            |            |                  |                  | 0.000  |                       |
| •            | E           | 70            | Ширинов Фариз Елдар оълу                | 50.1                              |                            |            |                  |                  | 30     | 54.00                 |
|              | 2.24        | -             | Sec. Have de                            |                                   |                            |            |                  |                  |        | 2222522               |
| -            | 7           | 70            | Щцсейнов Камран Яли оълу                | 50.1                              |                            |            |                  |                  | 20     | 54.00                 |
|              |             |               |                                         |                                   |                            |            |                  |                  | - 11   |                       |
| -            | 8           | 70            | Язизов Новруз Сярдар оьлу               | 50,1                              |                            | 2          |                  |                  |        | 45.70                 |
|              |             |               |                                         |                                   |                            |            |                  |                  | 31     |                       |
| -            | 9           | 70            | Ялийев Мухтар Шамил оьлу                | 50.1                              |                            |            |                  |                  |        | 45.70                 |
|              |             |               |                                         |                                   |                            |            |                  |                  | 3П     |                       |
|              |             |               | ÷                                       |                                   | 8                          |            |                  |                  |        |                       |
|              |             |               |                                         |                                   |                            |            |                  |                  |        |                       |
|              |             |               | 8                                       |                                   | ~                          |            | × 2              |                  |        |                       |
|              |             |               |                                         |                                   |                            |            |                  |                  |        | ×                     |
| Ком          | ментарий:   | Sentyabr-2007 |                                         |                                   |                            |            |                  |                  |        |                       |
| 3            | аписать     | OK            | <u>З</u> акрыть                         |                                   |                            |            |                  |                  |        |                       |
| 1alv         | чет запа    | ботной плэт   | ы (01 Операция (Я/Ш мля                 | нилмяс                            |                            |            |                  |                  |        |                       |
| Ang s        | ыбора гча   |               |                                         |                                   |                            | -          | NUM TA: 01 01 02 | 00:00:00 50:2007 | - TD-  |                       |

1.7 "Kassa" Jurnalı 2-ki sənəddən ibarətdir: "Kassa mədaxil orderi" və "Kassa məxaric orderi"::

| 107<br>107 | 1С:Предприяти    | ие - Бухгалтерски                      | ій учет, Азербаї     | йджан - [Касса (01.01.00-3   | .12.08)]                                 |              |                               |                                 | -80      |
|------------|------------------|----------------------------------------|----------------------|------------------------------|------------------------------------------|--------------|-------------------------------|---------------------------------|----------|
| Dil a      | райл Действия    | Операции Sorgukita<br>та 🛱 🖾 \land I 🖪 | ibcalari Jurnallar H | Hesabatlar Сервис Окна Помог | 16<br>  <b>9</b>     == == = = = = = [ [ | )∩   M M+ M- |                               |                                 |          |
|            |                  |                                        | enere eneret         |                              |                                          |              |                               |                                 |          |
|            |                  |                                        |                      |                              |                                          |              |                               |                                 |          |
| <u></u>    |                  | esk (⇔) ₩ 130 4K                       | Br to C K            |                              |                                          |              |                               |                                 |          |
|            | Tarix            | Sənəd                                  | Nomra                | Mədaxil                      | Məxaric                                  | МИН          | Kimdən yaxud kimə             | Əsas                            | ~        |
|            | 11.10.07         | Kassa mexaric                          | 00000048             |                              | 5,000.0                                  | 00 71.1      | Əzizov Novruz Sərdər oğlu     | Maliyyə təsərufat xərcləri      |          |
| M          | 23.10.07         | Kassa medaxil                          | 810621               | 2,000.00                     |                                          | 51           | Huseynov Turqay İmamqulu oğlu | Təsərufat x., Kənar İdarəçi 30% |          |
|            | 23.10.07         | Kassa mexaric                          | 00000049             |                              | 2,000.0                                  | 00 71.1      | Əzizov Novruz Sərdər oğlu     | Maliyyə təsərufat xərcləri      |          |
|            | 31.10.07         | Kassa medaxil                          | 810622               | 8,216.00                     |                                          | 71.1         | Əzizov Novruz Sərdər oğlu     | Kassaya medaxil                 |          |
|            | 13.11.07         | Kassa medaxil                          | 810629               | 11,410.00                    |                                          | 51           | Huseynov Turqay İmamqulu oğlu | Təsərufat x., Kənar İdarəçi 30% |          |
|            | 17.12.07         | Kassa medaxil                          | 810628               | 14,250.00                    |                                          | 51           | Huseynov Turqay İmamqulu oğlu | Təsərufat x., Kənar İdarəçi 30% |          |
|            | 27.12.07         | Kassa medaxil                          | 810630               | 10,800.00                    |                                          | 51           | Huseynov Turqay İmamqulu oğlu | Təsərufat x., Kənar İdarəçi 30% |          |
|            | 28.12.07         | Kassa medaxil                          | 810631               | 2,820.00                     |                                          | 52           | Huseynov Turqay İmamqulu oğlu | Təsərufat x., Kənar İdarəçi 30% |          |
|            |                  |                                        |                      | Senedi                       | n novunun secilmesi                      |              |                               |                                 |          |
| -          | 1                |                                        |                      | Kassa                        | mədəvil ( Privodruv kəssovu              | v order)     |                               | 50 K.                           | <u> </u> |
|            |                  |                                        |                      | Kassa                        | məxaric (Rasxodnıy kasso                 | viy order)   |                               |                                 |          |
|            |                  |                                        |                      |                              |                                          |              |                               |                                 |          |
|            |                  |                                        |                      |                              |                                          |              | Kömək                         |                                 |          |
|            |                  |                                        |                      |                              |                                          |              |                               |                                 |          |
|            |                  |                                        |                      |                              |                                          |              |                               |                                 |          |
|            |                  |                                        |                      |                              |                                          |              |                               |                                 |          |
|            |                  |                                        |                      |                              |                                          |              |                               |                                 |          |
|            |                  |                                        |                      |                              |                                          |              |                               |                                 |          |
| -          | 10               |                                        |                      |                              |                                          |              |                               |                                 |          |
| -          | 10               |                                        | -                    |                              |                                          |              | 1                             |                                 |          |
| -          |                  |                                        |                      |                              | 8                                        |              |                               |                                 |          |
| -          |                  |                                        |                      |                              |                                          |              |                               |                                 |          |
|            |                  |                                        |                      |                              | 0                                        |              | 1                             |                                 | —        |
|            |                  |                                        |                      |                              |                                          |              | 1                             |                                 |          |
|            | Ū.               |                                        |                      |                              |                                          |              |                               |                                 |          |
|            |                  |                                        |                      |                              |                                          |              |                               |                                 |          |
|            |                  |                                        |                      |                              |                                          |              |                               |                                 |          |
|            |                  |                                        |                      |                              |                                          |              |                               |                                 |          |
|            |                  |                                        |                      |                              | 0                                        |              |                               |                                 |          |
|            |                  | 03                                     | 2                    |                              |                                          |              |                               |                                 | *        |
|            | Комментарий:     |                                        |                      | 49.15                        | 1000                                     |              |                               |                                 |          |
| E          | ağlamaq          | Xərəkət.                               | Reestr               | Kassa kitabçası (AZN         | l) 📗 <u>K</u> assa kitaboa               | ası (val)    |                               |                                 |          |
|            |                  |                                        |                      |                              |                                          |              |                               |                                 |          |
| <b>M</b> K | acca (01.01.00   | )-31.12.08)                            |                      |                              |                                          |              |                               |                                 |          |
| Для п      | олучения подсказ | ки нажмите F1                          |                      |                              |                                          |              | NUM TA: 01.01.02 00:00:00     | БИ: 2007 г. ТП:                 |          |

Qeyd edilmiş sənədə daxil olaraq məlumatları bazadan daxil edirik (Manat kassası 50.1):

| 🏀 1С:Предприятие - Бухгалтерский учет, Азербайджан - [Kassa medaxil orderi - 810621]                                                                                                    |                           |             | - 5 🛛 |  |  |  |  |  |  |  |  |  |
|----------------------------------------------------------------------------------------------------|---------------------------|-------------|-------|--|--|--|--|--|--|--|--|--|
| 🖹 Файл Действия Операции Sorgu kitabcalari Jurnallar Hesabatlar Сервис Окна Помощь                                                                                                    |                           |             | _ 8 × |  |  |  |  |  |  |  |  |  |
| Т 🛎 🖩 🕹 🖨 🔞 🕼 э с А 💽 🚽 🖓 🖓 🔜 💥 🗭 🛄 м м+м-                                                                                                    |                           |             |       |  |  |  |  |  |  |  |  |  |
|                                                                                                    |                           |             |       |  |  |  |  |  |  |  |  |  |
|                                                                                                    |                           |             |       |  |  |  |  |  |  |  |  |  |
| Mühabirleşen şesab. analitika       Stassa medaxil orderi №       810621       23.10.07       1         Mühabirleşen şesab. analitika       51        Kassa       Kassa         Bark Hesablari       H/H "OSC Bark Standard"        C       marat (Dt 50.1)         Mühabirleşen hesabi          Kassa         Bark Hesablari       H/H "OSC Bark Standard"           Image: Standard Standard Stan                                                                                                    |                           |             |       |  |  |  |  |  |  |  |  |  |
| Kinden dav ed Husevrov Turgav inangulu očlu                                                                                                    |                           |             |       |  |  |  |  |  |  |  |  |  |
| exact de la construction de la construction de la c |                           |             |       |  |  |  |  |  |  |  |  |  |
| Əlavə:                                                                                                    |                           |             |       |  |  |  |  |  |  |  |  |  |
| Meblağ: 2,000.00 🔤 🔽 Mühasibat yaz. form-maq                                                                                                    |                           |             |       |  |  |  |  |  |  |  |  |  |
| Mətndə ƏDV-ni göstərmək ƏDV dərəcəsi: Vergisiz ( ƏDV: 0.00 🗐                                                                                                    |                           |             |       |  |  |  |  |  |  |  |  |  |
| Mebleğ valyutada: 0.00 🔤 Serh;                                                                                                    |                           |             |       |  |  |  |  |  |  |  |  |  |
| Vazman Can OK Bačla Harakat                                                                                                    |                           |             |       |  |  |  |  |  |  |  |  |  |
|                                                                                                    |                           |             |       |  |  |  |  |  |  |  |  |  |
|                                                                                                    |                           |             |       |  |  |  |  |  |  |  |  |  |
|                                                                                                    |                           |             |       |  |  |  |  |  |  |  |  |  |
|                                                                                                    |                           |             |       |  |  |  |  |  |  |  |  |  |
|                                                                                                    |                           |             |       |  |  |  |  |  |  |  |  |  |
|                                                                                                    |                           |             |       |  |  |  |  |  |  |  |  |  |
|                                                                                                    |                           |             |       |  |  |  |  |  |  |  |  |  |
|                                                                                                    |                           |             |       |  |  |  |  |  |  |  |  |  |
|                                                                                                    |                           |             |       |  |  |  |  |  |  |  |  |  |
|                                                                                                    |                           |             |       |  |  |  |  |  |  |  |  |  |
|                                                                                                    |                           |             |       |  |  |  |  |  |  |  |  |  |
|                                                                                                    |                           |             |       |  |  |  |  |  |  |  |  |  |
|                                                                                                    |                           |             |       |  |  |  |  |  |  |  |  |  |
| Macca (01.01.00-31.12.08)                                                                                                    |                           |             |       |  |  |  |  |  |  |  |  |  |
| Для выбора значения нажмите клавишу F4.                                                                                                    | NUM TA: 01.01.02 00:00:00 | БИ: 2007 г. | TTI:  |  |  |  |  |  |  |  |  |  |

50.2-ci hesabı seçərək bizə "valyuta kassası" ilə işləmək üçün əlavə panellər açılır:

| 🏀 1С:Предприятие - Бухгалтерский учет, Азербайджан - [Kassa medaxil orderi - 810621 *]                                                                                                    |                           |             | - 5 🛛 |  |  |  |  |  |  |  |  |  |
|----------------------------------------------------------------------------------------------------|---------------------------|-------------|-------|--|--|--|--|--|--|--|--|--|
| ) Файл Действия Операции Sorgu kitabcalari Jurnallar Hesabatlar Сервис Окна Помощь – 着                                                                                                    |                           |             |       |  |  |  |  |  |  |  |  |  |
| 2 G □ C □ C A   3 G □ C A   3 G □ C A   3 G □ C A   3 G □ C A   3 G □ C A   3 G □ C A   3 G □ C A   3 G □ C A   3 G □ C A   3 G □ C A   4 G □ M M+ M-   4 G □ M M+ M-                                                                                                    |                           |             |       |  |  |  |  |  |  |  |  |  |
| 11 🕸 🗉 🖄 🚰 🚿 🛤 🖽 🖽 🖬 🖬 🖬 🖬 🖬                                                                                                    |                           |             |       |  |  |  |  |  |  |  |  |  |
|                                                                                                    |                           |             |       |  |  |  |  |  |  |  |  |  |
| Mühabirleşen şesab. aralitika       810621       23.10.07       Image: Constraint of the second second se |                           |             |       |  |  |  |  |  |  |  |  |  |
| Kinden dax ed Husevrov Turgav İnangulu oğlu                                                                                                    |                           |             |       |  |  |  |  |  |  |  |  |  |
| example a company a company a<br>company a company a                                                                                                    |                           |             |       |  |  |  |  |  |  |  |  |  |
| Əlavə:                                                                                                    |                           |             |       |  |  |  |  |  |  |  |  |  |
| Mebleğ: 2,000.00 🗐 🔽 Mühasibat yaz. form-maq                                                                                                    |                           |             |       |  |  |  |  |  |  |  |  |  |
| Vergisiz ( ƏDV: 0.00                                                                                                    |                           |             |       |  |  |  |  |  |  |  |  |  |
| Məbləğ valyutada: 0.00 📓 Şərh: 18%                                                                                                    |                           |             |       |  |  |  |  |  |  |  |  |  |
| Yazmaq Çap OK Bağla Vergisiz (ƏDVI)                                                                                                    |                           |             |       |  |  |  |  |  |  |  |  |  |
|                                                                                                    |                           |             |       |  |  |  |  |  |  |  |  |  |
|                                                                                                    |                           |             |       |  |  |  |  |  |  |  |  |  |
|                                                                                                    |                           |             |       |  |  |  |  |  |  |  |  |  |
|                                                                                                    |                           |             |       |  |  |  |  |  |  |  |  |  |
|                                                                                                    |                           |             |       |  |  |  |  |  |  |  |  |  |
|                                                                                                    |                           |             |       |  |  |  |  |  |  |  |  |  |
|                                                                                                    |                           |             |       |  |  |  |  |  |  |  |  |  |
|                                                                                                    |                           |             |       |  |  |  |  |  |  |  |  |  |
|                                                                                                    |                           |             |       |  |  |  |  |  |  |  |  |  |
|                                                                                                    |                           |             |       |  |  |  |  |  |  |  |  |  |
|                                                                                                    |                           |             |       |  |  |  |  |  |  |  |  |  |
|                                                                                                    |                           |             |       |  |  |  |  |  |  |  |  |  |
| Macca (01.01.00-31.12.08) 🖹 Kassa medaxil orderi - 8106                                                                                                    |                           |             |       |  |  |  |  |  |  |  |  |  |
| Для получения подсказки нажмите F1                                                                                                    | NUM TA: 01.01.02 00:00:00 | БИ: 2007 г. | TTI:  |  |  |  |  |  |  |  |  |  |

"Kassa mədaxi orderinin" çap forması. (bunun üçündə həmçinin başka vasitələrdən (əllə yazı və Excel proqramı) istifadə etməyə heç bir lüzum yoxdur. Baza siz tərəfdən seçilmiş məlumatları lazım olan yerə yerləşdirir, və siz sadəcə hazır blankı printerə yerləştirərək "Çap" düyməsini işə salırsınız.)

| 💘 1С:Предприятие - Бухгалтерский учет, Азербайджан        | - [Печать приходного кассового ордера *] |                                       | - 22              |
|-----------------------------------------------------------|------------------------------------------|---------------------------------------|-------------------|
| 🛃 Файл Действия Таблица Вид Операции Sorgu kitabcalari Ju | rnallar Hesabatlar Сервис Окна Помощь    |                                       | _ <del>_</del> 7× |
| 1 2 2 4 1 2 2 2 4                                         | 💽 🔏 🐐 💡 🔤 🎬 🎾 M M+                       | M-                                    |                   |
| 1 🗰 🕸 🖼 🌃 🌴 🥑 🚅 🎇 🛍 🖽 🖬 🖬 🖬                               | *                                        |                                       |                   |
| ]]                                                        |                                          |                                       |                   |
|                                                           |                                          |                                       |                   |
|                                                           |                                          |                                       |                   |
|                                                           |                                          |                                       |                   |
|                                                           |                                          |                                       |                   |
| 23 Oktyabr 2007 il                                        | 23 Oktyabr 2007 il                       |                                       |                   |
| Huseynov Turqay İmamqulu oğlu                             | Huseynov Turqay İmamqulu oğlu            |                                       |                   |
|                                                           |                                          |                                       |                   |
| Tapagulat y Kanas (dama) 2004                             | Topogulaty Karas (dama) 20%              |                                       |                   |
|                                                           | reselular x., kenan kaleçi 50%           |                                       |                   |
|                                                           |                                          |                                       |                   |
| 2,000.00 - İki min manat 00 qəp.                          | 2,000.00 - İki min manat 00 qəp.         |                                       | =                 |
|                                                           |                                          |                                       |                   |
|                                                           |                                          |                                       |                   |
|                                                           |                                          |                                       |                   |
|                                                           |                                          |                                       |                   |
|                                                           |                                          |                                       |                   |
|                                                           |                                          |                                       |                   |
|                                                           |                                          |                                       |                   |
|                                                           |                                          |                                       |                   |
|                                                           |                                          |                                       |                   |
|                                                           |                                          |                                       |                   |
|                                                           |                                          |                                       |                   |
|                                                           |                                          |                                       | ~                 |
| <                                                         |                                          |                                       |                   |
|                                                           | 21年                                      |                                       |                   |
| 📶 Kacca (01.01.00-31.12.08) 🛛 🖹 Kassa medaxil orderi - 8  | 310621 📕 🕅 Речать приходного кассов      |                                       |                   |
| Для получения подсказки нажмите F1                        |                                          | NUM ТА: 01.01.02 00:00:00 БИ: 2007 г. |                   |

Aşağıdakı formada "mühasibat yazılışı verilir (manat kassası 50.1):

| ⓐ an a determent forgute datadate fundate          ⓐ an a determent forgute datadate fundate fundate f                                 | <b>%</b> , 1 | С:Пред     | приятие - Бух   | галтерский учет, Азер         | байджан - [Операция (К   | (асса мядахил) - 810621] |         |                   |                           |        | - 3 🛛    |
|----------------------------------------------------------------------------------------------------|--------------|------------|-----------------|-------------------------------|--------------------------|--------------------------|---------|-------------------|---------------------------|--------|----------|
|                                                                                                    | Φ 🙀          | айл Дей    | і́ствия Операци | и Sorgu kitabcalari Jurnallaı | r Hesabatlar Сервис Окна | і Помощь                 | 1       |                   |                           |        | _ 7 ×    |
|                                                                                                    | 一            | <b>2</b>   | X 🖻 🛍           | 5 & 🕅 🤉 ¢ 🖊                   | <b>•</b> (               | r r 👔 🥐 🛄 🖬 🎾 🕨          | 4 M+ M- |                   |                           |        |          |
| Image: Solution of the solution of the solutio         | fil          | ۱ 🍪        | 🕸 😚 💰 🐖         | 📲 🛍 🖻 🖬 🗖 T                   |                          |                          |         |                   |                           |        |          |
| Дато 2210001       () () (1052):       Орново       200000       Содеохначе         M       Дат       Содеохначе       Кол во       Вал Сум.       Судеохначе         %       Дато 201000       Содеохначе       Кол во       Вал Сум.       Судеохначе         %       Дато 201000       Содеохначе       Кол во       Вал Сум.       Судеохначе       NX         %       Дато 201000       Содеохначе       Кол во       Вал Сум.       Судеохначе       NX         %       350.1                                                                                                    | 200 Y        | i 🖬 🗄      |                 | B to t I 🛛 🕅                  |                          |                          |         |                   |                           |        |          |
| №         Л.         СубостоЛи         К.т.         СобсонтоК.г.         Валюта         Коне во         Валюдан.         Сурнал         А.           %         1         51                                                                                                    | Дата         | 23.10.07   | ■ Nº 81062*     | Сумма 2,000.                  | 00 Содержание            |                          |         |                   |                           |        |          |
| Крс         Сод Пров.         NX         ОСС           1         501                                                                                                    |              | N#         | Дт              | СубконтоДт                    | Кт                       | СубконтоКт               | Валюта  | Кол-во            | Вал.Сум.                  | Сумма  |          |
| 6       1 50.1       0.000       Magaout Tronpyper x, Kanap Mapping 30%       6K         0       0       0       0       0       0       0         0       0       0       0       0       0       0       0         0       0       0       0       0       0       0       0       0         0       0       0       0       0       0       0       0       0       0       0       0       0       0       0       0       0       0       0       0       0       0       0       0       0       0       0       0       0       0       0       0       0       0       0       0       0       0       0       0       0       0       0       0       0       0       0       0       0       0       0       0       0       0       0       0       0       0       0       0       0       0       0       0       0       0       0       0       0       0       0       0       0       0       0       0       0       0       0       0       0       0       0 <td></td> <td></td> <td></td> <td></td> <td></td> <td></td> <td>Курс</td> <td>Сод.Пров.</td> <td></td> <td>NЖ</td> <td></td>                                                                                                    |              |            |                 |                               |                          |                          | Курс    | Сод.Пров.         |                           | NЖ     |          |
| Image: Control of the second second secon        | •            | 1          | 50.1            | 2                             | 51                       | Щ/Щ "ГСЖ Банк Стандард"  |         | New York Tara and |                           | I.F.K. | 2,000.00 |
|                                                                                                    |              |            |                 | -                             |                          |                          |         | мядахил: і ясярус | рат х., кянар идарячи 30% | DV.    |          |
| Image: Source Source Sourc         |              |            |                 |                               |                          |                          |         |                   |                           |        |          |
| Комчентарий         Касса (от.00-03.112.08)         Эперация (Касса мядахил)                                                                                                    |              |            |                 |                               |                          |                          |         |                   |                           |        |          |
| Коментарий         Закрель           Коментарий         Коментарий                                                                                                    |              |            |                 |                               | 54.25                    |                          |         |                   |                           |        |          |
| Косементарий           Запосль           Касса (01.01.03.112.08)           Операция (Касса мядахит)                                                                                                    |              |            |                 |                               |                          |                          |         |                   |                           |        |          |
| Image: Constraint of the second state of the second state of the second st         |              |            |                 |                               |                          |                          |         |                   |                           |        |          |
| Image: Control of the second second seco         |              |            |                 |                               |                          |                          |         |                   |                           |        |          |
| Кончентарий         Сонтерация (Касса мядахил)                                                                                                    |              |            |                 |                               |                          |                          |         |                   |                           |        |          |
| Image: Construction of the second second         |              |            | 2               |                               | 32                       |                          |         |                   |                           |        |          |
| Image: Constraint of the second second se |              |            |                 |                               |                          |                          |         |                   |                           |        |          |
| Коменентарий;           Загисать         ОК           Закрыть                                                                                                    |              |            | 2               | 2                             |                          |                          |         |                   |                           |        |          |
| Комментарий<br>Записать<br>Комментарий<br>Записать<br>Касса (01.00-31.12.08)<br>В Операция (Касса мядахил)                                                                                                    |              |            |                 |                               |                          |                          |         |                   |                           |        |          |
| Комментарий:<br>Ваписате ОК Закрыть<br>Касса (01.00.031.12.08) Операция (Касса мядахил)                                                                                                    |              |            |                 |                               |                          |                          |         |                   |                           |        |          |
| Image: Constraint of the second second se |              |            | è.              |                               |                          |                          |         |                   |                           |        |          |
| В         В                                                                                                    |              |            |                 |                               |                          |                          |         |                   |                           |        |          |
| Image: Constraint of the second second           |              |            | -               | - 1                           | 8 8                      |                          |         | 3 82              |                           |        |          |
| Комментарий.<br>Записать ОК Закрыть<br>МКасса (01.01.00-31.12.08) Сперация (Касса мядахил)                                                                                                    |              |            |                 |                               |                          |                          |         |                   |                           |        |          |
| Image: Constraint of the second second           |              |            |                 | -                             | 8.85                     |                          | 2       | 8 85              |                           |        |          |
| Комментарий:<br>Записать ОК Закрыть<br>МКасса (01.00-31.12.08) Операция (Касса мядахил)                                                                                                    |              |            |                 |                               |                          |                          |         |                   |                           |        |          |
| Комментарий:<br>Записать ОК Закрыть<br>М Касса (01.01.00-31.12.08) Операция (Касса мядахил)                                                                                                    |              |            |                 |                               |                          |                          |         |                   |                           |        |          |
| Комментарий:<br>Записать ОК <u>З</u> акрыть<br>МКасса (01.01.00-31.12.08) Операция (Касса мядахил)                                                                                                    |              |            |                 | 5                             |                          |                          |         |                   |                           |        |          |
| Комментарий:<br>Записать ОК Закрыть<br>МКасса (01.01.00-31.12.08) Операция (Касса мядахил)                                                                                                    |              |            |                 |                               |                          |                          |         |                   |                           |        |          |
| Комментарий:<br>Записать ОК Закрыть<br>МКасса (01.01.00-31.12.08) Операция (Касса мядахил)                                                                                                    |              |            | -               |                               |                          |                          |         |                   |                           |        |          |
| Комментарий:<br>Записать ОК <u>З</u> акрыть<br>МКасса (01.01.00-31.12.08) ВОперация (Касса мядахил)                                                                                                    |              |            |                 |                               |                          |                          |         |                   |                           |        |          |
| Записать ОК <u>З</u> акрыть<br>М Касса (01.01.00-31.12.08) В Операция (Касса мядахил)                                                                                                    | Комм         | ентарий:   |                 |                               |                          |                          |         |                   |                           |        |          |
| Записать UK Закрыть<br>М Касса (01.01.00-31.12.08) В Операция (Касса мядахил)                                                                                                    | - CONTRA     | ern eboort | 1               | 1                             |                          |                          |         |                   |                           |        |          |
| <mark>М</mark> Касса (01.01.00-31.12.08) 🛛 🙀 Операция (Касса мядахил)                                                                                                    | 3a           | писать     | I OK            | <u>Закрыть</u>                |                          |                          |         |                   |                           |        |          |
|                                                                                                    | <b>M</b> Ka  | acca (01   | .01.00-31.12.0  | 3) 🕞 Операция (К.             | асса мядахил)            |                          |         |                   |                           |        |          |
| Ang shifopa shayeng Haymute Knasuluy E4                                                                                                    | Angles       | Jona sea   | иениа наумите и |                               |                          |                          |         | NUM TA: 01 01 02  | 00:00:00                  | TD.    |          |

Aşağıdakı formada "mühasibat yazılışı verilir (valyuta kassası 50.2):

| <b>1</b> 07 | 1С:Пред           | приятие - Бух    | галтерский учет                    | , Азербайджан -      | Операция  | (Касса мядахил) - 810621]                                             |         |                     |                           |          |    | - 7 🛛    |
|-------------|-------------------|------------------|------------------------------------|----------------------|-----------|-----------------------------------------------------------------------|---------|---------------------|---------------------------|----------|----|----------|
|             | Файл Дей<br>о 🚭 🔳 | іствия Операци   | и Sorgu kitabcalari .<br>📾 🖉 🕅 🖛 🍺 | Jurnallar Hesabatlar | Сервис Ок | на Помощь<br>] О Ю   <b>О</b>     — I — I — I — I — I — I — I — I — I | M M4 M- |                     |                           |          |    | _ 8 ×    |
|             |                   |                  |                                    | · 949)               |           |                                                                       |         |                     |                           |          |    |          |
|             |                   |                  |                                    |                      |           |                                                                       |         |                     |                           |          |    |          |
| 2000        |                   |                  | Br t⊇ T ∔ 2                        | r\$1                 |           |                                                                       |         |                     |                           |          |    |          |
| Дат         | a  23.10.07       | ■ Nº  81062"     | I Сумма                            | 1,710.80 Содержан    | ние       | loz x                                                                 |         |                     |                           |          |    |          |
|             | ľ№-               | Дт               | Суоконтодт                         |                      | KT -      |                                                                       | Кирс    | Сод.Пров.           | вал.сум.                  | Сумма    | NЖ |          |
| -           | া                 | 50.2             |                                    |                      | 51        | Щ/Щ "ГСЖ Банк Стандард"                                               | USD     |                     |                           | 2,000.00 | 10 | 1,710.80 |
|             |                   | 1111111111111111 |                                    |                      |           |                                                                       | 0.85    | 554 Мядахил:Тясяруф | рат х., Кянар Идарячи 30% |          | БК |          |
| ┢           |                   |                  |                                    |                      |           |                                                                       |         |                     |                           |          | 8  |          |
|             |                   |                  |                                    |                      |           |                                                                       |         |                     |                           |          |    |          |
|             |                   |                  | 8                                  |                      | 42        | 8                                                                     |         | - 58 (2)            |                           |          |    |          |
|             |                   |                  |                                    |                      |           |                                                                       |         |                     |                           |          |    |          |
|             |                   |                  |                                    |                      |           |                                                                       |         |                     |                           |          |    |          |
|             |                   |                  |                                    |                      |           |                                                                       |         |                     |                           |          |    |          |
|             |                   |                  |                                    |                      |           |                                                                       |         |                     |                           |          |    |          |
|             |                   |                  |                                    |                      | 200       |                                                                       |         |                     |                           |          |    |          |
|             |                   |                  |                                    |                      |           | ~                                                                     |         |                     |                           |          |    |          |
|             |                   |                  |                                    |                      |           |                                                                       |         |                     |                           |          |    |          |
|             |                   |                  |                                    |                      |           |                                                                       |         |                     |                           |          |    |          |
|             |                   |                  |                                    |                      |           |                                                                       |         |                     |                           |          |    |          |
|             |                   |                  |                                    |                      |           |                                                                       |         |                     |                           |          |    |          |
|             |                   |                  |                                    |                      | 1.00      |                                                                       |         | -                   |                           |          |    |          |
|             |                   |                  |                                    |                      |           |                                                                       |         |                     |                           |          |    |          |
|             |                   | -                | -                                  |                      |           |                                                                       |         |                     |                           |          |    |          |
|             |                   |                  |                                    |                      |           |                                                                       |         |                     |                           |          |    |          |
|             |                   |                  |                                    |                      | 1.12      |                                                                       |         |                     |                           |          |    |          |
|             |                   |                  |                                    |                      |           |                                                                       |         |                     |                           |          |    |          |
|             |                   |                  |                                    |                      |           |                                                                       |         |                     |                           |          |    |          |
|             |                   | 3                | 8                                  |                      | 62)       |                                                                       |         | 20                  |                           |          |    |          |
|             |                   | 11               | II                                 |                      |           |                                                                       |         |                     |                           |          |    |          |
| NOM         | ментарий:         | 10               |                                    |                      |           |                                                                       |         |                     |                           |          |    |          |
| 1           | аписать           | OK               | <u>З</u> акрыты                    |                      |           |                                                                       |         |                     |                           |          |    |          |
| Tral .      | (acca í01         | .01.00-31.12.0   | 3) 🗖 Операц                        | ция (Касса мядах     | ил)       |                                                                       |         |                     |                           |          |    |          |
| Для         | получения         | подсказки нажми  | те F1                              | . ,                  |           |                                                                       |         | NUM TA: 01.01.02    | 00:00:00 БИ: 2007 г       | . T      | П: |          |

"Kassa məxaric orderi" sənədini aşərəq:

| 😪 1С:Предприятие - Бухгалтерский учет, Азербайджан - [Расходный кассовый ордер - 00000049]                          |                           |             | - 22  |
|----------------------------------------------------------------------------------------------------|---------------------------|-------------|-------|
| 🖹 Файл Действия Операции Sorgu kitabcalari Jurnallar Hesabatlar Сервис Окна Помощь                                  |                           |             | _ 8 × |
| A 🖻 🖻 🗇 🕾 🔞 ⊃ ⊂ AA 📃 🗹 🖓 🧏 🔤 🗃 🗭 ધ м. м+ м-                                                                         |                           |             |       |
| 111 🕸 🖼 🕸 🏹 💰 🐸 🎇 🖽 🖽 🖬 🖬 🖬 🖼 🖼                                                                                     |                           |             |       |
| ₩ ₩ № · □ ℃                                                                                                    |                           |             |       |
| Mühabirleşen hesab, aralitika       Mühabirleşen hesab       71.1.          İşçiler       Əzizov Novruz Serdar oğlu |                           |             |       |
| Verin: Əzizov Novruz Sərdər oğlu                                                                                    |                           |             |       |
| Asas: Maliyya teserufat xercleri                                                                                    |                           |             |       |
| Əlavə:                                                                                                    |                           |             |       |
| Senede esasen: pasport AZE N03546979, verilib Yasamal RPI 18 İyun 2005 il                                           |                           |             |       |
| Mebleğ: 2,000.00 📾 🔽 Mühasibat yaz. form-maq                                                                        |                           |             |       |
| Şərh:                                                                                                    |                           |             |       |
| Yazmaq Çap OK <u>B</u> ağla <u>H</u> ərəkət                                                                         |                           |             |       |
|                                                                                                    |                           |             |       |
| 🕅 Касса (01.01.00-31.12.08) 🛛 🖹 Расходный кассовый орде                                                             |                           |             |       |
| Для получения подсказки нажмите F1                                                                                  | NUM TA: 01.01.02 00:00:00 | БИ: 2007 г. | TTI:  |

50.2-ci hesabı seçərək bizə "valyuta kassası" ilə işləmək üçün əlavə panellər açılır:

| 🥰 1С:Предприятие - Бухгалтерский учет, Азербайджан - [Расходный кассовый ордер - 00000049 *]                                                                                                    |                           |             | - 2 2 |
|----------------------------------------------------------------------------------------------------|---------------------------|-------------|-------|
| 📄 Файл Действия Операции Sorgu kitabcalari Jurnallar Hesabatlar Сервис Окна Помощь                                                                                                    |                           |             | _ 8 × |
| 」 <sup>™</sup> 📽 🖩 🖡 😂 🕾 🔃 ⊃ ⊂ 🗛 🔄 🗹 🖧 🧏 🔛 🖼 💯 🕅 № № №-                                                                                                    |                           |             |       |
|                                                                                                    |                           |             |       |
| 製を車曲で次                                                                                                    |                           |             |       |
| Mühabirleşen hesab, aralitika       71.1.       Image: Constraint of the second second secon |                           |             |       |
| Verin: Əzizov Novruz Sərdər oğlu                                                                                                    |                           |             |       |
| Əsas: Maliyyə təsərufat xərcləri                                                                                                    |                           |             |       |
| Əlavə:                                                                                                    |                           |             |       |
| Senede esasen: pasport AZE N03546979, verilib Yasamal RPİ 18 İyun 2005 il                                                                                                    |                           |             |       |
| Mebleğ: 2,000.00 🔤 🔽 Mühasibat yaz. form-maq                                                                                                    |                           |             |       |
| Şərh:                                                                                                    |                           |             |       |
| Yazmaq <u>Çap</u> OK <u>B</u> ağla <u>H</u> ərəkət                                                                                                    |                           |             |       |
|                                                                                                    |                           |             |       |
| 📶 Касса (01.01.00-31.12.08) 👘 Расходный кассовый орде                                                                                                    |                           |             |       |
| Для получения подсказки нажмите F1                                                                                                    | NUM TA: 01.01.02 00:00:00 | БИ: 2007 г. | TTI:  |

"Kassa məxaric orderinin" çap forması:

| Alexin dirtrem to Strue bite Corporer     Alexin dirtrem to Strue bite Corporer     Alexin dirtrem to Strue bite Corporer     Alexin dirtrem to Strue bite Corporer     Alexin dirtrem to Strue bite Corporer     Alexin dirtrem to Strue bite Corporer     MaxARic KASSA ORDER     Sorred     MaxARic KASSA ORDER     MaxARic KASSA ORDER     Motor result     Alexin dirtrem to Strue bite     Alexin dirtrem to Strue bite     Alexin dirtrem to Strue bite     MaxARic KASSA ORDER     Motor result     Alexin dirtrem to Strue bite     Alexin dirtrem to Strue bite     MaxARic KASSA ORDER     Motor result     Alexin dirtrem to Strue bite     Alexin dirtrem to Strue bite                                                                                                    | 🥰 1С:Предп                       | триятие - Бу»              | хгалтерский уче     | ет, Азербайдж           | ан - [Печать   | расходного касс           | ового ордера *] |                |                        | - 22                                                                                                    |
|----------------------------------------------------------------------------------------------------|----------------------------------|----------------------------|---------------------|-------------------------|----------------|---------------------------|-----------------|----------------|------------------------|----------------------------------------------------------------------------------------------------|
| Image: Section of the section of the section of t | 🛓 Файл Дейс                      | твия Таблица               | а Вид Операции      | Sorgu kitabcalari       | Jurnallar Hesa | abatlar Сервис Окі        | на Помощь       | 1              |                        | _ 8 ×                                                                                                    |
| INDURNY" IN N C         NetXARIC KASSA OREE         Debate         NetXARIC KASSA OREE         Debate         NetXARIC KASSA OREE         Debate         NetXARIC KASSA OREE         Debate         NetXARIC KASSA OREE         Debate         NetXARIC KASSA OREE         Debate         NetXARIC KASSA OREE         Debate         NetXARIC KASSA OREE         Debate         NetXARIC KASSA OREE         Debate         NetXARIC KASSA OREE         Debate         NetXARIC KASSA OREE         Debate         NetXARIC KASSA OREE         Debate         NetXARIC KASSA OREE         NetXARIC KASSA OREE         NetXARIC KASSA                                                                                                    | 12 🖻 📕                           | X 🖻 🖻                      | 5 & 🖪 ⊃             | ¢ #                     |                | - A A ?                   | 📄 📰 🌮 🜘 м м     | • M-           |                        |                                                                                                    |
| Themane" M M C       MexaRic KASSA ORDERI       Sared       Tarix         Object       Tarix       00000049       23:10.07         Detect       arallik       Medal       man. 92p.         1       100.07       0:0.2       2000-00         Areliki Szadzal       arallik       Medal       man. 92p.         1       100.2       2000-00       1         Areliki Szadzal       arallik       man. 92p.       1         Areliki Szadzal       man. 92p.       1       1         Areliki Szadzal       Medali Vafa Idris q.z.       1       1         Areliki Szadzal       man.       1       1       1         Base, Malitya Ibsandi I       man.       1       1       1         Base, Malitya Ibsandi I       man.       1       1       1       1         Base, mihasib       man.       man.       1       1       1       1         Medi       man.       man.       1       1       1       1       1       1       1       1       1       1       1       1       1       1       1       1       1       1       1       1       1       1       1       1                                                                                                    | 11 🕸 🛄 🛙                         | s 🐐 🖌                      | 🛎 🎬 🕅 📴 🖬           |                         | 🖺 🕷            |                           |                 |                |                        |                                                                                                    |
| MAXARIC KASSA ORDERI       30000 49       23:10.07 <u>worker Kassa Orderi</u> 00000049       23:10.07 <u>worker Kassa Orderi</u> 100000049       10000049 <u>worker Kassa Orderi</u> 00000049       10000049 <u>worker Kassa Orderi</u> 00000049       10000049 <u>worker Kassa Orderi</u> 000000000000000000000000000000000000                                                                                                    | "Nūmune" M                       | ПС                         |                     |                         |                |                           |                 |                |                        | <u>^</u>                                                                                                    |
| MexaRic KASSA ORDERI         Sared         Tark           00000049         23.10.07           miluor hesab         ardik         Medit           ardik         miluor hesab         ardik           ardik         Medit         man, qap.           ardik         miluor hesab         ardik           ardik         Medit         man, qap.           ardik         miluor hesab         ardik           ardik         miluor hesab         ardik           ardik         man, qap.         ardik           Ardik         man, qap.         ardik           sess:         Mehdik Vafa kais qzi         ardik           mea         Mehdik Vafa kais qzi         ardik           mea         mea         qap.           ardi         mea         qap.           ardi         mea         qap.           ardi         mea         qap.           ardif         mea         qap.           ardif         mea         qap.           ardif         mea         qap.           ardif         mea         qap.           ardif         mea         qap.           ardif         mea <td< th=""><th></th><th></th><th></th><th></th><th></th><th></th><th></th><th></th><th></th><th></th></td<>                                                                                                    |                                  |                            |                     |                         |                |                           |                 |                |                        |                                                                                                    |
| MeXARic KASCA ORDERI         00000049         23.10.7                                                                                                    |                                  |                            |                     |                         |                | Sanad                     | Tarix           |                |                        |                                                                                                    |
| Debet     Presti     Mablaja,<br>man, npp.       gobe lodu     milutor hesatu     uppluh kodu       yerillik     71.1     90.2     2000-00       yerillik     22120v Novruz Sardar oğlu       Sass:     Malynya tasanıfati xorcipini<br>ki min manat 00 qap.       şası:     Malynya tasanıfati xorcipini<br>ki min manat 00 qap.       şalave.     Huseynov Turqay İmamqulu oğlu       Başe mühasib     Mehdili Vəfa idris qızı       meting yazı ibi     meting yazı ibi       meting yazı ibi     meting yazı ibi yazı ibi       same yazı yazı yazı yazı yazı yazı yazı yazı                                                                                                    |                                  |                            |                     | MƏXARIC KAS             | SSA ORDERI     | 00000049                  | 23.10.07        |                |                        |                                                                                                    |
| gebe kodu       mudbir hesab       urafilk       mar. 09p.         d       71.1       60.2       2000-00         Jernitis Gzizov Novruz Sardar oğlu         Sess: Maliyya tesarıfat xarclari k         kırının manat 00 qap.         Baya         Baya         Mehdili Vəfa İdris qızı         Imaa         Mehdili Vəfa İdris qızı         Imaa         Mehdili Vəfa İdris qızı         Imaa         Mehdili Vəfa İdris qızı         Imaa         Mehdili Vəfa İdris qızı         Imaa         Mehdili Vəfa İdris qızı         Imaa         Mehdili Vəfa İdris qızı         Imaa         Mehdili Vəfa İdris qızı         Imaa         İmaa         İmaa         İmaa         İmaa         İmaa         İmaa         İmaa         İmaa         İmaa         İmaa         İmaa         İmaa         İmaa         İmaa         Jauna şəxəyəti Husay konu Turqay İmanqulu oğl         İmaa         İmaa         İmaa         İmaa<                                                                                                    |                                  |                            | Debet               |                         | Kredit         | Məbləğ,                   |                 |                |                        |                                                                                                    |
| Artilito: Ozizov Novruz Sardar oğlu     Bess: Maliyye teserufat xeroleri   Krimin manat 00 qep.   Besve:     Rehber   Imma   Mehdili Vəfa idris qızı   Imma   Mehdili Vəfa idris qızı   Imma   Imma   Qep.   Imma   Mehdili Vəfa idris qızı   Imma   Imma   Im                                                                                                    | şi                               | öbə kodu                   | müxbir hesabı       | anəlitik<br>uçotun kodu |                | man, qəp.                 |                 |                |                        |                                                                                                    |
| Verilib: özizov Novruz Sardar oğlu       Sess: Maliyya teserufat xenclari<br>ki min manat 00 qep.       Pelave:       Rehber       Huseynov Turqay imamqulu oğlu       Baş mühasilb       Imaa       Mehdiii Vəfa İdris qızı       Imaa       Ndi       Imaa       Imaa       Ndi       Imaa       Imaa       Sanad:       Jaam pazatysvini sudq vən saman RPI 18 lyun 2000 il       Barm pazatysvini sudq vən saman RPI 18 lyun 2000 il       Barm pazatysvini sudq vən saman RPI 18 lyun 2000 il       Barm pazatysvini sudq vən saman RPI 18 lyun 2000 il       Barm pazatysvini sudq vən saman RPI 18 lyun 2000 il       Barm pazatysvini sudq vən saman RPI 18 lyun 2000 il       Barm pazatysvini sudq vən saman RPI 18 lyun 2000 il       Barm pazatysvini sudq vən saman RPI 18 lyun 2000 il       Barm pazatysvini sudq vən saman RPI 18 lyun 2000 il       Barm pazatysvini sudq vən saman RPI 18 lyun 2000 il                                                                                                    | 1)<br>1)                         | 1                          | 71.1                |                         | 50.2           | 2000-00                   |                 |                |                        |                                                                                                    |
| Bess: Mallyya tasarufat xanchri<br>ki min manat 00 qap.<br>Beve:<br>RehberHuseynov Turgay Imamqulu oğlu<br>Baş mühasib                                                                                                    | Verilib: Əzizov                  | / Novruz Serd              | aroðlu              |                         |                |                           |                 |                |                        |                                                                                                    |
| Beas: Maliyya tasurdari kancioni ki ki min mandi 00 qep.<br>Blava:<br>RehberHuseynov Turgay imamqulu oğlu<br>Baş mûhacib<br>Mehdili Vəfa idris qızı<br>mea<br>Aldı<br>20 II<br>man qep.<br><br><br><br>Sanad: pasport AZE NO3046979, verilib Yasamai RPI 18 iyun 2006 II<br>atamı şəxsiyyətit təsdq edən səmədir əki, sefirak, verimə yeri ve tırnul<br>atamı şəxsiyyətit təsdq edən səmədir əki, sefirak, verimə yeri ve tırnul<br>atamı şəxsiyyətit təsdq edən səmədir əki, sefirak, verimə yeri ve tırnul<br>verilib xəzinedar Huseynov Turqay İmamqulu oğl                                                                                                    |                                  |                            |                     |                         |                |                           |                 |                |                        |                                                                                                    |
| Bilsve:   Rehber   Huseynov Turqay imamgulu oğlu    Bag mühasib   Intza   Mehdili Vəfa idris qızı   Mehdili Vəfa idris qızı   Mehdili Vəfa idris qızı   Intza   Mehdili Vəfa idris qızı   Intza   Mehdili Vəfa idris qızı   Intza   Mehdili Vəfa idris qızı   Intza   Mehdili Vəfa idris qızı   Intza   Mehdili Vəfa idris qızı   Intza   Mehdili Vəfa idris qızı   Intza   Mehdili Vəfa idris qızı   Intza   Mehdili Vəfa idris qızı   Intza   Mehdili Vəfa idris qızı   Intza   Mehdili Vəfa idris qızı   Intza   Meldili Vəfa idris qızı   Intza   Meldili Vəfa idris qızı   Intza   Meldili Vəfa idris qızı   Intza   Meldili Vəfa idris qızı   Intza   Meldili Vəfa idris quadi vəfa idris qızı   Intza   Meldili Vəfa idris quadi vəfa idris quadi vəfa i                                                                                                    | ləsas: Maliyyə<br>İki min manat∍ | ) təsərufat xər<br>00 dəp. | rcieri              |                         |                |                           |                 |                |                        |                                                                                                    |
| Rehber      Rehber   Immaa   Huseynov Turqay Imamqulu oğlu   Baş mühasib   Immaa   Mehdili Vəfa İdris qızı   Immaa   Mehdili Vəfa İdris qızı   Immaa   Mehdili Vəfa İdris qızı   Immaa   Mehdili Vəfa İdris qızı   Immaa   Mehdili Vəfa İdris qızı   Immaa   Mehdili Vəfa İdris qızı   Immaa   Immaa   Imma                                                                                                    | Əlavə:                           | and the base               |                     |                         |                |                           |                 |                |                        |                                                                                                    |
| Rehber Huseynov Turqay İmamqulu oğlu   Başı mühasib Imma   Imma Mehdili Vəfa İdris qızı   Imma Imma   Aldı  Imma  Qapp.  Imma  Qapp.  Imma  Sanad: pasport AZE N03646979, verilib Yasamal RPI 18 İyun 2006 il  Banın şəxsiyyətini təaqı elem sənədin adı, sıriyaa, normau, verilmə yeri ve tartul  Verilib xəzinedar  Imma  Huseynov Turqay İmamqulu oğl  Imma  Imma  Imma  Imma  Imma                                                                                                    |                                  |                            |                     |                         |                |                           |                 |                |                        | in the second second second second second second second second second second second second second second second |
| Baş mühasib     Mehdili Vəfa İdris qızı     Aldı     man.     man.                        <                                                                                                    | Rehber                           | <u>10</u>                  |                     |                         | Huseynov 1     | <u>Furqay İmam</u> qulu o | oğlu            | 3 <del>8</del> |                        |                                                                                                    |
| Aldi                                                                                                    | Baş mühasib                      |                            | Imza                |                         | Mehdili Vəf    | a İdris qızı              |                 |                |                        |                                                                                                    |
| Aldi                                                                                                    | 220                              |                            | Inza                | Q                       | 1611           | \$40°                     |                 |                |                        |                                                                                                    |
| manqap.<br>                                                                                                    | Aldı                             |                            |                     |                         | mobioñ vazulio |                           |                 |                |                        |                                                                                                    |
|                                                                                                    |                                  |                            |                     |                         | noolog yazı no | man                       | nen             |                |                        |                                                                                                    |
| 20 II     Sanad: pasport AZE N03646979, verilib Yasamal RPi 18 İyun 2005 II     atanın şəxsiyyətini təsdiq edən sənədin adı, sertiyası, nörməsi, verilimə yeri və tartıti     Verilib xezinedar Huseynov Turqay İmamqulu oği     Imma     Imma     Mil Kacca (01.01.00-31.12.08)     E Pacxoddheiŭ kaccobelů opdep                                                                                                    | ÷.                               |                            |                     |                         |                |                           | qop.            |                |                        |                                                                                                    |
| Sanad: pasport AZE N03546979, verilib Yasamal RPi 18 iyun 2005 il<br>alanın şəxsiyyətini təsdiq edən sənədin adı, seriyəsi, nörməsi, verilmə yeri və tartxi<br>verilib xəzinədarHuseynov Turqay İmamqulu oği<br>imza                                                                                                    | ······                           | 20                         | D II                |                         | İMZA           |                           |                 |                |                        |                                                                                                    |
| Verilib xezinedar Huseynov Turqay İmamqulu oği<br>Irrea<br>Irrea<br>Irrea<br>Irrea<br>Irrea<br>Irrea<br>Irrea<br>Irrea<br>Irrea<br>Irrea<br>Irrea<br>Irrea<br>Irrea                                                                                                    | Sened: paspo                     | ort AZE N0354              | 46979, verilib Yasa | amal RPİ 18 İy          | un 2005 il     | st vadims vad vs tadvi    |                 |                |                        |                                                                                                    |
| Imza       Imza       Imza <td>Varilib varina</td> <td>ular</td> <td>2121111 30x3199011</td> <td>r losaid edon sonoain</td> <td>Husovnov 1</td> <td>Furgey İmemoulu o</td> <td>201</td> <td></td> <td></td> <td></td>                                                                                                    | Varilib varina                   | ular                       | 2121111 30x3199011  | r losaid edon sonoain   | Husovnov 1     | Furgey İmemoulu o         | 201             |                |                        |                                                                                                    |
| (1.01.00-31.12.08)     日 日本在5 расходный кассовый ордер                                                                                                    | vernip xezine                    | suar _                     | Imza                | Ŭ.                      | - Huseynov i   | r diqay manquid d         |                 |                |                        |                                                                                                    |
| Касса (01.01.00-31.12.08) В Расходный кассовый ордер КПе чать расходного кассов                                                                                                    |                                  |                            |                     |                         |                |                           |                 |                |                        |                                                                                                    |
|                                                                                                    |                                  |                            |                     |                         |                |                           |                 |                |                        |                                                                                                    |
| Касса (01.01.00-31.12.08) ■ Расходный кассовый ордер … КП Г расходного кассов…                                                                                                    |                                  |                            |                     |                         |                |                           | 1000            |                |                        |                                                                                                    |
| (ПКасса (01.01.00-31.12.08) В Расходный кассовый ордер Капечать расходного кассов                                                                                                    |                                  |                            | >   ឝ   r 1         |                         |                |                           | init, s         |                |                        |                                                                                                    |
| Пакасса (01.01.00-31.12.08) 📃 Расходный кассовый ордер   🏊 не чать расходного кассов                                                                                                    | Hellinger las                    |                            |                     |                         | - ( <b>.</b>   |                           |                 |                |                        |                                                                                                    |
| NUM TAUDI DI DI DI DI DI DI DI DI DI DI DI DI D                                                                                                    | Maracca (01.0                    | 01.00-31.12.0              | vo) 📄 Pacxo         | одныи кассовы           | и ордер        | мпечать расход            | ного кассов     | NUM TALOL OF   | 22 00-00-00 E14-2007 - |                                                                                                    |

Aşağıdakı formada "mühasibat yazılışı verilir (manat kassası 50.1):

| 🍕 1С:Пр                               | редприятие - Буз   | хгалтерский учет, Азербайджа         | ан - [Операция   | (Касса мяхариж) - 00000049 | 1        |                  |                             |           | - 28     |
|---------------------------------------|--------------------|--------------------------------------|------------------|----------------------------|----------|------------------|-----------------------------|-----------|----------|
| 🙀 Файл                                | Действия Операци   | ии Sorgu kitabcalari Jurnallar Hesab | batlar Сервис Ок | на Помощь                  |          |                  |                             |           | - 8 ×    |
| 1 🖆                                   | 📕 👗 🖻 🛍            | 5 4 <b>№ &gt; ⊄ 4</b>                | •                | a a ? 🔤 🖻 🖻 🥬 🖣            | 🔰 м м+м- |                  |                             |           |          |
| 111 😵 🛙                               | u 🕸 👬 🖌            | 🎽 🎬 聞 🖽 🖬 🖬 🖬                        | 2 *              |                            |          |                  |                             |           |          |
| · · · · · · · · · · · · · · · · · · · | 1 B. B. B. B.      | B + 🔄 ↑ ↓ 🕜 🗟                        | 20 N             |                            |          |                  |                             |           |          |
| Дата 23.10                            | 0.07               | 004 Сумма 2,000.00 Соде              | ержание          |                            |          |                  |                             |           |          |
| N <sup>≠</sup>                        | Дт                 | СубконтоДт                           | Кт               | СубконтоКт                 | Валюта   | Кол-во           | Вал.Сум.                    | Сумма     | ^        |
|                                       |                    |                                      |                  |                            | Курс     | Сод.Пров.        |                             | NX NX     |          |
|                                       | 1 71.1             | Язизов Новруз Сярдар оьлу            | 50.1             |                            |          |                  | ×                           |           | 2,000.00 |
|                                       |                    | 2                                    |                  |                            |          | Мяхариж: Малий   | ия тясяруфат хяржляри       | PK        |          |
|                                       |                    | ÷                                    |                  |                            |          |                  |                             | 1.<br>1.0 |          |
|                                       |                    |                                      |                  |                            |          |                  |                             |           |          |
|                                       |                    |                                      |                  |                            |          |                  |                             |           |          |
|                                       | 2                  |                                      |                  |                            |          |                  |                             |           |          |
|                                       |                    |                                      |                  |                            |          |                  |                             |           |          |
|                                       |                    |                                      |                  |                            |          |                  |                             |           |          |
|                                       |                    |                                      |                  |                            |          |                  |                             |           |          |
|                                       |                    |                                      |                  |                            |          |                  |                             |           |          |
|                                       |                    |                                      |                  |                            |          |                  |                             |           |          |
|                                       |                    |                                      |                  |                            |          |                  |                             |           |          |
|                                       | 12                 | 2<br>2                               | 1955             |                            |          | 1853             |                             |           |          |
|                                       |                    |                                      |                  |                            |          |                  |                             |           |          |
|                                       |                    |                                      |                  |                            |          |                  |                             |           |          |
|                                       |                    | ~                                    |                  |                            |          |                  |                             |           |          |
|                                       |                    |                                      |                  |                            |          |                  |                             |           |          |
|                                       |                    |                                      |                  |                            |          |                  |                             |           |          |
|                                       |                    |                                      |                  |                            |          |                  |                             |           |          |
|                                       |                    | -                                    |                  |                            |          | 2.25             |                             |           |          |
|                                       |                    |                                      |                  |                            |          |                  |                             |           |          |
|                                       |                    |                                      |                  |                            |          |                  |                             |           |          |
|                                       |                    | ÷                                    |                  | 2                          |          |                  |                             |           |          |
|                                       |                    |                                      |                  |                            |          |                  |                             |           |          |
|                                       |                    |                                      |                  |                            |          |                  |                             |           |          |
|                                       | 8                  |                                      | 100              | ÷                          |          | - X6 (3)         |                             |           |          |
|                                       | -                  |                                      |                  |                            |          |                  |                             |           |          |
| Комментар                             | рий:               |                                      |                  |                            |          |                  |                             |           |          |
| Записат                               | ъ                  | Закрыть                              |                  |                            |          |                  |                             |           |          |
| -                                     | I                  |                                      |                  |                            |          |                  |                             |           |          |
| 📶 Kacca I                             | (01.01.00-31.12.0  | 08) 🔛 🙀 Операция (Касса мя           | яхариж)          |                            |          |                  |                             |           |          |
| Лля выбора                            | значения нажмите к | спавищу Е4.                          |                  |                            |          | NUM TA: 01.01.02 | 00:00:00 <b>БИ: 2007</b> г. | TTI:      | 1        |

Aşağıdakı formada "mühasibat yazılışı verilir (valyuta kassası 50.2):

| 😽 1С:Пре,                              | дприятие - Бух  | галтерский учет, Азербайджа         | н - [Операция (  | Касса мяхариж) - 00000049] |         |                     |                            |          | -22      |
|----------------------------------------|-----------------|-------------------------------------|------------------|----------------------------|---------|---------------------|----------------------------|----------|----------|
| 🙀 Файл Де                              | иствия Операции | 1 Sorgu kitabcalari Jurnallar Hesab | atlar Сервис Окн | а Помощь                   |         |                     |                            |          | - 8 ×    |
|                                        |                 | ∋ &   <u>N</u> ⊃ ⊂ <b>M</b>         | ×                | ₩ ₩   ¥                    | M M+ M- |                     |                            |          |          |
| 11 🕸 🗓                                 | 🕸 👬 🕤 🎽         |                                     | 1 🕷              |                            |         |                     |                            |          |          |
| ······································ | <b>.</b>        | 🖻 🔯 🕇 🖡 🕄 🌾                         |                  |                            |         |                     |                            |          |          |
| Дата 23.10.07                          | 7 🛅 Nº 000000   | 1,710.80 Соде                       | ржание           |                            |         |                     |                            |          |          |
| N                                      | Дт              | СубконтоДт                          | Кт               | СубконтоКт                 | Валюта  | Кол-во              | Вал.Сум.                   | Сумма    | <u>^</u> |
|                                        | 1 71 1          | <br>Язизов Новриз Сярдар онди       | 50.2             |                            | Kypc    | Сод.Пров.           |                            | 2 000 00 | 1 710 80 |
|                                        |                 |                                     |                  |                            | 0.85    | 554 Мяхариж: Малийі | і<br>йя тясяруфат хяржляри | БК       |          |
|                                        | -               |                                     |                  |                            |         |                     |                            | 100<br>  |          |
|                                        |                 |                                     |                  |                            |         |                     |                            |          |          |
|                                        | 8               | 8                                   | 8.0              | 8                          | 2       | 80                  |                            |          |          |
|                                        |                 |                                     |                  |                            |         |                     |                            |          |          |
|                                        |                 |                                     |                  |                            |         |                     |                            |          | e        |
|                                        |                 |                                     |                  |                            |         |                     |                            |          |          |
|                                        |                 |                                     |                  |                            |         |                     |                            |          |          |
|                                        |                 |                                     |                  |                            |         |                     |                            |          |          |
|                                        |                 |                                     |                  |                            |         |                     |                            |          |          |
|                                        |                 |                                     |                  |                            |         |                     |                            |          |          |
|                                        | 2               | 2<br>                               |                  |                            |         | 1 - 1 - 1           |                            |          |          |
|                                        |                 |                                     |                  |                            |         |                     |                            |          |          |
|                                        |                 |                                     | 8                |                            | 1       | 8                   |                            |          |          |
|                                        |                 |                                     |                  |                            |         |                     |                            |          |          |
|                                        |                 |                                     |                  |                            |         |                     |                            |          | <u> </u> |
|                                        |                 |                                     |                  |                            |         |                     |                            |          |          |
|                                        | 8               |                                     |                  |                            |         |                     |                            |          |          |
|                                        |                 |                                     |                  |                            |         |                     |                            |          |          |
|                                        | 8               |                                     | 2                |                            | 2       | 82                  |                            |          |          |
|                                        | Г               |                                     |                  |                            |         |                     |                            |          |          |
| Комментарий                            | :]              |                                     |                  |                            |         |                     |                            |          |          |
| Записать                               | OK.             | <u>З</u> акрыть                     |                  |                            |         |                     |                            |          |          |
| Macca (01                              | .01.00-31.12.08 | 3) 🛛 🙀 Операция (Касса мя           | хариж)           |                            |         |                     |                            |          |          |
| Для получения                          | подсказки нажми | те F1                               |                  |                            |         | NUM TA: 01.01.02    | 00:00:00 БИ: 2007 г        | ГП:      |          |

#### Proqramda olan Hesabatlar barədə qısa məlumat:

1. Dövriyyə-qalıq cədvəli:

| 07 10.1  | Тредприятие - Бухгалтерс  | жий учет, Азерба      | йджан - [Дювр         | э жядвяли (200                                                                                                  | 7 ил)*]      |            |            |   |
|----------|---------------------------|-----------------------|-----------------------|----------------------------------------------------------------------------------------------------|--------------|------------|------------|---|
| 🛓 Файл   | Действия Таблица Вид О    | перации Sorgu kitabo  | talari Jurnallar H    | lesabatlar Сервис                                                                                               | Окна Помощь  | 0. 20      |            | - |
| 1 🖬      | 📕 🐰 🖻 💼 🎒 🖨               | <b>№</b> ⇒ ⊂ <b>№</b> |                       | - 6 6                                                                                                    | ? 🖬 🗂 🦻      | 🖉 🚺 M M+   | M-         |   |
|          | nee asso 🐨 🔜 🖂 ndet i d   |                       |                       |                                                                                                    |              |            |            |   |
|          |                           |                       |                       |                                                                                                    |              |            |            |   |
| Обновь   | пь Настройка              |                       |                       |                                                                                                    |              |            |            |   |
| 'Nümunə' | ммс                       |                       | Dövriyyəcə<br>2007 il | odvəli                                                                                                    |              |            |            |   |
|          | Hesab                     | Başlanğıc             | qaliq                 | Dövriyy                                                                                                    | /ə           | Sonunçu d  | pilop      |   |
| Kod      | Adı                       | Debet                 | Kredit                | Debet                                                                                                    | Kredit       | Debet      | Kredit     |   |
| 11       | Əsas vəsaitlər            | 32,706.43             |                       | 1,220.89                                                                                                    | 24           | 33,927.32  |            |   |
| 12       | ƏV köhnəlməsi             |                       | 12,477.03             |                                                                                                    |              |            | 12,477.03  |   |
| .8       | Kapital qoyuluşları       |                       |                       | 1,920.89                                                                                                    | 1,220.89     | 700.00     |            |   |
| 2        | ATO Life and              | 1,547.00              |                       | 68.00                                                                                                    |              | 1,615.00   | 007 50     |   |
| 3        |                           |                       | 773.50                | 1040 47                                                                                                    | 34.00        | 777.00     | 807.50     |   |
| 9        | Ainmis servet, uzre ƏDV   | -                     |                       | 4,310.4/                                                                                                    | 3,533.44     | 111.03     | 1          |   |
| e        | Asas isterisalat          |                       |                       | 140,000,44                                                                                                    | 140,000,44   |            |            |   |
| 0<br>0   | Kasa                      | -                     |                       | 160 075 93                                                                                                    | 113 916 09   | 47.059.75  |            |   |
| 1        | Heephaema beephi          | 12.18                 |                       | 171 972 45                                                                                                    | 167 628 00   | 47,035.73  | 1          |   |
| 5        | Valvuta besabi            | 12.10                 |                       | 2 423 73                                                                                                    | 2 418 99     | 4,000.10   |            |   |
| 1        | Malsatan besablasmalar    |                       |                       | 1 479 49                                                                                                    | 1 647 47     |            | 167 98     |   |
| 2        | Alcilar besablasmalar     | 2 758 02              |                       | 178 011 06                                                                                                    | 169 662 34   | 11 106 74  | 101.20     |   |
| 3        | İddialar üzrə hesab-lar   |                       |                       | 1,455,50                                                                                                    | 1,455,50     |            | Ő          |   |
| 3        | Büdcə ilə hesablasmalar   |                       | 67.50                 | 25,713,73                                                                                                    | 25.667.03    |            | 20.80      |   |
| i        | Sosial sigorta hesab-lar  |                       |                       | 1,525.00                                                                                                    | 1,305.00     | 220.00     |            |   |
| j –      | Əməyin ödənişi hesab-lar  |                       |                       | 5,004.00                                                                                                    | 5,220.00     |            | 216.00     |   |
| 1        | Təhtəlhesab şəxs. hesab.  | 20,000.33             |                       | 40,236.26                                                                                                    | 41,314.00    | 18,922.59  |            |   |
| 5        | Təsisçilərlə hesab-lar    | 949.58                |                       | 1973 C 1973 C 1973 C 1973 C 1973 C 1973 C 1973 C 1973 C 1973 C 1973 C 1973 C 1973 C 1973 C 1973 C 1973 C 1973 C |              | 949.58     |            |   |
| í .      | Müxtəlif debit, və kredit |                       | 2,473.36              | 96,049.05                                                                                                    | 145,010.17   |            | 51,434.48  |   |
| )        | Mənfəət və zərər          |                       | -3                    |                                                                                                    | 4,030.19     | 12         | 4,030.19   |   |
| 3        | Gələcək dövrlərin gəlir.  |                       |                       | 34.49                                                                                                    | 2.28         | 32.21      |            |   |
| 5        | Ustav fondu               |                       | 200.00                |                                                                                                    | 85           | 3          | 200.00     |   |
| 3        | Dlə sovmestimosti         |                       | 41,982.15             | 27.20                                                                                                    | 691.76       | 23         | 42,646.71  |   |
| 4        | Diə sovmestimosti         |                       |                       |                                                                                                    | 7,670.00     | 03         | 7,670.00   |   |
|          |                           | 57,973.54             | 57,973.54             | 1,019,124.54                                                                                                    | 1,019,124.54 | 119,670.69 | 119,670.69 |   |

Hesab üzrə dövriyyə-qalıq cədvəli:

| 🅰 1С:Предприятие - Бухі        | галтерский учет, Азербайджан     | і - [Оборотно-сальдовая ведомос                    | сть по счету 51, по субко | іто Банк Щесаблары (2007 ил)           | *]            |      | - 7 🛛 |
|--------------------------------|----------------------------------|----------------------------------------------------|---------------------------|----------------------------------------|---------------|------|-------|
| 🛓 Файл Действия Таблица        | Вид Операции Sorgu kitabcalari J | urnallar Hesabatlar Сервис Окна Пи                 | омощь                     |                                        |               |      | - 8 × |
| 1 🛱 🖬 🖁 🖁 👘                    | 54 🛛 🤉 ¢ 🕅                       | ■ A A 8 0                                          | 🛯 🎬 🦻 🛄 🛛 M M+ M-         |                                        |               |      |       |
| 11 🕸 🗉 🌋 🖌 💰 🛤                 | 📲 🛍 🖻 🛍 🗖 🖬 🖻                    | *                                                  |                           | <i>w</i> .                             |               |      |       |
| Обновить Настройка             |                                  | - 20                                               |                           |                                        |               |      | ^     |
| "Nümunə" MMC                   | 51 he                            | esabının dövr cədvəli<br>Bank Hesabları<br>2007 il |                           |                                        |               |      |       |
| Subkonto                       | Başlanğıc qalıq                  | Dövriyyə                                           | Sonur                     | çu qalıq                               |               |      |       |
|                                | Debet Kredit                     | Debet Kre                                          | dit Debet                 | Kredit                                 |               |      |       |
| H/H "UNIBANK" KB               | 2.09                             | 25,858.80 2                                        | 22,397.01 3,463.88        |                                        |               |      |       |
| H/H "USC Bank Standard"        | 10.09                            | 146,113.65 14                                      | 10,231.89 891.80          |                                        |               |      |       |
| Cəmi açılmış<br>Cəmi           | 12.18                            | 474.079.45 40                                      | 4,399.13                  |                                        |               |      |       |
|                                |                                  |                                                    |                           | ************************************** |               |      |       |
|                                |                                  |                                                    |                           |                                        |               |      |       |
| <u> </u>                       |                                  |                                                    | m                         |                                        |               |      | ×     |
|                                |                                  |                                                    |                           |                                        |               |      |       |
| сооротно-сальдовая вед         | цом Петоротно-сальдовая          | ведом                                              |                           |                                        | 0 514, 2007 - | 10   |       |
| для получения подсказки нажмит | TEFI                             |                                                    |                           | NOM 14: 01.01.02 00:00:0               | u БИ: 2007 Г. | 1116 |       |

Hesabın dövriyyəsi (Baş kitab):

| 餐 1С:Предприятие - Б        | бухгалтерский учет | г, Азербайджан - [ 5          | 1 щесабынын д  | цювриййя (ясас к | итабы) (2007 г                             | ил)*]        |                     |                 |          |          | - 5 🛛 |
|-----------------------------|--------------------|-------------------------------|----------------|------------------|--------------------------------------------|--------------|---------------------|-----------------|----------|----------|-------|
| \land Файл Действия Табли   | ща Вид Операции S  | 5orgu kitabcalari 🛛 Jurnallar | Hesabatlar Cep | вис Окна Помощь  |                                            |              |                     |                 |          |          | - 8 × |
| 🎦 🚅 📕 🐰 🖻 💼                 | 8 A 🛛 🤉 🗘          | 2 M                           | - 6 7          | 8 🖬 🖬            | 🏸 🚺 м м                                    | [+ M-        |                     |                 |          |          |       |
| 11 🕸 🗉 🕸 😚 🕑                | 🧾 🎬 🛅 🛅            | 1 🗖 🖻 🖺 🕷                     |                | 1.44             |                                            |              |                     |                 |          |          |       |
| Обновить Настройка          |                    |                               | 1.             |                  |                                            |              |                     |                 |          |          | ~     |
|                             |                    |                               |                |                  |                                            |              |                     |                 |          |          |       |
|                             |                    |                               | 51 hesabi      | nın dövrivvə     |                                            |              |                     |                 |          |          |       |
| 3                           |                    |                               | 20             | 07 11            |                                            |              |                     |                 |          |          |       |
| Dövr                        | Deb.baş.qal.       | Kred.baş.qal.                 | 62             | 63               | 71                                         | Deb.Dövriyyə | 20                  | 50              | 60       | 63       |       |
| Yanvar 2007 il              | 12.18              | -                             | 7,142.65       |                  | 200.00                                     | 7,342.65     | 41.68               | 4,240.00        |          |          |       |
| Fevral 2007 il              | 2,023.24           |                               | 6,000.00       |                  | (1)(3)(3)(3)(3)(3)(3)(3)(3)(3)(3)(3)(3)(3) | 6,000.00     | 60.10               | 6,871.00        |          |          |       |
| Mart 2007 il                | 48.65              |                               | 13,310.40      |                  |                                            | 13,310.40    | 77.06               | 8,700.00        |          |          |       |
| Aprel 2007 il               | 2,393.92           |                               | 8,384.82       |                  | 550.00                                     | 8,934.82     | 68.41               | 6,300.00        | 1,039.58 |          |       |
| May 2007 il                 | 6.22               |                               | 7,767.96       |                  |                                            | 7,767.96     | 43.93               | 3,400.00        |          |          |       |
| İyun 2007 il                | 20.53              |                               | 20,502.55      |                  |                                            | 20,502.55    | 105.55              | 10,770.00       | 209.91   |          |       |
| İyul 2007 il                | 4,102.77           | s                             | 16,700.47      | 25-              |                                            | 16,700.47    | 69.23               | 6,670.00        |          |          |       |
| Avgust 2007 il              | 8,494.40           |                               | 11,516.80      |                  |                                            | 11,516.80    | 108.61              | 12,900.00       |          |          |       |
| Sentyabr 2007 il            | 3,198.85           |                               | 11,375.20      |                  |                                            | 11,375.20    | 60.00               | 6,000.00        |          | ].       |       |
| Oktyabr 2007 il             | 4,425.27           |                               | 17,796.10      |                  |                                            | 17,796.10    | 104.31              | 11,710.80       |          |          |       |
| Noyabr 2007 il              | 6,475.35           |                               | 9,251.20       |                  | 2,896.00                                   | 12,147.20    | 96.27               | 11,410.00       |          |          |       |
| Dekabr 2007 il              | 291.28             |                               | 37,122.80      | 1,455.50         | \$12 B                                     | 38,578.30    | 180.92              | 25,050.00       |          | 1,455.50 |       |
| Сәті                        | 12.18              |                               | 166,870.95     | 1,455.50         | 3,646.00                                   | 171,972.45   | 1,016.07            | 114,021.80      | 1,249.49 | 1,455.50 | =     |
|                             |                    |                               |                |                  |                                            |              |                     |                 |          |          |       |
| <                           | 20.                | JIII.                         | <i>an</i> ,    |                  |                                            | ]            |                     |                 |          |          | >     |
|                             | k   ⊞   C ] B      | r   📼 ff 📼   🄀 f              | E              |                  |                                            |              |                     |                 |          |          |       |
| 🗓 Обороты Счета (Главн      | ная Кн 🚺 🔕 51 ще   | сабынын дювриййя              |                |                  |                                            |              |                     |                 |          |          |       |
| Для получения подсказки наж | кмите F1           |                               |                |                  |                                            | NU           | M TA: 01.01.02 00:0 | 0:00 БИ: 2007 г | r.       | TN:      |       |

Hesabın analizi:

| 🥰 1С:Предприятие -        | Бухгалтерский    | учет, Азербай,     | <b>джан - [51 ще</b> са | бынын анализ    | н (2007 ил) *]                            | ÐX     |
|---------------------------|------------------|--------------------|-------------------------|-----------------|-------------------------------------------|--------|
| 시 Файл Действия Таб.      | лица Вид Операці | ии Sorgu kitabcala | ari Jurnallar Hesab     | atlar Сервис Ок | кна Помощь                                | 5 ×    |
| 1 🚔 🛃 🕹 🛍                 |                  | 5 ¢ M              | 1                       |                 | ■ ■ ♥ W M M+ M-                           |        |
| 11 🕸 🖽 🌋 🐔 🔇              | 🖌 🐖 🔛 🖭          |                    | 1 🖺 🖄                   |                 |                                           |        |
| Обновить Настройка        |                  |                    | 14 I.                   |                 |                                           | ~      |
|                           | 51 hes           | abının analiz      | i                       |                 |                                           |        |
| -                         |                  | 2007 il            |                         |                 |                                           |        |
| Hesab                     | Hesabların       | Hesabların         | Hesab, kreditindən      | Hesab, debetine | ]                                         |        |
|                           | kreditindən      | debetine           | Valyuta ilə             | Valyuta ilə     |                                           |        |
| <u>Baslančic galig</u>    | 12.18            | 1 0 18 07          |                         |                 | -                                         |        |
| 50                        |                  | 114 021 80         |                         |                 |                                           |        |
| 60                        |                  | 1,249.49           |                         |                 |                                           |        |
| 62                        | 166,870.95       |                    |                         |                 |                                           |        |
| 63                        | 1,455.50         | 1,455.50           |                         |                 |                                           |        |
| 68                        |                  | 21,488.53          |                         |                 |                                           |        |
| 71                        | 3 646 00         | 1,525.00           |                         |                 |                                           |        |
| 76                        | 5,040.00         | 26,872,51          | -                       |                 |                                           |        |
| Dövriyyə                  | 171,972.45       | 167,628.90         |                         | 8               | 1                                         |        |
| Sonuncu galig             | 4,355.73         | 100                |                         |                 |                                           |        |
|                           |                  |                    |                         |                 |                                           |        |
|                           | .   &      [     | 〕┣│☶₣              |                         |                 |                                           | ×<br>> |
| 🗵 Обороты Счета (Гла      | вная Кн 🚺 51     | I щесабынын дн     | овриййя (я 🛐            | Анализ счета    | 🗾 🔊 51 щесабынын анализи (                |        |
| Для получения подсказки н | ажмите F1        |                    |                         |                 | NUM ТА: 01.01.02 00:00:00 БИ: 2007 г. ТП: |        |

# Hesabın kartoçkası:

| 🤗 1C:F        | Іредприятие - І         | Бухгалтерский учет, Азербаі                                                                         | йджан - [        | 51щесабынын к      | арточкась     | ı (2007 ил) *] |           |                                           | <b>B</b> X |
|---------------|-------------------------|----------------------------------------------------------------------------------------------------|------------------|--------------------|---------------|----------------|-----------|-------------------------------------------|------------|
| 🛓 Файл        | Действия Табл           | ица Вид Операции Sorgu kitabca                                                                      | alari Jurnall    | ar Hesabatlar Cep  | овис Окна     | Помощь         |           | -                                         | a x        |
| ]1 🖻          |                         | 1 ⊜ & <u>R</u> > ⊂ A)                                                                               |                  | <b>_</b> A 1       | 4 <b>?</b> ]. | 🎫 🎬 🌮 🛛 🔟      | M M+ M-   |                                           |            |
| 11 🕸          | 🗉 🕼 🐐 🕑                 | ( 😹 🎬 🛍 🛱 🖬 🗖 🖬                                                                                     | 🖻 🗎 🕷            | 5                  |               |                |           |                                           |            |
| Обнові        | пь Настройка            |                                                                                                    |                  |                    |               |                |           |                                           | ~          |
| (e—p)989-9997 |                         | 51he                                                                                                | esabının<br>2007 | kartoçkası<br>/ il |               |                |           |                                           |            |
| Tarix         | Sanad                   | Operasiya                                                                                           |                  | Debet              |               | Kredit         | Saldo     |                                           |            |
|               |                         | 10 10                                                                                               | Hesab            | Məbləğ             | Hesab         | Məbləğ         |           |                                           |            |
| Saldo 01.0    | 1.07                    |                                                                                                    |                  | 12.18              |               |                |           |                                           |            |
| 25.12.07      | Çıxarış 000105          | H/h hərəkəti<br>Meridian Trading LTD MMC<br>VHF GD № 392768<br>H/H "UNİBANK" KB                     | 76.1             |                    | 51            | 141.06         | D 8,855.9 | .98                                       |            |
| 25.12.07      | Çıxarış 000105          | H/h hərəkəti<br>AB Skybell MMC<br>VHF GC № 564266<br>H/H "UNİBANK" KB                               | 76.1             |                    | 51            | 70.00          | D 8,785.9 | .98                                       |            |
| 25.12.07      | Çıxarış 000105          | H/n hərəkəti<br>AzEuroTel BM<br>VHF GB № 325508<br>H/H "UNİBANK" KB                                 | 76.1             |                    | 51            | 31.02          | D 8,754.9 | .96                                       |            |
| 25.12.07      | Çıxarış 000105          | H/h hərəkəti<br>Bənk xərci<br>Ofis<br>H/H "UNİBANK" KB                                              | 20               |                    | 51            | 13.63          | D 8,741.3 | .33                                       |            |
| 27.12.07      | Kassa mədaxil<br>810630 | Mədaxil:Təsərufat x., Kənər İdarəçi<br>30%<br>H/H "OSC Bank Standard"                               | 50.1             |                    | 51            | 10,800.00      | К 2,058.6 | .67                                       |            |
| 27.12.07      | Çıxarış 000107          | H/h hərəkəti<br>H/H "OSC Bark Standard"<br>OSC Bark Standard KB<br>H/F № 07/0061 VHF GD №<br>296140 | 51               | 5,900.00           | 62.1          |                | D 3,841.3 | .33                                       |            |
| 27.12.07      | Çıxarış 000107          | H/h hereketi<br>Bark xerci<br>Ofis<br>H/H "OSC Bark Standard"                                       | 20               |                    | 51            | 75.60          | D 3,765.7 | .73                                       |            |
| 30.12.07      | Çıxarış 000108          | H/h harakati<br>H/H "OSC Bank Standard"<br>AB Skybell MMC<br>H/F № 07/0063 VHF G D №<br>296142      | 51               | 590.00             | 62.1          |                | D 4,355.7 | .73                                       |            |
| Dövriyyə      | (19)<br>(19)/(-17)      |                                                                                                    |                  | 171,972.45         |               | 167,628.90     |           |                                           |            |
| Saldo 31.1    | 2.07                    |                                                                                                    |                  | 4,355.73           |               | 22.5<br>(2)    |           |                                           |            |
| <             |                         |                                                                                                    |                  |                    |               | IIII           |           |                                           | >          |
|               |                         |                                                                                                    | • 📼 🔀            | F                  |               |                |           |                                           |            |
| 🖾 Карто       | чка счета               | 膨 51щесабынын                                                                                       | карточка         | c                  |               |                |           |                                           |            |
| Для получ     | ения подсказки на       | ажмите F1                                                                                           |                  |                    |               |                |           | NUM TA: 01.01.02 00:00:00 БИ: 2007 г. ТП: |            |

# Kassa kitabının yazılışı:

| 候 1С:Пр               | едприятие - Бухгалтерский учет, Азербайджан                | - [Kacca (15.01.      | .07-15.02.08) *]     |                            |                                         |                                               |                                    |                      | - 2 ×                 |
|-----------------------|------------------------------------------------------------|-----------------------|----------------------|----------------------------|-----------------------------------------|-----------------------------------------------|------------------------------------|----------------------|-----------------------|
| 🛃 Файл                | Деиствия Таблица Вид Операции Sorgu kitabcalari Ji         | urnallar Hesabatlar   | Сервис Окна Пом      | 10ЩБ<br>Экі Байі (Уль ) эк |                                         |                                               |                                    |                      | _ c' ×                |
|                       |                                                            | #1                    |                      |                            | I MI+ MI-                               |                                               |                                    |                      |                       |
| 11 🕸 🛛                | H 🐝 🏋 🕑 🐖 🎬 聞 🗄 🖬 🖸 🗎 🗎                                    | 襒                     |                      |                            |                                         |                                               |                                    |                      |                       |
| Обновить              | Настройка                                                  | 22 M                  |                      |                            |                                         |                                               |                                    |                      | <u>^</u>              |
|                       | XƏZİNƏ 24 Yanv<br>Xəzinə kitabı və                         | ar 2007 il<br>regesi  |                      | Vərəq 2                    |                                         |                                               | XƏZİNƏ 24 Yanv<br>Xəzinə kitabı və | ar 2007 il<br>regesi |                       |
| Sənədin<br>N-si       | Kimdən alınıb və ya kimə verilib                           | Müxb. hesa bı<br>N•si | Mədaxil,<br>man.qəp. | Məxaric,<br>man.qəp.       | Sənədin<br>N-si                         | Kimdən                                        | alınıb və ya kimə verilib          | Müxb. hesabı<br>N-si | Mədaxil,<br>man. qəp. |
| 1                     | 2                                                          | 3                     | 4                    | 5                          | 1                                       |                                               | 2                                  | 3                    | 4                     |
|                       | Gūnūn evveline qalıq                                       |                       |                      | Х                          | 1                                       |                                               | Gūnūn evveline qalıq               |                      |                       |
| 810600                | Prinəto ot Huseynov Turqay İmamqulu oğlu                   | 51                    | 3400=00              | <u>,</u>                   | 810600                                  | Prineto ot Huseyr                             | iov Turqay İmamqulu oğlu           | 51                   | 3400=00               |
| 3                     | Vidano Huseynov Turqay İmamqulu oğlu                       | 76.1                  | -                    | 2872=50                    | 3                                       | Vidano Huseynov                               | Turqay İmamqulu oğlu               | 76.1                 | -                     |
| 4                     | Vıdano Əzizov Novruz Sərdar oğlu                           | 71.1                  | -                    | 527=50                     | 4                                       | Vidano Əzizov No                              | ovruz Sərdar oğlu                  | 71.1                 | -                     |
|                       | Gūn erzinde yekunu                                         |                       | 3400=00              | 3400=00                    |                                         |                                               | Gün erzinde yekunu                 |                      | 3400=00               |
|                       | Gūnūn axırına nalıq                                        |                       |                      | Х                          |                                         |                                               | Günün axırına nalıq                |                      | •                     |
|                       | o cümlədən əmək haqqına                                    |                       | l                    | X                          | <br> <br>                               |                                               | o cümlədən əmək haqqına            |                      |                       |
| Xezineda              | Huseynov T.İ.                                              |                       |                      |                            | Xezineda                                | r                                             | Huseynov T.İ.                      | 0                    |                       |
| Yoxladım<br>Bir mədax | imzə<br>və sənədləri<br>il üzrə və İki məxaric üzrə aldım. |                       |                      |                            | Yoxladim<br>Bir mədax                   | imzə<br>və sənədləri<br>il üzrə və İki məxari | ic üzrə aldım.                     |                      |                       |
| Mūhasib               | Mehdili V.İ.                                               |                       |                      |                            | Mühasib                                 |                                               | Mehdili V.İ.                       |                      |                       |
|                       | imza                                                       | 53                    |                      |                            |                                         | imza                                          |                                    | 13                   |                       |
|                       | XƏZİNƏ 1 Fe∨ra<br>Xəzinə kitabı ve                         | ll 2007 il<br>reqesi  |                      | Vərəq 3                    | <br> <br> <br> <br> <br> <br> <br> <br> |                                               | XƏZİNƏ 1 Fe∨ra<br>Xəzinə kitabı və | ll 2007 il<br>reqesi |                       |
| Sənədin               | 17                                                         | Müxb. hesa bı         | Mədaxil,             | Məxaric,                   | Sənədin                                 | v                                             | - II                               | Müxb. hesa bı        | Mədaxil,              |
|                       |                                                            | <b>治</b> 冊            |                      |                            |                                         |                                               |                                    |                      |                       |
| 🖾 Кассов              | ая книга (АZM) 🛛 🛛 🙆 Обложка и титульный                   | лист к 🚺 🔏 Касс       | ca (15.01.07-15.0    | 02.08) *                   |                                         |                                               |                                    |                      |                       |
| Аля получен           | ия подсказки нажмите Е1                                    |                       |                      |                            |                                         | NUM TA: 01                                    | .01.02.00:00:00 <b>6</b> 4:2007 r. | ITD:                 |                       |
Kassa kitabının etiketlərinin çapı:

| 💘 1С:Предприятие - Бухгалтерский учет, Азербайджан - [Обло         | жка и титульный лист кассовой книги *] | - 28       |
|--------------------------------------------------------------------|----------------------------------------|------------|
| 剧 Файл Действия Таблица Вид Операции Sorgu kitabcalari Jurnallar I | Hesabatlar Сервис Окна Помощь          | _ = ×      |
| 1 🛎 🖬 👗 🖨 🚭 🚳 🗢 🗰 🖬 🕹                                              | 🔽 🖓 😵 📰 🎬 🗭 💭 M M+ M-                  |            |
| 11 🕸 🗉 🎬 🐐 🕑 🐖 🎬 🖺 🗎 🖬 🖬 😫                                         |                                        |            |
|                                                                    |                                        |            |
| "Nūmune" MMC                                                       |                                        |            |
| təşkilat                                                           |                                        |            |
| 2<br>2                                                             |                                        | III.       |
| XƏZİNƏ KİTABI                                                      |                                        |            |
| 0007 1                                                             |                                        |            |
| 2007 11                                                            |                                        |            |
| "Nūmune" M M C<br>teşkilat                                         |                                        |            |
| ΧƏΖΙΝƏ ΚΙΤΑΒΙ                                                      |                                        |            |
|                                                                    |                                        |            |
| <                                                                  |                                        |            |
| 🔪 🗆 🖩 🗶 🏙   🗞   🛱   [ ] ] 🖁   🖽 冊 📼   🔀 FF                         |                                        |            |
| 🗈 Кассовая книга (АZM) 🛛 🚺 Обложка и титульный лист                |                                        |            |
| Для получения подсказки нажмите F1                                 | NUM ТА: 01.01.02 00:00:00 БИ: 200      | 17 r. TTI: |

Valyuta kassasının yazılışı:

| 💘 1С:Пр         | едприятие - Бухгалтерский учет, Азербайджан       | - [Kacca (15.02      | .00-15.02.08) *]       |                        |                                                     |                                          |                       | - 2                    |  |  |  |
|-----------------|---------------------------------------------------|----------------------|------------------------|------------------------|-----------------------------------------------------|------------------------------------------|-----------------------|------------------------|--|--|--|
| 🛃 Файл ,        | Действия Таблица Вид Операции Sorgu-kitabcalari Э | urnallar Hesabatlar  | Сервис Окна По         | мощь                   |                                                     |                                          |                       | - 8                    |  |  |  |
| 1 🖻 🕻           | . X B B ⊕ & II > < M                              | <b>_</b> #           | 7 % 💡 🖬                | 🛗 🌮 🚺 🛛                | I M+ M-                                             |                                          |                       |                        |  |  |  |
| 11 😵 🕽          | I 🐝 👎 🕑 🐖 🎇 🏗 🖪 🖬 🗅 🖪 🗎                           | *                    |                        | 10 20                  |                                                     |                                          |                       |                        |  |  |  |
| Обновить        | Настройка                                         | 2011                 |                        |                        |                                                     |                                          |                       |                        |  |  |  |
| -               | XƏZİNƏ 23 Oktya<br>Xəzinə kitabı və               | br 2007 il<br>regesi |                        | Vərəq 1                | XƏZİNƏ 23 Oktyabr 2007 il<br>Xəzinə kitabi vərəqəsi |                                          |                       |                        |  |  |  |
| Sənədin<br>N-si | Kimdən alınıb və ya kimə verilib                  | Müxb. hesabı<br>N-si | Mədaxil,<br>man. qəp.  | Məxaric,<br>man.qəp.   | Sənədin<br>N-si                                     | Kimdən alınıb və ya kimə verilib         | Müxb. hesabı<br>N-si  | Mədaxil,<br>man. qəp.  |  |  |  |
| 1               | 2                                                 | 3                    | 4                      | 5                      | 1                                                   | 2                                        | 3                     | 4                      |  |  |  |
|                 | Gūnūn evveline qalıq                              |                      |                        | X                      | Ĭ                                                   | Günün əvvəlinə qalıq                     | ĺ                     |                        |  |  |  |
| 810621          | Prinəto ot Huseynov Turqay İmamqulu oğlu          | 51                   | 1710=80<br>2000=00 USD | -<br>USD               | 810621                                              | Prinəto ot Huseynov Turqay İmamqulu oğlu | 51                    | 1710=80<br>2000=00 USD |  |  |  |
| 49              | Vidano Əzizov Novruz Sərdar oğlu                  | 71.1                 | -<br>USD               | 1710=80<br>2000=00 USD | 49 Vidano Əzizov Novruz Sərdar oğlu                 |                                          | 71.1                  | -<br>USD               |  |  |  |
|                 | Gün ərzində yəkunu                                |                      | 17 10=80               | 17 10=80               | [                                                   | Gün erzinde yekunu                       |                       | 17 10=80               |  |  |  |
|                 | valyutadan (USD)                                  |                      | 1710=80<br>2000=00 USD | 1710=80<br>2000=00 USD |                                                     | valyutadan (USD)                         |                       | 1710=80<br>2000=00 USD |  |  |  |
|                 | Gūnūn axırına nalıq                               |                      |                        | x                      |                                                     | Gūnūn axırına nalıq                      |                       |                        |  |  |  |
|                 | o cümlədən əmək haqqına                           |                      |                        | X                      | 1                                                   | o cūmleden emek haqqına                  | L                     |                        |  |  |  |
| Xezinedar       | Huseynov T.İ.                                     |                      |                        |                        | Xezinedar                                           | Huseynov T.İ.                            | -0                    |                        |  |  |  |
| Vauladum        | imza                                              |                      |                        |                        | Vauladum                                            | imza<br>Jo popodlosi                     |                       |                        |  |  |  |
| Bir mədaxi      | l üzrə və Bir məxaric üzrə aldım.                 |                      |                        |                        | Bir mədaxi                                          | il üzrə və Bir məxaric üzrə aldım.       |                       |                        |  |  |  |
| Mühasib         | Mehdili V İ                                       |                      |                        |                        | Mühasib                                             | Mehdili V İ                              |                       |                        |  |  |  |
|                 | imza                                              |                      |                        |                        |                                                     | imza                                     |                       |                        |  |  |  |
|                 | XƏZİNƏ 28 Deka<br>Xəzinə kitabı və                | br 2007 il<br>regesi |                        | Vərəq 2                | /<br> <br> <br> <br> <br> <br> <br> <br>            | XƏZİNƏ 28 Deka<br>Xəzinə kitabı ve       | br 2007 il<br>ereqesi |                        |  |  |  |
| Sənədin         | Kimdan a linih ya ya kima yerilih                 | Müxb. hesa bı        | Mədaxil,<br>man dəp    | Məxaric,<br>man.gəp    | Sənədin                                             | Kimdan alınıh və və kimə verilih         | Müxb. hesa bı         | Mədaxil,<br>man dən    |  |  |  |
|                 |                                                   | × m                  |                        |                        |                                                     |                                          |                       |                        |  |  |  |
| 🗵 Кассова       | ая книга (валютная) 🔢 🔊 Обложка и титульный       | лист к 🚺 🔏 Касс      | ca (15.02.00-15.0      | 02.08) *               |                                                     |                                          |                       |                        |  |  |  |
| Для получен     | ия подсказки нажмите F1                           |                      |                        |                        |                                                     | NUM ТА: 01.01.02 00:00:00 БИ: 2007 г.    | TN:                   |                        |  |  |  |

Subkontontonun geniş analizi:

| 餐 1С:Предприятие - Бух                | галтерский учет, | Азербайджан - [Ан            | ализ субконто Конт | грагентляр ; Мцга | виляляр (2007 ил  | ı) *]     |                                      |     | - 7 🛛 |
|---------------------------------------|------------------|------------------------------|--------------------|-------------------|-------------------|-----------|--------------------------------------|-----|-------|
| 🛃 Файл Действия Таблица               | Вид Операции So  | orgu kitabcalari 🤅 Jurnallar | Hesabatlar Сервис  | Окна Помощь       |                   |           |                                      |     | _ 8 × |
| 1 🛱 🖬 🖁 🖪                             | 5 4 🖪 🤉 d        | · #4                         | - A A 4            | ? 📰 💥 🗭           | <u>()</u> М М+ М- |           |                                      |     |       |
| 11 🕸 🗉 🌋 🐐 🕑 🗧                        | - M 🗈 🗈          | r n 🖻 🖺 🕷                    |                    |                   |                   |           |                                      |     |       |
| Обновить Настройка                    |                  |                              |                    |                   |                   |           |                                      |     |       |
|                                       | ·                | Subko                        | nto analizi        |                   |                   |           |                                      |     |       |
|                                       |                  | Kontragent                   | ler; Müqavileler   |                   |                   |           |                                      |     |       |
| 3                                     |                  | 60 hesabi                    | nı üzrə. 2007 il   |                   |                   |           |                                      |     |       |
| Subkonto                              | Başlar           | ğıc qalıq                    | Dövriyya           | 3                 | Sonuncu           | paliq     |                                      |     |       |
| 01002400505050<br>0                   | Debet            | Kredit                       | Debet              | Kredit            | Debet             | Kredit    |                                      |     |       |
| Panasonic                             |                  |                              |                    |                   |                   |           |                                      |     |       |
| Kassa çeki                            |                  |                              | 230.00             | 230.00            |                   |           |                                      |     |       |
| Miqdari:                              |                  |                              |                    |                   |                   | 8         |                                      |     |       |
| Cəmi açılmış:                         |                  |                              |                    |                   |                   |           |                                      |     |       |
| C əmi:                                |                  |                              | 230.00             | 230.00            |                   |           |                                      |     |       |
| Cəmi açılmış miqdarı:                 |                  |                              |                    |                   |                   |           |                                      |     |       |
| C əmi miqda ri:                       |                  |                              |                    |                   |                   |           |                                      |     |       |
| ULTRA Computers firması               |                  |                              | 4 000 50           | 4 447 47          |                   | 077.00    |                                      |     |       |
| VHF GB № 948231                       |                  |                              | 1,039.58           | 1,417.47          |                   | 377.89    |                                      |     |       |
|                                       |                  |                              | 200.01             | 3.                | 200.01            |           |                                      |     | _     |
| Middan:                               |                  |                              | 209.91             |                   | 209.91            |           |                                      |     | =     |
| Comisedme:                            | -                |                              | 8                  | 8.                | 200.04            | 277.90    |                                      |     |       |
| Cəmir<br>Cəmir                        |                  |                              | 1 240 40           | 1 447 47          | 209.91            | 311.09    |                                      |     |       |
| Comic adverse mindrate                |                  |                              | 1,249.49           | 1,417.47          |                   | 167.98    |                                      |     |       |
| Cəmi açılmış miqdəri:<br>Cəmi mində m |                  |                              |                    |                   |                   |           |                                      |     |       |
| Cominadani.                           |                  |                              |                    |                   | 200.04            | 277.90    |                                      |     |       |
| Cəmir<br>Cəmir                        |                  |                              | 1 170 10           | 1 6 47 47         | 209.91            | 317.09    |                                      |     |       |
| c əmi:                                |                  |                              | 1,479.49           | 1,647.47          |                   | 167.98    |                                      |     |       |
|                                       |                  |                              |                    |                   |                   |           |                                      |     |       |
|                                       |                  |                              |                    |                   |                   |           |                                      |     |       |
|                                       |                  |                              |                    |                   |                   |           |                                      |     |       |
|                                       |                  |                              |                    |                   |                   |           |                                      |     |       |
|                                       |                  |                              |                    |                   |                   |           |                                      |     |       |
|                                       |                  |                              |                    |                   |                   |           |                                      |     |       |
|                                       |                  |                              |                    |                   |                   |           |                                      |     |       |
|                                       |                  |                              |                    |                   |                   |           |                                      |     |       |
|                                       |                  |                              |                    |                   |                   |           |                                      |     |       |
|                                       |                  |                              |                    |                   |                   |           |                                      |     | ×     |
| <                                     |                  |                              |                    |                   |                   |           |                                      |     | >     |
|                                       | ;      [ ] ₽     | •   🎟 🖿 📼   🔀 A              |                    |                   |                   |           |                                      |     |       |
| 🗈 Расширенный анализ суб              | конто 🚺 Анализ   | субконто Контраге.           |                    |                   |                   |           |                                      |     |       |
| Лля получения подсказки нажии         | Te F1            |                              |                    |                   |                   | NUM TA: ( | 11.01.02.00:00:00 <b>БИ:</b> 2007 г. | TD: | 17    |

Hesabın tarixlər üzrə analizi:

| 🥰 1C:I    | Іредприятие      | - Бухгалтерский у                     | учет, Азербайд      | жан - [51 щеса    | абынын анализи   | тарихля (2007 ил) *]                      | - Ð 🗙 |
|-----------|------------------|---------------------------------------|---------------------|-------------------|------------------|-------------------------------------------|-------|
| 鸄 Файл    | Действия Tab     | блица Вид Операци                     | ии Sorgu kitabcalar | i Jurnallar Hesal | atlar Сервис Окн | а Помощь                                  | - 8 × |
| 12 ≥      | 📕 🕺 🖻 I          | 8 5 8 13 :                            | 5 ¢ M               |                   | • # % ?          |                                           |       |
| 11        | 🔟 🌃 😚 🤞          | s 📄 🎬 🕅 📴                             | i 🖬 🗖 🖬 🖬           | 🖺 🕷               |                  |                                           |       |
| Обнови    | гь Настройка     |                                       |                     |                   |                  |                                           | ~     |
|           |                  | 51 hesabı                             | nın analizi tar     | ixlə              |                  |                                           |       |
| Tarix     | Hesph            | Skred scetov                          | V debet scetov      | Skred scetov      | V debet scetov   |                                           |       |
| - BHA     | 110380           | onred. Syciov                         | v debet sçelov      | Valvutadan        | Valvutadan       |                                           |       |
| 14.06.07  | Baş.galıq        | 7,839.74                              | 9                   | 1. A.             |                  |                                           |       |
|           | 20               | 2)                                    | 7.00                |                   |                  |                                           |       |
|           | 68               |                                       | 43.40               |                   |                  |                                           |       |
|           | 69               |                                       | 160.00              |                   |                  |                                           |       |
|           | 76               |                                       | 232.44              |                   |                  |                                           |       |
|           | Dövriyyə         | 0                                     | 442.84              |                   |                  |                                           |       |
|           | Son.qaliq        | 7,396.90                              |                     |                   |                  |                                           |       |
| 18.06.07  | Baş.qalıq        | 7,396.90                              |                     |                   |                  |                                           |       |
|           | 50               | 34. JAN                               | 3,200.00            |                   |                  |                                           |       |
|           | Dövriyyə         | 8                                     | 3,200.00            |                   |                  |                                           |       |
|           | Son.qaliq        | 4,196.90                              |                     |                   |                  |                                           |       |
| 19.06.07  | Baş.qalıq        | 4,196.90                              | 6                   |                   |                  |                                           | =     |
|           | 20               | a                                     | 22.40               |                   |                  |                                           |       |
|           | Dövriyyə         |                                       | 22.40               |                   | _                |                                           |       |
|           | Son.qaliq        | 4,174.50                              |                     |                   |                  |                                           |       |
| 20.06.07  | Baş.qalıq        | 4,174.50                              |                     |                   |                  |                                           |       |
|           | 62               | 3,964.80                              |                     |                   |                  |                                           |       |
|           | Dövriyyə         | 3,964.80                              |                     |                   |                  |                                           |       |
|           | Son.qaliq        | 8,139.30                              |                     | 1                 |                  |                                           |       |
| 21.06.07  | Baş.qalıq        | 8,139.30                              |                     |                   |                  |                                           |       |
|           | 20               |                                       | 24.85               |                   |                  |                                           |       |
|           | 20               |                                       | 2,000.00            |                   |                  |                                           |       |
|           | 08               |                                       | 1,920.49            |                   |                  |                                           |       |
|           | Dövrinne         | £                                     | 4 028 52            | 6                 |                  |                                           |       |
|           | Son galia        | 4 102 77                              | 4,030.33            |                   |                  |                                           |       |
| 02.07.07  | Bas aalia        | 4,102.77                              |                     |                   |                  |                                           |       |
| 02.01.0r  | 20               | 4,102.77                              | A 31                | -                 |                  |                                           |       |
|           | 76               |                                       | 2 153 50            |                   |                  |                                           |       |
|           | Dövrivva         |                                       | 2 157 81            |                   |                  |                                           |       |
|           | Songalig         | 1,944,96                              |                     | 7                 |                  |                                           |       |
| 03.07.07  | Bas.galio        | 1.944.96                              | 8                   | ·                 |                  |                                           | -     |
|           | 50               |                                       | 5 770 00            |                   |                  |                                           | ~     |
| <         |                  |                                       |                     |                   |                  |                                           | >     |
|           |                  | I   I   I   I   I   I   I   I   I   I | 〕 ┣ 🗮 🖽 🖽 🕻         | 5 🔀 🗐             |                  |                                           |       |
| 🗵 Анал    | 13 счета по да   | там 🚺 🛃 51                            | 1 щесабынын а       | нализи т          |                  |                                           |       |
| Для получ | ения подсказки і | нажмите F1                            |                     |                   |                  | NUM ТА: 01.01.02 00:00:00 БИ: 2007 г. ТП: |       |

# Şaxmatka:

| 💘 1С:Предпри       | иятие - Бухгалтер | ский учет, Азерб     | айджан - [Шахма       | пка (2007 ил) *]  |                                       |                        |             |                 |             |           | - 5 🛛    |
|--------------------|-------------------|----------------------|-----------------------|-------------------|---------------------------------------|------------------------|-------------|-----------------|-------------|-----------|----------|
| \land Файл Действи | ия Таблица Вид С  | Операции Sorgu kital | bcalari Jurnallar Hes | abatlar Сервис Он | кна Помощь                            |                        |             |                 |             |           | - 8 ×    |
| 1 🚔 🖪   %          | <b>BR 58</b>      | St ⊂ M               |                       | • * * *           | 🖬 🗎 🦻 🛛                               | 🔟 M M+ M-              |             |                 |             |           |          |
| 11 🕸 🖽 🐝           | 😚 🧭 🎬             | 🛍 🗎 🖬 🗖              | 🗎 🖺 🕌                 |                   |                                       |                        |             |                 |             |           |          |
| Обновить Нас       | гройка            |                      |                       |                   |                                       |                        |             |                 |             |           | ^        |
|                    |                   | Şaxmatka             |                       |                   |                                       |                        |             |                 |             |           |          |
|                    |                   | 2007 il              |                       |                   |                                       |                        |             |                 |             |           |          |
| D/K                | 08                | 13                   | 19                    | 20                | 46                                    | 50                     | 51          | 52              | 52 USD      | 52 USD(V) | 60       |
| 01                 | 1,220.89          |                      | 2.4                   |                   | 27                                    | 10                     |             | - 6             | 7.0         |           | 4 400 00 |
| 12                 | ( (               |                      |                       |                   |                                       |                        |             |                 | 2           | 5         | 68.00    |
| 19                 |                   | 3                    |                       | 2                 | Č.                                    | 1                      |             | 6               |             |           | 158.58   |
| 20                 | 0                 | 34.00                | 57 e                  |                   |                                       | Sec.                   | 1,016.07    | 16.69           | 16.69       | 19.74     | 2        |
| 46                 |                   | 2                    |                       | 148,685.44        | 98                                    | 2                      | 31          |                 | 3           |           |          |
| 50                 |                   |                      |                       |                   | 8                                     |                        | 114,021.80  | 2,384.03        | 2,384.03    | 2,820.00  |          |
| 51                 |                   | s                    | 1                     |                   | 6                                     | 2                      |             |                 |             | 1         |          |
| 52 USD             | 2                 | -                    |                       |                   |                                       | Q.                     |             | - 6             |             |           |          |
| 52 USD(V)          |                   |                      |                       |                   |                                       | 1                      |             |                 |             |           |          |
| 60                 |                   | -                    |                       | 1                 | 12                                    | 1                      | 1,249.49    |                 |             | 1         |          |
| 62                 | 3)<br>            |                      | 57 t                  | -11               | 178,011.06                            | Sic.                   | <i>(</i> 4) | 16              |             |           | 20       |
| 63                 |                   | 2                    |                       | 3                 | 42 92                                 | 20                     | 1,455.50    |                 | 1           |           | =        |
| 68                 |                   |                      | 3,533.44              |                   | 8                                     | 8                      | 21,488.53   |                 |             |           |          |
| 69                 |                   | :;                   |                       |                   |                                       | 4 500 00               | 1,525.00    | j:              |             | 10        |          |
| 70                 | 2                 |                      |                       |                   | 23                                    | 4,503.00               |             | - 51            |             | 2 T       |          |
| 76                 | ( (               |                      |                       | 2                 |                                       | 40,230.20<br>69.176.54 | 26 872 51   |                 | 1           | 5 A.      |          |
| 83                 |                   | 3                    |                       | 2                 | i i i i i i i i i i i i i i i i i i i | 0.28                   | 20,012.01   | 18.27           | 18.27       |           |          |
| 88                 | 0                 | 2                    | 57                    |                   | 50.<br>50                             |                        | 1           |                 |             | 5.        | 2        |
| Kred.Dövriyyə      | 1,220.89          | 34.00                | 3,533.44              | 148,685.44        | 178,011.06                            | 113,916.08             | 167,628.90  | 2,418.99        | 2,418.99    | 2,839.74  | 1,647.47 |
| 4                  |                   | 101                  |                       |                   |                                       |                        |             |                 |             |           |          |
|                    |                   |                      |                       |                   |                                       |                        |             |                 |             |           |          |
|                    |                   |                      |                       |                   |                                       |                        |             |                 |             |           |          |
| 🗵 Шахматка         |                   | 🛃 Шахматка (20       | 07 ил)*               |                   |                                       |                        |             |                 |             |           |          |
| Для получения пода | сказки нажмите F1 |                      |                       |                   |                                       |                        | NUM TA: 01  | .01.02 00:00:00 | БИ: 2007 г. | TD:       |          |

Əməkdaşlar barədə məlumat:

| 候 1С:Пред     | приятие - Бухга   | лтерский уч   | нет, Азербайджа     | ин - [Таблица  | n *]           |             |                  |                  |                         |                | - 7 8 |
|---------------|-------------------|---------------|---------------------|----------------|----------------|-------------|------------------|------------------|-------------------------|----------------|-------|
| 🛓 Файл Дей    | іствия Таблица В  | Зид Операции  | ı Sorgu kitabcalari | Jurnallar Hesa | batlar Сервис  | Окна Помощі | •                |                  |                         |                | _ Ə × |
| 1 🖻 🔁         | X 🖻 🔒 🛃           | ) 🕰 🔣 🗢       | ¢ #                 |                | • A A   1      | ? 🖬 🖩       | 🌮 🚺 м            | M+ M-            |                         |                |       |
| 11 🕸 🗓        | 🕸 🖗 🖌 🌌           | ¥ III II      |                     | 1 🕷            |                | 1,22        |                  |                  |                         |                |       |
|               | i                 | şçi Mehdili \ | /əfa İdris qızı had | qunda məlur    | nat 01.01.00 - | 31.12.08    |                  |                  |                         |                | ~     |
| Tarix         | Maaş              | Xəstəlik      | Məzuniyyət          | Əlavə<br>iş    | Digər          | Tutula n    | Vergi cari<br>ay | Pensiya<br>Fondu |                         |                |       |
| 31.01.06      | 40                |               | 2                   |                |                |             | 1                | 1                |                         |                |       |
| 28.02.06      | 40                |               | 2                   |                |                |             | 1 1              | 1                |                         |                |       |
| 30.04.06      | 40                | 5             | 2 3                 |                | 3              |             | 1                | 1                | <u>p</u> 2              |                |       |
| 31.05.06      | 40                |               | 2 3                 |                |                | 6X          | 1                | 1                |                         |                |       |
| 30.06.06      | 40                |               | 2                   |                |                |             | 1                | 1                |                         |                |       |
| 31.07.06      | 40                | 5             | 2                   |                |                | 12          | 1                |                  |                         |                |       |
| 30.09.06      | 40                |               | 2 3                 |                |                | 62          | 1                | 1                | a d                     |                |       |
| 31.10.06      | 40                |               | 2)                  |                |                | 12          | 1                | 1                | e.                      |                |       |
| 30.11.06      | 40                |               | - 21                |                |                |             | 1                | 1                |                         |                |       |
| 31.12.06      | 40                |               | 2                   |                |                |             | 1                | 1                |                         |                |       |
| 28.02.07      | 40                |               | 2                   |                |                |             |                  | 2                |                         |                | =     |
| 31.03.07      | 60                | 5             | 2 3                 |                | 3              | 8           | 4                | 2                |                         |                |       |
| 30.04.07      | 60                | )             | -2                  |                |                |             | 4                | 2                |                         |                |       |
| 31.05.07      | 60                |               | - 2                 |                |                | 0%          | 4                | 2                |                         |                |       |
| 30.06.07      | 60                |               |                     |                |                |             | 4                | 2                |                         |                |       |
| 31.07.07      | 00                |               | 2                   |                |                | 02          | 4                | 2                |                         |                |       |
| 30.09.07      | 60                |               | -2)                 |                | 13.            |             | 4                | 2                |                         |                |       |
| 31.10.07      | 60                |               | 2                   |                |                | 07          | 4                | 2                |                         |                |       |
| Cəmi          | 1,060             |               | 0                   |                |                |             | 51               | 32               |                         |                |       |
|               |                   |               |                     |                |                |             |                  |                  |                         |                |       |
|               |                   |               |                     |                |                |             |                  |                  |                         |                | ×     |
| <             |                   |               |                     |                |                | 111         |                  |                  |                         |                | >     |
|               |                   | 靈[]           | ₽≣₩                 | <b>%</b> F     |                |             |                  |                  |                         |                |       |
| 🔀 Сведения    | а о сотруднике    | 👗 Ταδ         | лица *              |                |                |             |                  |                  |                         |                |       |
| Для получения | подсказки нажмите | F1            |                     |                |                |             |                  |                  | NUM TA: 01.01.02 00:00: | 00 БИ: 2007 г. | TTI:  |

Əməkdaşlar v əsas vəsaitlər barədə hesabat:

| 🥰 1С:Предприятие - Бухгалтерский        | і учет, Азербайджан - [Та              | аблица *]           |                |                      |                   | - 7 - |
|-----------------------------------------|----------------------------------------|---------------------|----------------|----------------------|-------------------|-------|
| 🛃 Файл Действия Таблица Вид Опера       | ции Sorgu kitabcalari Jurnalla         | r Hesabatlar Сервис | Окна Помощь    |                      |                   | _ 8 × |
| 1 2 2 3 4 6 8 5 4 🔳                     | 5 ¢ #                                  | • A A               | የ 🔜 💥 🇭 🚺 M M+ | M-                   |                   |       |
|                                         | n n n n 🗈 🕷                            |                     |                |                      |                   |       |
| Madd                                    | i mesul şexsin hesabatı (ə<br>15.02.08 | <b>∍</b> ∨)         |                |                      |                   |       |
| İşçi/ƏV                                 | Înventar №                             | Balans dəyəri       | Qalıq dəyəri   |                      |                   |       |
| Əzizov Novruz Sərdar oğlu               |                                        | 35,377.38           | 22,900.35      |                      |                   |       |
| Canon 228 copier                        | 00000021                               | 379.67              | 170.56         |                      |                   |       |
| DELL 1/ Hat Monitor                     | 00000018                               | 802.70              | 6/4.48         |                      |                   |       |
| rax ranasonic KX F1934                  | 0000030                                | 162.00              | 162.00         |                      |                   |       |
| Hot & Cold water Dispenser              | 0000006                                | 217.25              | 23.00          |                      |                   |       |
| Nissan Alline<br>Netshael: DELL Lettude | 0000027                                | 18,500.00           | 700.01         |                      |                   |       |
|                                         | 00000019                               | 1,7 34.7 0          | / 00.01        |                      |                   |       |
| ATS Papasonic KY TA 616                 | 00000007                               | 400.00              | 265.35         |                      |                   |       |
|                                         | 00000020                               | 120.00              | 13.02          |                      |                   |       |
| Yazı məsəsi (140*70)                    | 00000011                               | 450.00              | 49.07          |                      |                   |       |
| Kompyuterdesti DELL 1                   | 00000016                               | 3 469 56            | 156163         |                      |                   |       |
| Kompyuter desti DELL 2                  | 00000017                               | 1,294,37            | 582.08         |                      |                   |       |
| Kompyuter desti HP                      | 00000013                               | 2,112.16            | 225.94         |                      |                   |       |
| Kompyuter desti katibe                  | 00000029                               | 1,762.00            | 1,762.00       |                      |                   |       |
| Kompyuter desti Muhasibat               | 00000026                               | 992.92              | 595.69         |                      |                   |       |
| Kreslo (Boyük)                          | 00000012                               | 146.00              | 15.49          |                      |                   |       |
| Kreslo (Oara)                           | 00000023                               | 808.50              | 497.37         |                      |                   |       |
| Kreslo (Qonaq üçün)                     | 00000025                               | 490.00              | 301.50         |                      |                   |       |
| Kreslo (Direktor üçün)                  | 00000024                               | 196.00              | 121.00         |                      |                   |       |
| Masa (180*80)                           | 00000009                               | 180.00              | 20.03          |                      |                   |       |
| Printer HP 3550                         | 00000031                               | 177.89              | 177.89         |                      |                   |       |
| Printer HP Laser Jet                    | 00000014                               | 363.78              | 38.56          |                      |                   |       |
| Sənəd Şkafi                             | 00000015                               | 176.00              | 19.49          |                      |                   |       |
| C əmi                                   |                                        | 35,377.38           | 22,900.35      |                      |                   |       |
|                                         |                                        |                     |                |                      |                   |       |
| <                                       |                                        |                     |                |                      |                   |       |
| 」\□ ■ ■ <b>■ ■</b>   <b>↓</b>  ፼   [    | ] 🕈 🖾 🎛 📼 🔀                            | F                   |                |                      |                   |       |
| 🗈 oc 🖉                                  | аблица *                               |                     |                |                      |                   |       |
| Для получения подсказки нажмите F1      |                                        |                     |                | NUM TA: 01.01.02 00: | 00:00 БИ: 2007 г. | TTT:  |

Əməkdaşlar v əsas vəsaitlərin hərəkəti barədə hesabat:

| 💘 1С:Предприятие - Бухгалтерски   | й учет, Азербайджан - [Т                                                                                       | аблица *]           |              |               |               |               |             | -8  |
|-----------------------------------|----------------------------------------------------------------------------------------------------|---------------------|--------------|---------------|---------------|---------------|-------------|-----|
| 🛓 Файл Действия Таблица Вид Опер. | ации Sorgu kitabcalari Jurnalla                                                                                | r Hesabatlar Сервис | Окна Помощь  | 673           |               |               |             | - 8 |
|                                   | D C (A)                                                                                                    | <u> </u>            | 8 🗍 🖿 🎘      | ₩ M+ M-       |               |               |             |     |
| 📶 🎯 🛄 🎬 🌴 🥳 🔛 🛍 🛅                 | 🗄 🖬 🗖 🖻 🖻 🌋                                                                                                    |                     |              |               |               |               |             |     |
|                                   | and a second second second second second second second second second second second second second second second |                     |              |               |               |               |             |     |
|                                   | Ma                                                                                                    | ddi mesul şexsin he | sabatı (ƏV)  |               |               |               |             |     |
|                                   |                                                                                                    | 01.01.08 - 31.01    | .08          |               |               |               |             |     |
| kci/ƏV                            | İnventar No                                                                                                    | Basla               | năic         | Dövriyyə      | Sonu          | ncu           |             |     |
| işçin öv                          | inventur ne                                                                                                    | Balans dəvəri       | Qalıq dəvəri | Balans dəvəri | Balans dəvəri | Qalıq dəvəri  |             |     |
| Əzizov Novruz Sərdar oğlu         | 03                                                                                                    | 33,927.32           | 21,450.29    | ii - 55       | 33,927.32     | 21,450.29     |             |     |
| anon 228 copier                   | 00000021                                                                                                    | 379.67              | 170.56       | 8             | 379.67        | 170.56        |             |     |
| ELL 17 Flat Monitor               | 00000018                                                                                                    | 233.64              | 105.42       | 8             | 233.64        | 105.42        |             |     |
| ax Panasonic KX FT934             | 00000030                                                                                                    | 162.00              | 162.00       |               | 162.00        | 162.00        |             |     |
| lot & Cold water Dispenser        | 00000006                                                                                                    | 217.25              | 23.00        | 8             | 217.25        | 23.00         |             |     |
| IISSAN Altima                     | 00000027                                                                                                    | 18,500.00           | 14,800.00    | 8             | 18,500.00     | 14,800.00     |             |     |
| lotebook DELL Latitude            | 00000019                                                                                                    | 1,734.78            | 780.81       | 8             | 1,734.78      | 780.81        |             |     |
| ikaf(suseli)                      | 0000007                                                                                                    | 400.00              | 43.39        | £             | 400.00        | 43.39         |             |     |
| TS Panasonic KX TA 616            | 00000028                                                                                                    | 441.80              | 265.35       | 8             | 441.80        | 265.35        |             |     |
| airevi masası                     | 00000011                                                                                                    | 120.00              | 13.02        |               | 120.00        | 13.02         |             |     |
| azı məsası (140*70)               | 0000008                                                                                                    | 450.00              | 49.07        |               | 450.00        | 49.07         |             |     |
| ompyuter desti DELL 1             | 00000016                                                                                                    | 3,469.56            | 1,561.63     | 8             | 3,469.56      | 1,561.63      |             |     |
| ompyuter desti DELL 2             | 00000017                                                                                                    | 1,294.37            | 582.08       | 8             | 1,294.37      | 582.08        |             |     |
| ompyuter desti HP                 | 00000013                                                                                                    | 2,112.16            | 225.94       |               | 2,112.16      | 225.94        |             |     |
| ompyuter desti katibe             | 00000029                                                                                                    | 881.00              | 881.00       |               | 881.00        | 881.00        |             |     |
| ompyuter desti Muhasibat          | 00000026                                                                                                    | 992.92              | 595.69       |               | 992.92        | 595.69        |             |     |
| ireslo (Boyük)                    | 00000012                                                                                                    | 146.00              | 15.49        | 8             | 146.00        | 15.49         |             |     |
| ireslo (Qara)                     | 00000023                                                                                                    | 808.50              | 497.37       | 8             | 808.50        | 497.37        |             |     |
| reslo (Qonaq üçün)                | 00000025                                                                                                    | 490.00              | 301.50       | 8             | 490.00        | 301.50        |             |     |
| reslo (Direktor üçün)             | 00000024                                                                                                    | 196.00              | 121.00       | 8             | 196.00        | 121.00        |             |     |
| Masa (180*80)                     | 00000009                                                                                                    | 180.00              | 20.03        | 8             | 180.00        | 20.03         |             |     |
| Printer HP 3550                   | 00000031                                                                                                    | 177.89              | 177.89       | 2             | 177.89        | 177.89        |             |     |
| Printer HP Laser Jet              | 00000014                                                                                                    | 363.78              | 38.56        |               | 363.78        | 38.56         |             |     |
| Sənəd Şkafi                       | 00000015                                                                                                    | 176.00              | 19.49        |               | 176.00        | 19.49         |             |     |
| Cəmi                              |                                                                                                    | 33,927,32           | 21,450,29    |               | 33,927,32     | 21.450.29     |             |     |
|                                   |                                                                                                    |                     |              |               | k- 31 k       |               |             |     |
|                                   |                                                                                                    | lass II             | 1111         |               |               |               |             | >   |
|                                   | ] 🖁 🖾 ff 📼 🎽                                                                                                   |                     |              |               |               |               |             |     |
| 🖞 ОС_Обороты 🛛 🛛 🚺                | Габлица *                                                                                                    |                     |              |               |               |               |             |     |
| по получения подсказки наумите Е1 |                                                                                                    |                     |              |               | NUM TA: 01 (  | 1 02 00:00:00 | 5/4: 2007 r |     |

Satışın analizi kontraqent-nomenklatura:

| 😽 1С:Предприятие - Бухгалтерский учет, Азербай     | іджан - [Номе    | н-Конт *]         |                     |                    |                                       |     | -98   |
|----------------------------------------------------|------------------|-------------------|---------------------|--------------------|---------------------------------------|-----|-------|
| 🖄 Файл Действия Таблица Вид Операции Sorgu kitabca | lari Jurnallar H | lesabatlar Сервис | Окна Помощь         | 1 N                |                                       |     | - 8 × |
| 1 2 2 3 4 6 8 8 4 1 2 2 4                          |                  |                   | 2 🛛 🖬 🎽 🏸           | M M+ M-            |                                       |     |       |
| 🔰 🏟 🖼 🎬 🐐 💰 🐖 🎇 🛅 🖽 🖬 🔽 🗖                          | 1 🖹 🕌            |                   |                     |                    |                                       |     |       |
| Qiymət ilə satışın analizi                         | : Nomenkla       | itura - Kontraq   | ent                 |                    |                                       |     | ^     |
| 01.12.0                                            | 7 - 31.01.08     | (                 |                     |                    |                                       |     |       |
|                                                    |                  |                   |                     | 5 K.C. 10          |                                       |     |       |
|                                                    |                  | Çaptar            | 1xi: 15.02.08 Istra | adəçi: Muhasib1    |                                       |     |       |
| Adı                                                | Miq-rı           | Maye deyeri       | Deyeri              | Gelir/<br>%        |                                       |     |       |
| Hūquqi xidmet                                      | 10 I             |                   | 14<br>15            |                    |                                       |     |       |
| PRICEWATERHOUSE COOPERS EASTERN                    | 1                | 0.00              | 355.07              | 355.07<br>100.00   |                                       |     |       |
| SINTEKS MMC                                        | 5                | 0.00              | 600.00              | 600.00<br>100.00   |                                       |     |       |
| AB Skybell MMC                                     | 2                | 0.00              | 1,000.00            | 1,000.00<br>100.00 |                                       |     |       |
| Beyker və Makenzi şirkəti                          | 1                | 0.00              | 2,500.00            | 2,500.00<br>100.00 |                                       |     | -     |
| QSC Bank Standard KB                               | 2                | 0.00              | 10,000.00           | 10,000.00          |                                       |     |       |
| İnter Peşəkar İdman Klubu MMC                      | 1                | 0.00              | 1,000.00            | 1,000.00           |                                       |     |       |
| Först Real Esteyt Limited MMC                      | 2                | 0.00              | 1,000.00            | 1,000.00           |                                       |     |       |
| Yekun                                              |                  | 0.00              | 16,455.07           | 16,455.07          |                                       |     |       |
|                                                    | 1                |                   | 1                   | 100.00             |                                       |     |       |
|                                                    |                  |                   |                     |                    |                                       |     |       |
|                                                    |                  |                   |                     |                    |                                       |     |       |
|                                                    |                  |                   |                     |                    |                                       |     |       |
|                                                    |                  |                   |                     |                    |                                       |     |       |
|                                                    |                  |                   |                     |                    |                                       |     |       |
| <                                                  |                  |                   |                     |                    |                                       |     | >     |
|                                                    | ' 📼 🔀 FF         |                   |                     |                    |                                       |     | ·     |
| 🗈 Анализ продаж со стоимост 🛃 Конт-Номен *         |                  | Номен-Конт        | *                   |                    |                                       |     |       |
| Для получения подсказки нажмите F1                 |                  |                   |                     |                    | NUM ТА: 01.01.02 00:00:00 БИ: 2007 г. | TT: |       |

| 餐 1С:Предприятие - Бухгалтерский учет, А | ізербайджан - [Конт        | Номен*]                |                                                                                                    |                                         |                                                                                                    | - 2 2    |
|------------------------------------------|----------------------------|------------------------|----------------------------------------------------------------------------------------------------|-----------------------------------------|----------------------------------------------------------------------------------------------------|----------|
| 🛓 Файл Действия Таблица Вид Операции Sor | gu kitabcalari Jurnallar H | lesabatlar Сервис С    | Экна Помощь                                                                                                    |                                         |                                                                                                    | _ = ×    |
| 1 2 2 3 1 1 1 1 1 1 1 1 1 1 1 1 1 1 1 1  | м                          | 💽 🔏 🔏 🤶                | - 🖉 🖬 🌌 🦻 🛛                                                                                                    | 🔰 м м+ м-                               |                                                                                                    |          |
| 🛛 🛍 🎕 🖬 📽 🏋 🕑 🚔 🎬 🛍 🖻 🖬 🕻                |                            |                        |                                                                                                    |                                         |                                                                                                    |          |
| Satışın qiymət ile                       | ə analizi: Kontraqe        | nt - Nomenklat         | tura                                                                                                    |                                         |                                                                                                    | <u>^</u> |
|                                          | 01.12.07 - 31.01.0         | 8                      |                                                                                                    |                                         |                                                                                                    |          |
|                                          |                            | Çapi                   | tarixi: 15.02.08 İstif                                                                                          | adəçi: Muhasib1                         |                                                                                                    |          |
| Adı                                      | Miqdarı                    | Maye deyeri/<br>Mebleğ | Deyeri/<br>Mebleğ                                                                                               | Gəlir/<br>%                             |                                                                                                    |          |
| PRICEWATERHOUSE COOPERS EASTERN          |                            | n van Ar               | -1. W.<br>N                                                                                                    |                                         |                                                                                                    |          |
| Hüquqi xidmət                            | 1                          |                        | 355.07<br>355.07                                                                                                | 355.07<br>100.00                        |                                                                                                    |          |
| SINTEKS MMC                              |                            |                        | 100<br>24                                                                                                    |                                         |                                                                                                    |          |
| Hüquqi xidmət                            | 5                          |                        | 120.00<br>600.00                                                                                                | 600.00<br>100.00                        |                                                                                                    |          |
| AB Skybell MMC                           | 100 A                      | n dh<br>1 an           | 100 - 100 - 100 - 100 - 100 - 100 - 100 - 100 - 100 - 100 - 100 - 100 - 100 - 100 - 100 - 100 - 100 - 100 - 100 |                                         |                                                                                                    |          |
| Hüquqi xidmət                            | 2                          |                        | 500.00<br>1,000.00                                                                                              | 1,000.00<br>100.00                      |                                                                                                    | <b>=</b> |
| Beyker ve Makenzi şirketi                |                            |                        | 80 V.                                                                                                    |                                         | 1997 - 1995 - 1995 - 1905 - 1995 - 1995 - 1905 - 1905 - 19 |          |
| Hüquqi xidmət                            | 1                          |                        | 2,500.00<br>2,500.00                                                                                            | 2,500.00<br>100.00                      |                                                                                                    |          |
| QSC Bank Standard KB                     |                            |                        | 80 08<br>1 <u>1</u>                                                                                             |                                         |                                                                                                    |          |
| Hüquqi xidmət                            | 2                          |                        | 5,000.00<br>10,000.00                                                                                           | 10,000.00<br>100.00                     |                                                                                                    |          |
| inter Peşekar idman Klubu MMC            |                            | n                      |                                                                                                    | 000000000000000000000000000000000000000 |                                                                                                    |          |
| Hüquqi xidmət                            | 1                          |                        | 1,000.00<br>1,000.00                                                                                            | 1,000.00<br>100.00                      |                                                                                                    |          |
| Först Real Esteyt Limited MMC            |                            | 1                      | 87 V.                                                                                                    |                                         |                                                                                                    |          |
| Hüquqi xidmət                            | 2                          |                        | 500.00<br>1,000.00                                                                                              | 1,000.00<br>100.00                      |                                                                                                    |          |
| Yekun                                    |                            | 0.00                   | 16,455.07                                                                                                    | 16,455.07<br>100.00                     |                                                                                                    |          |
|                                          |                            |                        |                                                                                                    |                                         |                                                                                                    |          |
|                                          |                            |                        |                                                                                                    |                                         |                                                                                                    | ×        |
| <                                        |                            | 215 - C                | Ш                                                                                                    |                                         |                                                                                                    |          |
|                                          | == F ==   🄀 F              |                        |                                                                                                    |                                         |                                                                                                    |          |
| 🗈 Анализ продаж со стоимост 📧 Конт-Ном   | иен *                      |                        |                                                                                                    |                                         |                                                                                                    |          |
| Для получения подсказки нажмите F1       |                            |                        |                                                                                                    |                                         | NUM ТА: 01.01.02 00:00:00 БИ: 2007 г                                                                                                    | TO:      |

Satışın analizi – nomenklatura:

| 😤 1С:Предприятие - Бухгалтерский учет, Азербайд»       | кан - [Анал | 1из *]            |                       |                 |                                       | - 22     |
|--------------------------------------------------------|-------------|-------------------|-----------------------|-----------------|---------------------------------------|----------|
| 🛃 Файл Действия Таблица Вид Операции Sorgu kitabcalari | Jurnallar   | Hesabatlar Сервис | Окна Помощь           |                 |                                       | _ 8 ×    |
| ] 1 ☞ 🖬 🕺 🖻 🖻 🖨 🕼 ⊅ ⊄ 🖊 🦳                              |             | • A A [           | ? 🛛 🖬 🏴 🗭             | Щ́ М М+ М-      |                                       |          |
| 10 🕸 🖬 🕷 😚 🖌 💕 🗮 聞 🖽 🖬 🗅 🖬                             | 🖺 🕷         |                   |                       |                 |                                       |          |
| Qiymətlə satışın an                                    | alizi: Nor  | nenklatura        |                       |                 |                                       | <b>^</b> |
| 01.01.07                                               | - 31.01.08  | 3                 |                       |                 |                                       |          |
|                                                        |             | Çap ta            | ırixi: 15.02.08 İstit | adəçi: Muhasib1 |                                       |          |
| Adı                                                    | Miq-ı       | maya deyeri       | Satışın<br>məbləği    | Gəlir/<br>%     |                                       |          |
| Xidmet                                                 |             | 11                |                       | 100.001.01      |                                       |          |
| Huquqi xidmət                                          | 406.5       | 0.00              | 159,821.21            | 109,821.21      |                                       |          |
| Yekun                                                  |             | 0.00              | 159,821.21            | 159,821.21      |                                       |          |
|                                                        |             | at at             |                       | 100.00          | · · · · · · · · · · · · · · · · · · · |          |
|                                                        |             |                   |                       |                 |                                       |          |
|                                                        |             |                   |                       |                 |                                       | =        |
|                                                        |             |                   |                       |                 |                                       |          |
|                                                        |             |                   |                       |                 |                                       |          |
|                                                        |             |                   |                       |                 |                                       |          |
|                                                        |             |                   |                       |                 |                                       |          |
|                                                        |             |                   |                       |                 |                                       |          |
|                                                        |             |                   |                       |                 |                                       |          |
|                                                        |             |                   |                       |                 |                                       |          |
|                                                        |             |                   |                       |                 |                                       |          |
|                                                        |             |                   |                       |                 |                                       |          |
|                                                        |             |                   |                       |                 |                                       |          |
|                                                        |             |                   |                       |                 |                                       |          |
|                                                        |             |                   |                       |                 |                                       | ~        |
| < ]                                                    |             |                   | 1111                  |                 |                                       |          |
|                                                        | 17   🔀 厅    |                   |                       |                 |                                       |          |
| 🖾 Анализ продаж со стоимост 🚯 Анализ *                 |             |                   |                       |                 |                                       |          |
| Для получения подсказки нажмите F1                     |             |                   |                       |                 | NUM ТА: 01.01.02 00:00:00 БИ: 2007 г. | TN:      |

Pensiya fondu hesabatının çap forması:

| V7    | 1С:Пр      | едприятие          | - Бухга     | алте рскиј | й учет, Азер        | байджан - [Отч             | ет*]      |                |                               |             |                  |        |            |          |           |      |          |    | - 7 🛛 |
|-------|------------|--------------------|-------------|------------|---------------------|----------------------------|-----------|----------------|-------------------------------|-------------|------------------|--------|------------|----------|-----------|------|----------|----|-------|
|       | Райл ,     | Действия Т         | аблица I    | Вид Опера  | ации Sorgu kita     | abcalari Jurnallar         | Hesaba    | tlar Сервис    | Окна Помощь                   |             |                  |        |            |          |           |      |          |    | _ 8 × |
| 12    | <b>6</b>   | <b>.</b> 🖁         | 6           | ) 🕰 🔟      | ⇒⊄∦                 |                            |           | 8 8            | ? 🖬 💥 🗭                       | () м        | I M+ M-          |        |            |          |           |      |          |    |       |
| 1 Li  |            | II 1 🏋             | <b>ď</b> 😹  |            | 📴 🖬 🗖 🗉             | 1                          |           |                |                               |             |                  |        |            |          |           |      |          |    |       |
| R1C1  |            |                    | -₩          | =          |                     | and the part of the second |           |                |                               |             |                  |        |            |          |           |      |          |    |       |
| -     | 1          | 2                  | 3           | 4          | 5                   | 6                          | 7         | 8              | 9                             | 10          | 11               | 12     | 13         | 14       | 15        | 16   | 17       | 18 | 19 🔨  |
| 1     | Azer       | havcan Resr        | huhlikası   | 8          |                     |                            |           | Azerbayca      | an Respublikasının D          | övlet So    | sial Müdafie     |        |            |          |           |      | <u> </u> |    |       |
| 3     | Dövle      | ət Sosial Mü       | dafie For   | ndu        |                     |                            |           | Fondu Ko       | llegiyasının 1997-ci il       | 09 iyul t   | arixli 7/1 №-li  |        |            |          |           |      |          |    |       |
| 4     | Seba       | il rayonu          |             |            |                     |                            |           | qrarı ile te   | esdiq olunmuş təlimat         | a 1 Nº-lio  | elave            |        |            |          |           |      |          |    |       |
| 5     |            |                    |             |            |                     |                            |           |                |                               |             | 1 DSMF           |        |            |          |           |      |          |    |       |
| 6     |            |                    |             |            |                     |                            |           | llin evvelinde | en yekunla tertib olunur ve h | a nebdür re | onraki           |        |            |          |           |      |          | -  |       |
| 7     |            |                    |             | 4          |                     | 1                          |           | ayın 20-den o  | qec olmayaraq Azərbaycan I    | Respublikas | st Dövlet Sosial |        |            |          | 4         |      |          | -  |       |
| 9     |            |                    |             |            |                     |                            |           | Mudatie Fond   | anunu Aaui oldbulbulua jedai  | molunur     | 1                |        |            |          |           |      |          | 1  |       |
|       |            | AZƏR               | BAYC        | AN RES     | PUBLİKASI           | DÖVLƏT SOS                 | SIAL N    | IŪDAFIƏ        | FONDU VƏSAİT                  | LƏRİÜ       | JZRƏ             |        |            |          |           |      |          |    |       |
| 10    |            |                    |             |            |                     | HAQQ-HESA                  | BCƏ       | DVƏLİ          |                               |             |                  |        |            |          |           |      |          |    |       |
| 11    |            | 11 V               | 9           |            | 20                  | <u>1 Yanvar</u>            | 2008 il   | 0              | 70                            | 72          |                  |        |            |          |           |      |          |    |       |
| 12    |            |                    |             |            |                     |                            |           |                |                               |             |                  |        |            |          |           |      |          |    |       |
| 13    |            | Locardo anos as as | la nanonana | "Nūmune    | "MMC                | VOEN                       |           |                |                               |             |                  |        |            | -        | -         |      |          |    |       |
| 14    | Qeyd       | iyyat nömrəsi      | 1704065     | i Əmək had | qqının tə'yin olunı | nuş vərilmə tarixi: _      |           | Rüb ərzind     | lə işçilərin sayı:            | siyahı      | üzrə             |        |            | -        | -         |      |          |    |       |
| 15    |            |                    |             |            |                     |                            |           |                |                               | TƏKUKI      |                  |        |            |          |           |      |          |    |       |
|       |            | I. AZƏR            | BAYC        | AN RESP    | UBLİKASI            | DÖVLƏT SOS                 | IAL M     | IŪDAFIƏ I      | FONDUNA MƏC                   | BURİS       | SOSIAL           |        |            |          |           | 1    |          |    |       |
| 17    |            | SİĞ                | ORTA        | HAQQIH     | ESABLAN             | AN ƏMƏK ÖD                 | ənişi     | VƏ GƏLİ        | İRLƏRİN BÜTÜN                 | NÖVL        | .əri             |        |            |          |           |      |          |    |       |
| 18    |            |                    |             |            |                     |                            |           | 2              |                               | 2           |                  |        |            |          |           |      | 1        |    | 8     |
| 19    | Setir<br>N | Irü                | b           |            | ll rüb              | III rüb                    |           | 15             | IV rüb                        | İlinə       | vvəlindən yekunu |        |            |          |           |      |          |    |       |
| 20    |            | 1420               | .00         |            | 1920.00             | 1640.00                    |           |                | 240.00                        |             | 5220.00          |        |            |          |           |      |          |    |       |
| 24    |            | ann                | 00          |            | 2440.00             | 1640.00                    |           |                | 110.60                        |             | 5090 60          |        |            |          |           |      |          |    |       |
| 21    |            | 300.               |             |            | 2440.00             | 1040.00                    |           | <u>.</u>       | 110.00                        | 0           | 3030.00          |        | 1          |          |           |      | Č.       | -  |       |
| 22    |            |                    | Π Δ7        | FRBAYC     | AN RESPI            | IBI İKASI DÖV              | /I at 9   | SOSIAL M       |                               |             | 8                |        |            | -        | 1         |      |          | -  |       |
| 22    |            |                    | 11.74       | LINDAIN    |                     |                            |           | DO-HESA        | B                             |             |                  |        |            |          |           |      |          |    |       |
| 23    |            |                    |             | Ĩ.         | 100                 |                            |           |                |                               | 1           | Î. Î             |        |            |          |           |      |          |    | 1     |
| 25    |            | Məb                | ləğ         |            |                     |                            |           |                |                               | Setir       | Məbləğ           |        |            |          |           |      |          |    | -     |
| 26    | 2          | 0.0                | 0           | 87         | d.                  | İlin əvvəlir               | ne borc q | qalığı         |                               | 17          | 0.00             |        |            |          |           |      |          |    |       |
| 27    |            |                    |             | Siğortaed  | ən üzərində         |                            |           | DSMF üzər      | rində                         | - 92.       |                  |        |            |          |           |      |          |    |       |
|       |            | 29%,22%,           | 3%          | Siðorta ha | iooi hesablarib: (  | cümlədən                   |           | Artia ödənn    | nis siŏorta haodi             | 18          | 1                |        |            |          | 1         |      | 1        | 1  | ×     |
| <     | 201 20024  | Vel Aller          |             | Louis 1.   | Sacos Ar            |                            |           |                | .uu                           |             |                  |        |            |          |           |      |          | -  | >     |
| 1     |            | E 🔛 🎎 🛛            |             |            | ] 🗄 🔤               | F" 📼 🔀 F                   | 2         |                |                               |             |                  |        |            |          |           |      |          |    |       |
| 2     | Тчот       | P WUGH             |             | 100        | )TUAT *             |                            |           |                |                               |             |                  |        |            |          |           |      |          |    |       |
|       | 21 101     | 0.0001             |             |            |                     |                            |           |                |                               |             | -                |        |            |          | FI4. 0007 |      |          |    |       |
| для г | юлучен     | ия подсказки       | 1 нажмите   | 11         |                     |                            |           |                |                               |             |                  | NUM TA | 4:01.01.02 | 00:00:00 | БИ: 2007  | Fi . | 101:     |    |       |

Tərs tərəfi:

| <b>1</b> 07 | (С:Пр      | едприятие - Бухгалтерский учет, Азербайджан - [Отчет                                               | *]                     |              |                                                         |                     |           |         |             |        |             |    |     |    | -9×   |
|-------------|------------|----------------------------------------------------------------------------------------------------|------------------------|--------------|---------------------------------------------------------|---------------------|-----------|---------|-------------|--------|-------------|----|-----|----|-------|
| <b>A</b>    | айл Д      | Цействия Таблица Вид Операции Sorgu kitabcalari Jurnallar Hes                                      | abatlar                | Сервио       | : Окна По                                               | омощь               |           |         |             |        |             |    |     |    | - 8 × |
| 行           | <b>6</b>   | . X B B ⊕ & R ⊃ ⊂ M                                                                                | <b>_</b> §             | 7 24         | 8 🔤                                                     | ) 🛗 🌮 🜘             | M M+ M-   |         |             |        |             |    |     |    |       |
| lí.         | <b>8</b>   | 1 🕸 🏋 💕 🚝 🛗 🖽 🖽 T T 🖬 🖺 🕷                                                                          |                        |              |                                                         |                     |           |         |             |        |             |    |     |    |       |
| R1C1        |            | <u>-</u> -µµ =                                                                                     |                        |              |                                                         |                     |           |         |             |        |             |    |     |    |       |
| 1           | 1          | 2                                                                                                  | 3                      | 4            | 5                                                       | 6                   | 7         | 8       | 9           | 10     | 11          | 12 | 13  | 14 | 15 ^  |
| 1           |            | III. AZƏRBAYCAN RESPUBLİKASI DÖVLƏT SOS<br>ŪZRƏ ÖDƏMƏLƏF                                           | SİAL I<br>RİN N        | MŪDA<br>ŌVLƏ | FİƏ FON<br>Rİ                                           | DUNUN VƏS.          | AİTLƏRİ   |         |             |        |             |    |     |    |       |
| 4           | Sətir<br>N | Ödəmələr                                                                                           | Ödəmə alanları<br>sayı |              | Adambaşır<br>a aylıq<br>(günlük)<br>ödəmənin<br>məbləği | n<br>İlin əvvəlində |           |         |             |        |             |    |     |    | m     |
| 5           |            |                                                                                                    |                        |              | 0<br>0                                                  | Hesablanmış         | Ödənilmiş |         |             |        |             |    |     |    |       |
| 6           | 24         | İşləyən pensiyaçılara pensiya                                                                      |                        | 0.00         | 0.00                                                    | 0.00                | 0.00      |         |             |        |             |    |     |    |       |
| 7           | 25         | 3 yaşınadək uşaqlara qulluq etməyə görə analara aylıq müavinət                                     |                        | 0.00         | 0.00                                                    | 0.00                | 0.00      |         |             |        |             |    |     |    |       |
| 8           | 26         | 16 yaşadək uşaqlara (məktəblilər 18 yaşadək) aylıq müavinət                                        |                        |              |                                                         |                     |           |         | -           | -      |             | -  |     | -  |       |
| 9           |            | a) aztəminatlı ailələrin uşaqlarına                                                                |                        |              |                                                         |                     |           |         |             |        |             | -  |     |    |       |
| 10          |            | b) şəhid ailələrinin uşaqlarına                                                                    |                        | 0.00         | 0.00                                                    | 0.00                | 0.00      |         |             |        |             |    |     | -  |       |
| 11          | -          | v) Çernobil qəzasi nəticəsində əlil validenlərin uşaqlarına                                        |                        | 0.00         | 0.00                                                    | 0.00                | 0.00      |         |             |        |             |    |     |    |       |
| 12          |            | q) müharibə əlilərinin, 20 yanvar hadisələri zamanı əlil olanların uşaqlarına                      |                        |              |                                                         |                     |           |         |             |        |             |    |     |    |       |
| 13          | 27         | Əmək qabiliyyətin müvəqqəti itirməyə görə müavinət (adam/gün)                                      |                        |              |                                                         |                     |           |         |             |        |             |    |     |    |       |
| 14          |            | a) ailənin xəstə üzvürə xidmət etməyə görə                                                         |                        |              |                                                         |                     |           |         |             |        |             |    |     |    |       |
| 15          |            | b) xəstəliyə görə                                                                                  | 0.00                   | 0.00         | 0.00                                                    | 0.00                | 0.00      |         |             |        |             |    |     |    |       |
| 16          | 28         | Hamiləlik və doğuma görə müavinət (adam/gün)                                                       |                        |              |                                                         |                     |           |         |             |        |             |    |     |    |       |
| 17          | 29         | Uşaq doğularkən birdəfəlik müavinət                                                                |                        | 0.00         | 0.00                                                    | 0.00                | 0.00      |         |             |        |             |    |     |    |       |
| 18          | 30         | Dəfn üçün müavinət                                                                                 |                        | 0.00         | 0.00                                                    | 0.00                | 0.00      |         |             |        |             |    |     |    |       |
| 19          | 31         | Qarabağ əlilərinin aylıq müavinət                                                                  |                        |              |                                                         |                     |           |         | 1           |        |             |    |     |    |       |
| 20          |            | a) I grup                                                                                          |                        |              |                                                         |                     |           |         |             |        |             |    |     |    |       |
| 21          |            | a) II grup                                                                                         |                        |              |                                                         |                     |           |         |             |        |             |    |     |    |       |
| 22          | 32         | v) III qrup<br>Müharibə iştrakçılarına, həlak olmuş döyüşçülərin dul arvadlarına aylıq<br>müavinət |                        |              |                                                         |                     |           |         |             |        |             |    |     |    |       |
|             | 1          |                                                                                                    |                        | 1            | 1                                                       | 1                   |           |         |             |        |             | 1  |     |    | ×     |
|             |            | E 🚨 💁 🛍   🗞   🔤   C 🛛 🖹   🚍 📻 📨   光 🚝                                                              |                        |              |                                                         | ull :               |           |         |             |        |             |    |     |    |       |
| ו ב         | тчет       | а ФСЗН <b>МОтиет *</b>                                                                             |                        |              |                                                         |                     |           |         |             |        |             |    |     |    |       |
| Angr        | олучен     | ия полсказки наумите Е1                                                                            |                        |              |                                                         |                     | Γ         | NUM TA- | 01.01.02 00 | :00:00 | БИ: 2007 г. |    | TD: |    |       |

Yazılmış hesabların siyahısı(Dövrlər üzrə):

| 🌏 1С:Пред     | G                    | - 20                                                                                                    |                     |             |                                         |   |
|---------------|----------------------|----------------------------------------------------------------------------------------------------|---------------------|-------------|-----------------------------------------|---|
| 🛓 Файл Дей    |                      | . 8 ×                                                                                                    |                     |             |                                         |   |
| 1 🖼 🔛         | 1 k 🖻 🖻 🖨 🖉 💽        | 5 C 🗛 💽                                                                                                    | A A ? 🖬 🗎           | 🗭 🔰 M M+ M- |                                         |   |
| 11 😵 🖽        | 🐝 😚 🕑 🐖 🏢 🛙          | 1 🗈 🖻 🖬 🖿 🕷                                                                                                    | 1,22                |             |                                         |   |
| 11            |                      | and the second second second second second second second second second second second second second second second |                     |             |                                         | ~ |
| 2             | 01.01.07 - 3         | 1.01.08 dövr üzrə qaimə faktu                                                                                    | ıralarının siyahəsı | Ť           | <u></u>                                 |   |
| 30.10.07      | 07/0053              | 840.00                                                                                                    | 151.20              | 991.20      |                                         |   |
| 31.10.07      | 07/0054              | 5,000.00                                                                                                    | 900.00              | 5,900.00    |                                         |   |
| 31.10.07      | 07/0055              | 500.00                                                                                                    | 90.00               | 590.00      |                                         |   |
| 31.10.07      | 07/0056              | 500.00                                                                                                    | 90.00               | 590.00      |                                         |   |
| 31.10.07      | 07/0057              | 1,000.00                                                                                                    | 180.00              | 1,180.00    |                                         |   |
| 12.11.07      | 07/0058              | 1,272.45                                                                                                    | 0.00                | 1,272.45    |                                         |   |
| 16.11.07      | 07/0059              | 16,960.00                                                                                                    | 3,052.80            | 20,012.80   |                                         |   |
| 22.11.07      | 07/0060              | 5,000.00                                                                                                    | 900.00              | 5,900.00    |                                         |   |
| 30.11.07      | 07/0061              | 5,000.00                                                                                                    | 900.00              | 5,900.00    |                                         |   |
| 30.11.07      | 07/0062              | 500.00                                                                                                    | 90.00               | 590.00      |                                         |   |
| 30.11.07      | 07/0063              | 500.00                                                                                                    | 90.00               | 590.00      |                                         |   |
| 30.11.07      | 07/0064              | 1,000.00                                                                                                    | 180.00              | 1,180.00    |                                         |   |
| 19.12.07      | 07/0065              | 2,500.00                                                                                                    | 450.00              | 2,950.00    |                                         |   |
| 30.12.07      | 07/0066              | 5,000.00                                                                                                    | 900.00              | 5,900.00    |                                         |   |
| 30.12.07      | 07,0067              | 500.00                                                                                                    | 90.00               | 590.00      |                                         |   |
| 30.12.07      | 07,0068              | 500.00                                                                                                    | 90.00               | 590.00      |                                         |   |
| 30.12.07      | 07/0069              | 1,000.00                                                                                                    | 180.00              | 1,180.00    |                                         |   |
| 30.12.07      | 07,0070              | 355.07                                                                                                    | 63.91               | 418.98      |                                         |   |
| 30.12.07      | 07/0071              | 600.00                                                                                                    | 108.00              | 708.00      |                                         |   |
| 31.01.08      | 08/0001              | 5,000.00                                                                                                    | 900.00              | 5,900.00    |                                         | = |
| 31.01.08      | 08/0002              | 500.00                                                                                                    | 90.00               | 590.00      |                                         |   |
| 31.01.08      | 08/0003              | 500.00                                                                                                    | 90.00               | 590.00      |                                         |   |
| Cemi:         |                      | 159,241.34                                                                                                    | 25,849.72           | 185,091.06  |                                         |   |
|               |                      |                                                                                                    |                     |             |                                         | ~ |
| <             |                      |                                                                                                    | Ш                   |             |                                         | > |
| ]\ □ E        | 1   🖼   😓   🖽   C    | 1 計 🗏 冊 📼 🔀 冊                                                                                                    |                     |             |                                         |   |
| 🗵 Список на   | акладных 🛛 🔊 Т       | Габлица *                                                                                                    |                     |             |                                         |   |
| Лла получения | подсказки наумите Е1 |                                                                                                    |                     |             | NUM TA: 01.01.02.00:00 5/4: 2007 r. TD: |   |

Proqramın şəxsi "Backup" sistemi mövcuddur. Bu ise sizi informasiyanın itmə ehtimalını sıfıra endirir. Yuxarıda adı qeyd olunan funksiya siz istədiyiniz vaxta avtomatik olaraq öz işləmlərinə başlaya bilər.

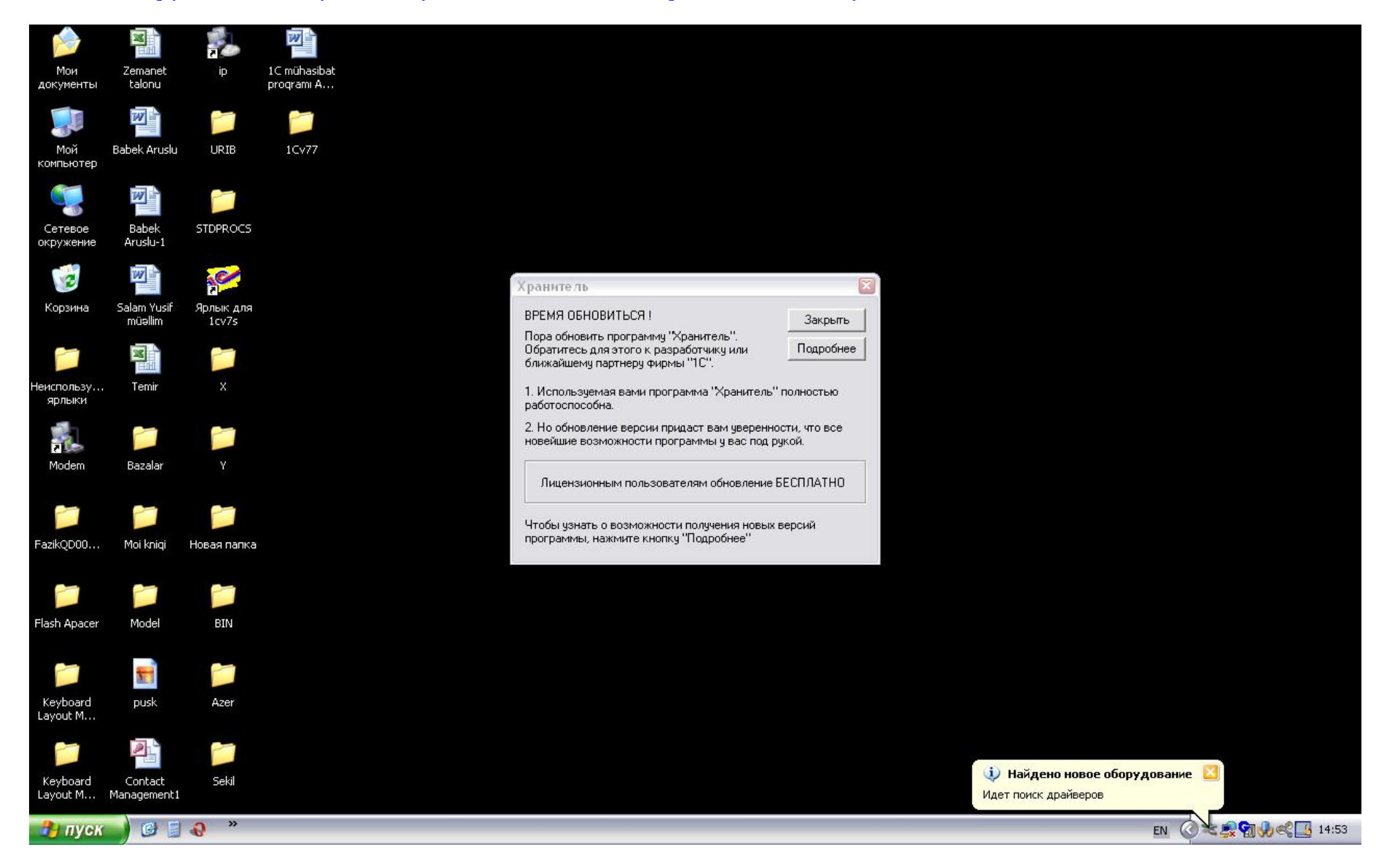

Proqramın bir neçə forması (bazası) möcüddür (bu formalar proqrama əlavə olaraq yüklənmiş komponentlər vasitəsi ilə mümkün olur)

a) Tək bir kompyuterdə tək bir istifadəçi tərəfindən istifadə olunan baza:

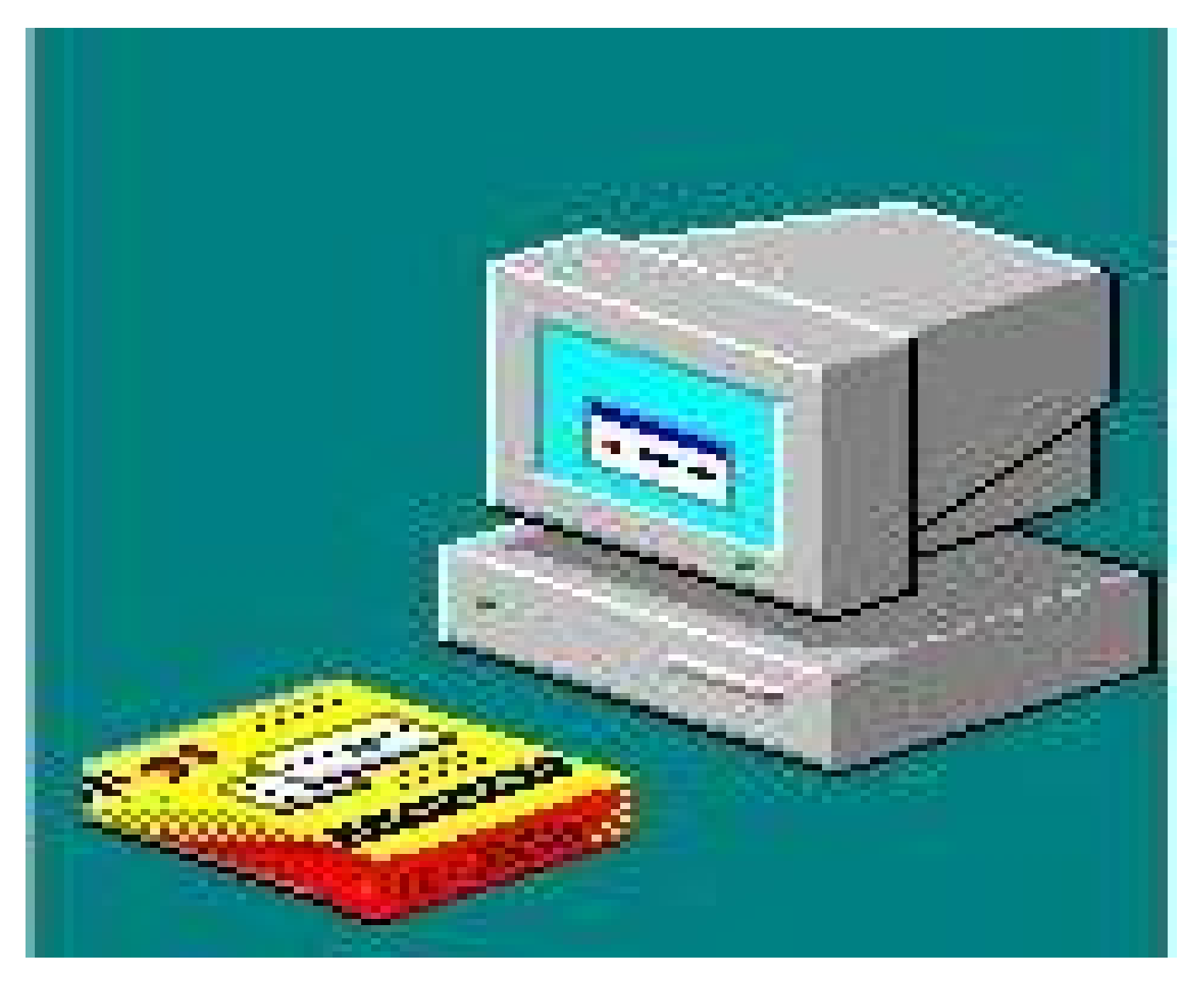

b) N-birləşmə ilə eyni vaxta N-istifadəçi tərəfindən istifadə olunan baza:

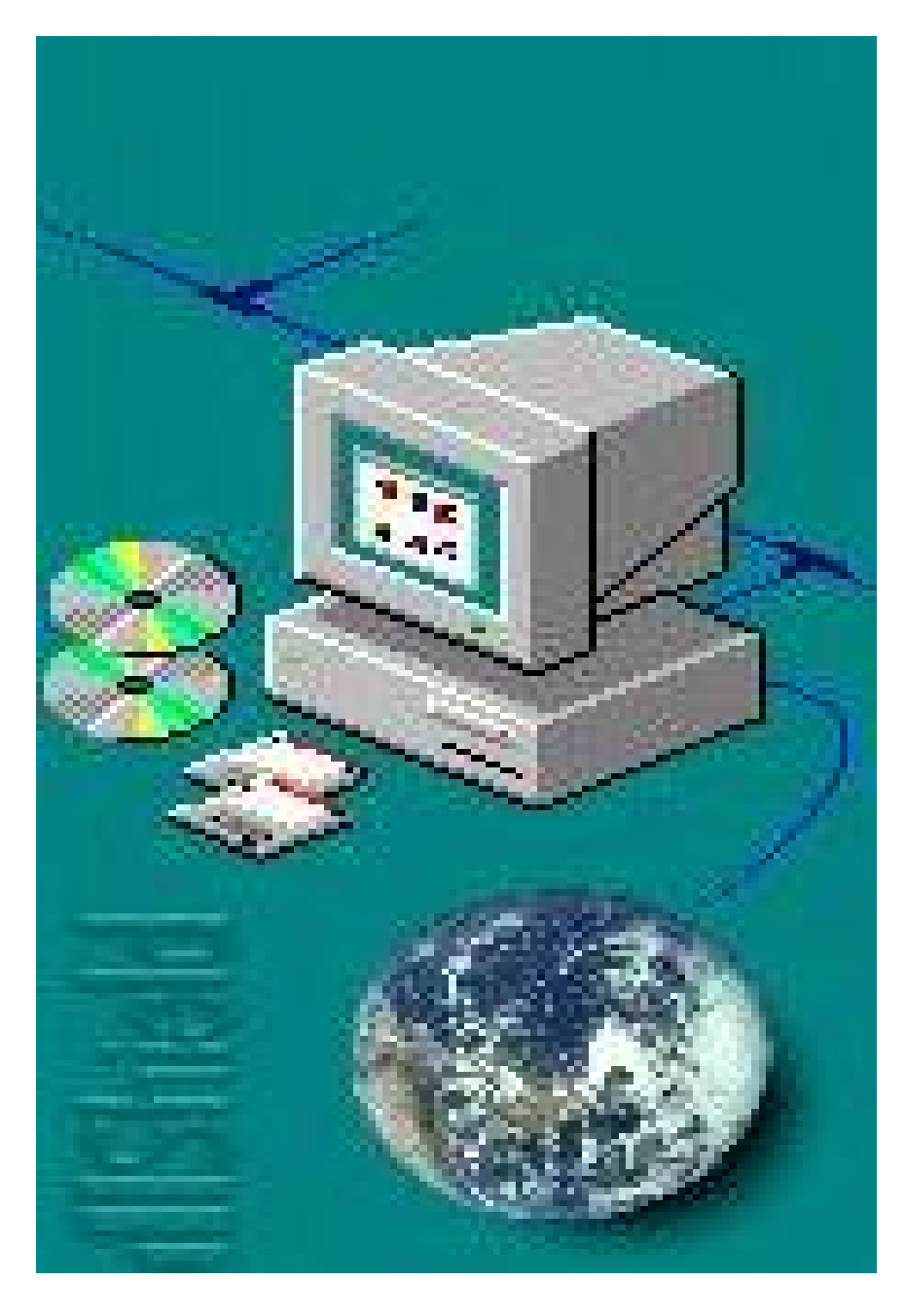

b) bəndində qeyd edilmiş bazanın aşağıdaki formaları mövcuddur:

- 1. Bölüşdürülmüş bazaların idarə edilməsi BBİE.
- 2. VPN server vasitəsi ilə (server-kliyent) kənardan müdaxilə ilə.

Her iki formanın üstün cəhəti ondan ibarətdir ki bu formalar fasitəsi ilə təşkilatın və yaxud hansısa bir böyük müəsisənin çoxsaylı ofislərinin eyni zamanda bir tək serverdə olan bazaya müdaxilə edərək lazımı işləmləri görmək və vaxt itirmədən lazımı məlumatlardan istifadə etmək funksiyalarıdır.

(2-ki forma məzmunca eyni olsalarda BBİE başqa bir üsuldan istifadə olunur, burada server-kliyent əvəzinə mərkəzi və pereferik baza anlayışları mövcuddur).